#### PLEASE READ

This manual is provided as a free service by Projector.com.

We are in no way responsible for the contents of the manual. We do not guarantee its accuracy and we do not make any claim of copyright. The copyright remains the property of their respective owners.

#### ABOUT PROJECTOR.COM

Projector.com (<u>http://www.projector.com</u>) is your review and buying guide resource for DLP and LCD video projectors.

Visit the site to read the latest projector news and reviews, read and comment on projector specifications, download user manuals and much more.

# MultiSync MT1055/MT1050/MT850 LCD Projector User's Manual

English

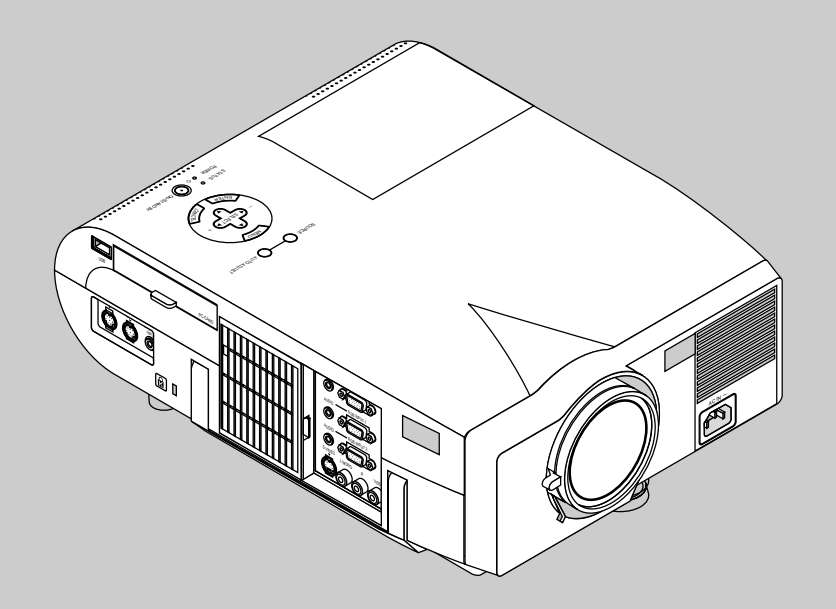

# **IMPORTANT INFORMATION**

#### **Precautions**

Please read this manual carefully before using your NEC MultiSync MT1055/MT1050/MT850 Projector and keep the manual handy for future reference.

Your serial number is located under the name plate label on the left side of your MultiSync MT1055/MT1050/MT850. Record it here:

#### CAUTION

To turn off main power, be sure to remove the plug from power outlet.

The power outlet socket should be installed as near to the equipment as possible, and should be easily accessible.

#### CAUTION

TO PREVENT SHOCK, DO NOT OPEN THE CABINET. NO USER-SERVICEABLE PARTS INSIDE. REFER SERVICING TO QUALIFIED NEC SERVICE PERSONNEL.

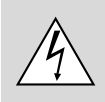

This symbol warns the user that uninsulated voltage within the unit may be sufficient to cause electrical shock. Therefore, it is dangerous to make any kind of contact with any part inside of the unit.

This symbol alerts the user that important information concerning the operation and maintenance of this unit has been provided. The information should be read carefully to avoid problems.

#### WARNING

TO PREVENT FIRE OR SHOCK, DO NOT EXPOSE THIS UNIT TO RAIN OR MOISTURE.

DO NOT USE THIS UNIT'S GROUNDED PLUG WITH AN EXTEN-SION CORD OR IN AN OUTLET UNLESS ALL THREE PRONGS CAN BE FULLY INSERTED.

DO NOT OPEN THE CABINET. THERE ARE HIGH-VOLTAGE COM-PONENTS INSIDE. ALL SERVICING MUST BE DONE BY QUALI-FIED NEC SERVICE PERSONNEL.

#### **DOC Compliance Notice**

This Class B digital apparatus meets all requirements of the Canadian Interference-Causing Equipment Regulations.

#### **3. GSGV Acoustic Noise Information Ordinance:**

The sound pressure level is less than 70 dB (A) according to ISO 3744 or ISO 7779.

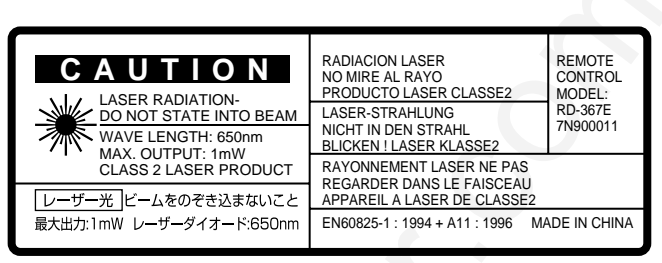

This label is located on the back of the remote control.

#### **RF Interference**

#### WARNING

The Federal Communications Commission does not allow any modifications or changes to the unit EXCEPT those specified by NEC Technologies in this manual. Failure to comply with this government regulation could void your right to operate this equipment.

This equipment has been tested and found to comply with the limits for a Class B digital device, pursuant to Part 15 of the FCC Rules. These limits are designed to provide reasonable protection against harmful interference in a residential installation. This equipment generates, uses, and can radiate radio frequency energy and, if not installed and used in accordance with the instructions, may cause harmful interference to radio communications. However, there is no guarantee that interference will not occur in a particular installation. If this equipment does cause harmful interference to radio or television reception, which can be determined by turning the equipment off and on, the user is encouraged to try to correct the interference by one or more of the following measures:

- Reorient or relocate the receiving antenna.
- Increase the separation between the equipment and receiver.
- Connect the equipment into an outlet on a circuit different from that to which the receiver is connected.
- · Consult the dealer or an experienced radio / TV technician for help.

In UK, a BS approved power cable with moulded plug has a Black (five Amps) fuse installed for use with this equipment. If a power cable is not supplied with this equipment please contact your supplier.

- IBM is a registered trademark of International Business Machines
  Corporation.
- Macintosh and PowerBook are registered trademarks of Apple Computer, Inc.
- Other product and company names mentioned in this user's manual may be the trademarks of their respective holders.

#### **Important Safeguards**

These safety instructions are to ensure the long life of your projector and to prevent fire and shock. Please read them carefully and heed all warnings.

#### Installation

- 1. For best results, use your projector in a darkened room.
- 2. Place the projector on a flat, level surface in a dry area away from dust and moisture.
- 3. Do not place your projector in direct sunlight, near heaters or heat radiating appliances.
- Exposure to direct sunlight, smoke or steam can harm internal components.
- Handle your projector carefully. Dropping or jarring can damage internal components.
- 6. Do not place heavy objects on top of the projector.
- 7. If you wish to have the projector installed on the ceiling:
  - a. Do not attempt to install the projector yourself.
  - b. The projector must be installed by qualified technicians in order to ensure proper operation and reduce the risk of bodily injury.
  - c. In addition, the ceiling must be strong enough to support the projector and the installation must be in accordance with any local building codes.
  - d. Please consult your dealer for more information.

#### **Power Supply**

- 1. The projector is designed to operate on a power supply of 100-120 or 200-240 V 50/60 Hz AC. Ensure that your power supply fits this requirement before attempting to use your projector.
- 2. Handle the power cable carefully and avoid excessive bending. A damaged cord can cause electric shock or fire.
- 3. If the projector is not to be used for an extended period of time, disconnect the plug from the power outlet.

#### Cleaning

- 1. Unplug the projector before cleaning.
- 2. Clean the cabinet periodically with a damp cloth. If heavily soiled, use a mild detergent. Never use strong detergents or solvents such as alcohol or thinner.
- 3. Use a blower or lens paper to clean the lens, and be careful not to scratch or mar the lens.

#### CAUTION

Do not unplug the power cable from the wall outlet under any one of the following circumstances. Doing so can cause damage to the projector:

- While the Hour Glass icon appears.
- While the message "Please wait a moment." appears. This message will be displayed after the projector is turned off.
- Immediately after the power cable is plugged into the wall outlet (the POWER indicator has not changed to a steady orange glow).
- Immediately after the cooling fan stops working (The cooling fan continues to work for ONE minute after the projector is turned off with the POWER button).
- While the POWER and the STATUS indicators are alternately flashing.

#### CAUTION

Do not put the projector on its side when the lamp is turned on. Doing so may cause damage to the projector.

#### Lamp Replacement

- To replace the lamp, follow all instructions provided on page E-47.
- Be sure to replace the lamp when the message "The Lamp has reached the end of its usable life. Please replace the lamp." appears. If you continue to use the lamp after the lamp has reached the end of its usable life, the lamp bulb may shatter, and pieces of glass may be scattered in the lamp case. Do not touch them as the pieces of glass may cause injury. If this happens, contact your NEC dealer for lamp replacement.
- Allow a minimum of ONE minute to elapse after turning off the projector. Then disconnect the power cable and allow 60 minutes to cool the projector before replacing the lamp.

#### **Fire and Shock Precautions**

- 1. Ensure that there is sufficient ventilation and that vents are unobstructed to prevent the build-up of heat inside your projector. Allow at least 3 inches (10 cm) of space between your projector and a wall.
- 2. Prevent foreign objects such as paper clips and bits of paper from falling into your projector. Do not attempt to retrieve any objects that might fall into your projector. Do not insert any metal objects such as a wire or screwdriver into your projector. If something should fall into your projector, disconnect it immediately and have the object removed by a qualified NEC service personnel.
- 3. Do not place any liquids on top of your projector.
- Do not look into the lens while the projector is on. Serious damage to your eyes could result.
- Keep any items such as magnifying glass out of the light path of the projector. The light being projected from the lens is extensive, therefore any kind of abnormal objects that can redirect light coming out of the lens, can cause unpredictable outcome such as fire or injury to the eyes.
- Do not cover the lens with the supplied lens cap or equivalent while the projector is on. Doing so can lead to melting of the cap and possibly burning your hands due to the heat emitted from the light output.
- Do not look into the laser pointer while it is on and do not point the laser beam at another person. Serious injury could result.

# **TABLE OF CONTENTS**

#### 1. INTRODUCTION

| Introduction to the MultiSync MT1055/MT1050/MT850 Projector  | . E-5 |
|--------------------------------------------------------------|-------|
| Getting Started                                              | . E-5 |
| What's in the Box                                            | . E-6 |
| Getting to Know Your MultiSync MT1055/MT1050/MT850 Projector | . E-7 |
| Front / Side Features                                        | . E-7 |
| Rear / Side Features                                         | . E-7 |
| Top Features                                                 | . E-8 |
| Terminal Panel Features                                      | . E-9 |
| Remote Control Features                                      | E-10  |
| Remote Control Battery Installation                          | E-12  |
| Operating Range                                              | E-12  |
| Remote Control Precautions                                   | E-12  |
| Switching Operation mode between mouse and projector         | E-13  |
|                                                              |       |

#### 2. INSTALLATION

| Setting Up Your Projector                          | E-14 |
|----------------------------------------------------|------|
| Selecting a Location                               | E-14 |
| Using a Tabletop or Cart                           | E-14 |
| Adjusting the Tilt Foot                            | E-15 |
| Distance Chart                                     | E-16 |
| Ceiling Installation                               | E-16 |
| Reflecting the Image                               | E-16 |
| Wiring Diagram                                     | E-18 |
| Connecting Your PC                                 | E-19 |
| Connecting Your Macintosh Computer                 | E-20 |
| Connecting Your Computer to the Mouse Output Port  | E-21 |
| Connecting an External Monitor                     | E-21 |
| Connecting Your DVD Player                         | E-22 |
| Connecting Your VCR or Laser Disc Player           | E-23 |
| About Startup screen (Menu Language Select screen) | E-24 |
|                                                    |      |

#### 3. OPERATION

| General Controls                        | E-25 |
|-----------------------------------------|------|
| Using the Menus                         | E-25 |
| Using a USB Mouse                       | E-25 |
| Basic Operation                         | E-26 |
| Adjust the Image Using Auto Adjust      | E-26 |
| Using Pointer                           | E-27 |
| Enlarging and Moving a Picture          | E-27 |
| Correcting Keystone Distortion          | E-28 |
| Freezing a Picture                      | E-28 |
| Customizing Basic/Custom Menu           | E-28 |
| Menu Tree                               | E-30 |
| Menu Elements                           | E-31 |
| Menu Descriptions & Functions           | E-32 |
| Source Select                           | E-32 |
| RGB1&2/Video/S-Video/PC Card Viewer     |      |
| Picture                                 | E-32 |
| Brightness/Contrast/Color/Hue/Sharpness |      |
| Volume                                  | E-32 |
| Image Options                           | E-33 |
| Keystone                                | E-33 |
| Color Temperature                       | E-33 |
| Lamp Mode                               | E-33 |
| Gamma Correction                        | E-33 |
| Aspect Ratio                            | E-33 |
| Noise Reduction                         | E-34 |
| Color Matrix                            | E-34 |
| White Balance                           | E-34 |
| Position/Clock                          | E-34 |
| Resolution                              | E-34 |
| Video Filter                            | E-34 |
| Factory Default                         | E-35 |
| Projector Options                       | E-35 |
| Menu                                    | E-35 |
| Menu Mode                               | E-35 |
| Advanced Menu, Basic/Custom Menu        | E-35 |
| Language                                | E-35 |
| Projector Pointer                       | E-35 |
|                                         |      |

| Source Display                                                                                                    | E-35                                                                                                    |
|----------------------------------------------------------------------------------------------------|----------------------------------------------------------------------------------------------------|
| Direct Button (Volume Bar and Keystone Bar)                                                                                                    | E-35                                                                                                    |
| Menu Display Time                                                                                                    | E-35                                                                                                    |
| Setup                                                                                                    | E-36                                                                                                    |
| Órientation                                                                                                    | E-36                                                                                                    |
| Background                                                                                                    | F-36                                                                                                    |
| Mouse Settings                                                                                                    | E-36                                                                                                    |
| Button/Soncitivity                                                                                                    | E 26                                                                                                    |
| Dullon/Sensitivity                                                                                                    | L-30                                                                                                    |
|                                                                                                    | E-30                                                                                                    |
| Capture Options                                                                                                    | E-36                                                                                                    |
| Signal Select                                                                                                    | E-36                                                                                                    |
| Auto Adjust (RGB only)                                                                                                    | E-37                                                                                                    |
| Auto Start                                                                                                    | E-37                                                                                                    |
| Power Management                                                                                                    | E-37                                                                                                    |
| Power Off Confirmation                                                                                                    | E-37                                                                                                    |
| Keystone Save                                                                                                    | F-37                                                                                                    |
| Fan High Speed Mode                                                                                                    | E-37                                                                                                    |
| Auto Muto for Built in Speaker                                                                                                    | E 27                                                                                                    |
| Auto Mute for Built-III Speaker                                                                                                    | E-37                                                                                                    |
| Clear Lamp Hour Meter                                                                                                    | E-37                                                                                                    |
| Remote Sensor                                                                                                    | E-37                                                                                                    |
| S-Video Mode Select                                                                                                    | E-37                                                                                                    |
| RGBOUT Terminal                                                                                                    | E-37                                                                                                    |
| Communication Speed                                                                                                    | E-38                                                                                                    |
| Default Source Select                                                                                                    | E-38                                                                                                    |
|                                                                                                    |                                                                                                    |
| Tools                                                                                                    | E-38                                                                                                    |
| Conturo                                                                                                    | E 20                                                                                                    |
| Capitile                                                                                                    | E-30                                                                                                    |
| PC Card Files                                                                                                    | E-38                                                                                                    |
| Changing Background Logo                                                                                                    | E-39                                                                                                    |
| Chalk Board                                                                                                    | F-39                                                                                                    |
|                                                                                                    | L 00                                                                                                    |
|                                                                                                    | L 00                                                                                                    |
| Help                                                                                                    | E-39                                                                                                    |
| Help                                                                                                    | E-39<br>E-39                                                                                                    |
| Help<br>Contents                                                                                                    | E-39<br>E-39<br>E-39                                                                                                    |
| Help<br>Contents                                                                                                    | E-39<br>E-39<br>E-39                                                                                                    |
| Help<br>Contents<br>Information                                                                                                    | E-39<br>E-39<br>E-39<br>E-39                                                                                                    |
| Help<br>Contents<br>Information<br>Using the PC Card Viewer Function                                                                                                    | E-39<br>E-39<br>E-39<br>E-40<br>E-40                                                                                                    |
| Help<br>Contents<br>Information<br>Using the PC Card Viewer Function                                                                                                    | E-39<br>E-39<br>E-39<br>E-39<br>E-40<br>E-40                                                                                                    |
| Help<br>Contents<br>Information<br>Using the PC Card Viewer Function<br>Features<br>Inserting and Ejecting a PC Card                                                                                                    | E-39<br>E-39<br>E-39<br>E-39<br>E-40<br>E-40<br>E-40                                                                                                    |
| Help<br>Contents<br>Information<br>Using the PC Card Viewer Function<br>Features<br>Inserting and Ejecting a PC Card<br>Installing the PC Card Viewer Software                                                                                                    | E-39<br>E-39<br>E-39<br>E-40<br>E-40<br>E-40<br>E-41                                                                                                    |
| Help<br>Contents<br>Information<br>Using the PC Card Viewer Function<br>Features<br>Inserting and Ejecting a PC Card<br>Installing the PC Card Viewer Software<br>Starting Up the PC Card Viewer Software on your PC                                                                                                    | E-39<br>E-39<br>E-39<br>E-40<br>E-40<br>E-40<br>E-41                                                                                                    |
| Help<br>Contents<br>Information<br>Using the PC Card Viewer Function<br>Features<br>Inserting and Ejecting a PC Card<br>Installing the PC Card Viewer Software<br>Starting Up the PC Card Viewer Software on your PC<br>(PC Card Viewer Utility 10)                                                                                                    | E-39<br>E-39<br>E-39<br>E-39<br>E-40<br>E-40<br>E-40<br>E-41<br>E-41                                                                                                    |
| Help<br>Contents<br>Information<br>Using the PC Card Viewer Function<br>Features<br>Inserting and Ejecting a PC Card<br>Installing the PC Card Viewer Software<br>Starting Up the PC Card Viewer Software on your PC<br>(PC Card Viewer Utility 10)<br>Operating the PC Card Viewer Function from the Projector                                                                                                    | E-39<br>E-39<br>E-39<br>E-40<br>E-40<br>E-40<br>E-41<br>E-41                                                                                                    |
| Help<br>Contents<br>Information<br>Using the PC Card Viewer Function<br>Features<br>Inserting and Ejecting a PC Card<br>Installing the PC Card Viewer Software<br>Starting Up the PC Card Viewer Software on your PC<br>(PC Card Viewer Utility 10)<br>Operating the PC Card Viewer Function from the Projector<br>(playback)                                                                                                    | E-39<br>E-39<br>E-39<br>E-40<br>E-40<br>E-40<br>E-41<br>E-41<br>E-41                                                                                                    |
| Help<br>Contents<br>Information<br>Using the PC Card Viewer Function<br>Features<br>Inserting and Ejecting a PC Card<br>Installing the PC Card Viewer Software<br>Starting Up the PC Card Viewer Software on your PC<br>(PC Card Viewer Utility 10)<br>(PC Card Viewer Utility 10)<br>Operating the PC Card Viewer Function from the Projector<br>(playback)<br>Capturing Images Displayed on the Projector                                                                                                    | E-39<br>E-39<br>E-39<br>E-40<br>E-40<br>E-40<br>E-41<br>E-41<br>E-41<br>E-42<br>E-44                                                                                                    |
| Help         Contents         Information         Using the PC Card Viewer Function         Features         Inserting and Ejecting a PC Card         Installing the PC Card Viewer Software         Starting Up the PC Card Viewer Software on your PC         (PC Card Viewer Utility 10)         Operating the PC Card Viewer Function from the Projector         (playback)         Capturing Images Displayed on the Projector         Viewing Digital Images                                                                                                    | E-39<br>E-39<br>E-39<br>E-40<br>E-40<br>E-40<br>E-41<br>E-41<br>E-41<br>E-41<br>E-42<br>E-44<br>F-44                                                                                                    |
| Help         Contents         Information         Using the PC Card Viewer Function         Features         Inserting and Ejecting a PC Card         Installing the PC Card Viewer Software         Starting Up the PC Card Viewer Software on your PC         (PC Card Viewer Utility 10)         Operating the PC Card Viewer Function from the Projector         (playback)         Capturing Images Displayed on the Projector         Viewing Digital Images         Uninstalling the PC Card Viewer Software                                                                                                    | E-39<br>E-39<br>E-39<br>E-40<br>E-40<br>E-40<br>E-41<br>E-41<br>E-41<br>E-41<br>E-42<br>E-44<br>E-44<br>E-45                                                                                                    |
| Help         Contents         Information         Using the PC Card Viewer Function         Features         Inserting and Ejecting a PC Card         Installing the PC Card Viewer Software         Starting Up the PC Card Viewer Software on your PC         (PC Card Viewer Utility 10)         Operating the PC Card Viewer Function from the Projector         (playback)         Capturing Images Displayed on the Projector                                                                                                    | E-39<br>E-39<br>E-39<br>E-40<br>E-40<br>E-40<br>E-41<br>E-41<br>E-41<br>E-41<br>E-42<br>E-44<br>E-44<br>E-44                                                                                                    |
| Help         Contents         Information         Using the PC Card Viewer Function         Features         Inserting and Ejecting a PC Card         Installing the PC Card Viewer Software         Starting Up the PC Card Viewer Software on your PC         (PC Card Viewer Utility 10)         Operating the PC Card Viewer Function from the Projector         (playback)         Capturing Images Displayed on the Projector         Viewing Digital Images         Uninstalling the PC Card Viewer Software         Terminology                                                                                                    | E-39<br>E-39<br>E-39<br>E-40<br>E-40<br>E-40<br>E-41<br>E-41<br>E-41<br>E-41<br>E-42<br>E-44<br>E-44<br>E-44<br>E-45<br>E-46                                                                                                    |
| Help         Information         Using the PC Card Viewer Function         Features         Inserting and Ejecting a PC Card         Installing the PC Card Viewer Software         Starting Up the PC Card Viewer Software on your PC         (PC Card Viewer Utility 10)         Operating the PC Card Viewer Function from the Projector         (playback)         Capturing Images Displayed on the Projector         Viewing Digital Images         Uninstalling the PC Card Viewer Software         Terminology                                                                                                    | E-39<br>E-39<br>E-39<br>E-39<br>E-40<br>E-40<br>E-40<br>E-41<br>E-41<br>E-41<br>E-42<br>E-44<br>E-44<br>E-44<br>E-45<br>E-46                                                                                                    |
| Help         Contents         Information         Using the PC Card Viewer Function         Features         Inserting and Ejecting a PC Card         Installing the PC Card Viewer Software         Starting Up the PC Card Viewer Software on your PC         (PC Card Viewer Utility 10)         Operating the PC Card Viewer Function from the Projector         (playback)         Capturing Images Displayed on the Projector         Viewing Digital Images         Uninstalling the PC Card Viewer Software         Terminology         4. MAINTENANCE                                                                                                    | E - 39<br>E - 39<br>E - 39<br>E - 39<br>E - 40<br>E - 40<br>E - 40<br>E - 41<br>E - 41<br>E - 41<br>E - 41<br>E - 42<br>E - 44<br>E - 44<br>E - 45<br>E - 46                                                                                                    |
| Help         Contents         Information         Using the PC Card Viewer Function         Features         Inserting and Ejecting a PC Card         Installing the PC Card Viewer Software         Starting Up the PC Card Viewer Software on your PC         (PC Card Viewer Utility 10)         Operating the PC Card Viewer Function from the Projector         (playback)         Capturing Images Displayed on the Projector                                                                                                    | E-39<br>E-39<br>E-39<br>E-39<br>E-40<br>E-40<br>E-40<br>E-41<br>E-41<br>E-41<br>E-42<br>E-44<br>E-44<br>E-45<br>E-46<br>E-47                                                                                                    |
| Help       Contents         Information       Information         Using the PC Card Viewer Function       Features         Inserting and Ejecting a PC Card       Installing the PC Card Viewer Software         Starting Up the PC Card Viewer Software on your PC       (PC Card Viewer Utility 10)         Operating the PC Card Viewer Function from the Projector       (playback)         Capturing Images Displayed on the Projector       Viewing Digital Images         Uninstalling the PC Card Viewer Software       Terminology         4. MAINTENANCE       Replacing the Lamp         Cleaning or Replacing the Filters       Cleaning or Replacing the Filters                                                                                                    | E-39<br>E-39<br>E-39<br>E-39<br>E-40<br>E-40<br>E-40<br>E-40<br>E-41<br>E-41<br>E-42<br>E-44<br>E-45<br>E-46<br>E-47<br>E-48                                                                                                    |
| Help       Contents         Information       Information         Using the PC Card Viewer Function       Features         Inserting and Ejecting a PC Card       Installing the PC Card Viewer Software         Starting Up the PC Card Viewer Software on your PC       (PC Card Viewer Utility 10)         Operating the PC Card Viewer Function from the Projector       (playback)         Capturing Images Displayed on the Projector       Viewing Digital Images         Uninstalling the PC Card Viewer Software       Terminology         4. MAINTENANCE       Replacing the Lamp         Cleaning or Replacing the Filters       Celaning or Replacing the Filters                                                                                                    | E-39<br>E-39<br>E-39<br>E-39<br>E-40<br>E-40<br>E-40<br>E-41<br>E-41<br>E-41<br>E-42<br>E-44<br>E-44<br>E-45<br>E-46<br>E-47<br>E-48                                                                                                    |
| Help       Information         Using the PC Card Viewer Function       Features         Inserting and Ejecting a PC Card       Inserting and Ejecting a PC Card         Installing the PC Card Viewer Software       Starting Up the PC Card Viewer Software on your PC         (PC Card Viewer Utility 10)       Operating the PC Card Viewer Function from the Projector         (PC Card Viewer Utility 10)       Operating the PC Card Viewer Function from the Projector         (Playback)       Capturing Images Displayed on the Projector         Viewing Digital Images       Uninstalling the PC Card Viewer Software         Terminology       4. MAINTENANCE         Replacing the Lamp       Cleaning or Replacing the Filters         5       TPOLIBLESHOOTING                                                                                                    | E - 39<br>E - 39<br>E - 39<br>E - 39<br>E - 40<br>E - 40<br>E - 40<br>E - 40<br>E - 40<br>E - 41<br>E - 41<br>E - 42<br>E - 44<br>E - 44<br>E - 44<br>E - 45<br>E - 46<br>E - 47<br>E - 48                                                                                                    |
| Help         Contents         Information         Using the PC Card Viewer Function         Features         Inserting and Ejecting a PC Card         Installing the PC Card Viewer Software         Starting Up the PC Card Viewer Software on your PC         (PC Card Viewer Utility 10)         Operating the PC Card Viewer Function from the Projector         (Playback)         Capturing Images Displayed on the Projector         Viewing Digital Images         Uninstalling the PC Card Viewer Software         Terminology         4. MAINTENANCE         Replacing the Lamp         Cleaning or Replacing the Filters         5. TROUBLESHOOTING                                                                                                    | E - 60<br>E - 39<br>E - 39<br>E - 39<br>E - 39<br>E - 39<br>E - 40<br>E - 40<br>E - 40<br>E - 40<br>E - 41<br>E - 41<br>E - 41<br>E - 41<br>E - 42<br>E - 44<br>E - 45<br>E - 46<br>E - 47<br>E - 48<br>E - 48<br>E - 48<br>E - 40<br>E - 40<br>E |
| Help         Contents         Information         Using the PC Card Viewer Function         Features         Inserting and Ejecting a PC Card         Installing the PC Card Viewer Software         Starting Up the PC Card Viewer Software on your PC         (PC Card Viewer Utility 10)         Operating the PC Card Viewer Function from the Projector         (playback)         Capturing Images Displayed on the Projector         Viewing Digital Images         Uninstalling the PC Card Viewer Software         Terminology         4. MAINTENANCE         Replacing the Lamp         Cleaning or Replacing the Filters         5. TROUBLESHOOTING         Power / Status Light Messages                                                                                                    | E - 39<br>E - 39<br>E - 39<br>E - 39<br>E - 39<br>E - 39<br>E - 39<br>E - 40<br>E - 40<br>E - 40<br>E - 40<br>E - 40<br>E - 41<br>E - 41<br>E - 42<br>E - 44<br>E - 45<br>E - 46<br>E - 47<br>E - 48<br>E - 49<br>E - 49<br>E - 49<br>E - 40<br>E - 40<br>E |
| Help         Contents         Information         Using the PC Card Viewer Function         Features         Inserting and Ejecting a PC Card         Installing the PC Card Viewer Software         Starting Up the PC Card Viewer Software on your PC         (PC Card Viewer Utility 10)         Operating the PC Card Viewer Function from the Projector         (playback)         Capturing Images Displayed on the Projector         Viewing Digital Images         Uninstalling the PC Card Viewer Software         Terminology         4. MAINTENANCE         Replacing the Lamp         Cleaning or Replacing the Filters         5. TROUBLESHOOTING         Power / Status Light Messages         Common Problems & Solutions                                                                                                    | E - 39<br>E - 39<br>E - 39<br>E - 39<br>E - 39<br>E - 40<br>E - 40<br>E - 40<br>E - 40<br>E - 40<br>E - 40<br>E - 41<br>E - 42<br>E - 44<br>E - 44<br>E - 45<br>E - 46<br>E - 48<br>E - 49<br>E - 49<br>E - 49<br>E - 49<br>E - 40<br>E - 40<br>E |
| Help       Contents         Information       Information         Using the PC Card Viewer Function       Features         Inserting and Ejecting a PC Card       Installing the PC Card Viewer Software         Starting Up the PC Card Viewer Software on your PC       (PC Card Viewer Utility 10)         Operating the PC Card Viewer Function from the Projector       (playback)         Capturing Images Displayed on the Projector       Viewing Digital Images         Uninstalling the PC Card Viewer Software       Terminology         4. MAINTENANCE       Replacing the Lamp         Cleaning or Replacing the Filters       5. TROUBLESHOOTING         Power / Status Light Messages       Common Problems & Solutions                                                                                                    | E - 65<br>E - 39<br>E - 39<br>E - 39<br>E - 39<br>E - 39<br>E - 40<br>E - 40<br>E - 40<br>E - 40<br>E - 40<br>E - 40<br>E - 41<br>E - 42<br>E - 44<br>E - 44<br>E - 45<br>E - 46<br>E - 47<br>E - 48<br>E - 48<br>E - 49<br>E - 49<br>E |
| Help       Contents         Information       Information         Using the PC Card Viewer Function       Features         Inserting and Ejecting a PC Card       Inserting and Ejecting a PC Card         Installing the PC Card Viewer Software       Starting Up the PC Card Viewer Software on your PC         (PC Card Viewer Viewer Utility 10)       Operating the PC Card Viewer Function from the Projector         (playback)       Capturing Images Displayed on the Projector         Viewing Digital Images       Uninstalling the PC Card Viewer Software         Terminology       Viewer Software         4. MAINTENANCE       Replacing the Lamp         Cleaning or Replacing the Filters       5. TROUBLESHOOTING         Power / Status Light Messages       Common Problems & Solutions         6. SPECIFICATIONS       Solutions                                                                                                    | E - 65<br>E - 39<br>E - 39<br>E - 39<br>E - 39<br>E - 40<br>E - 40<br>E - 40<br>E - 40<br>E - 41<br>E - 42<br>E - 44<br>E - 44<br>E - 45<br>E - 46<br>E - 47<br>E - 48<br>E - 49<br>E - 49<br>E - 49                                                                                                    |
| Help       Contents         Information       Information         Using the PC Card Viewer Function       Features         Inserting and Ejecting a PC Card       Installing the PC Card Viewer Software         Installing the PC Card Viewer Software on your PC       (PC Card Viewer Utility 10)         Operating the PC Card Viewer Function from the Projector       (PC Card Viewer Utility 10)         Operating the PC Card Viewer Function from the Projector       (Playback)         Capturing Images Displayed on the Projector       Uninstalling the PC Card Viewer Software         Viewing Digital Images       Uninstalling the PC Card Viewer Software         Terminology       4. MAINTENANCE         Replacing the Lamp       Cleaning or Replacing the Filters         5. TROUBLESHOOTING       Power / Status Light Messages         Common Problems & Solutions       6. SPECIFICATIONS         Optical/Electrical/Machanical       Optical/Electrical/Machanical | E-39<br>E-39<br>E-39<br>E-39<br>E-40<br>E-40<br>E-41<br>E-41<br>E-41<br>E-41<br>E-41<br>E-41<br>E-41<br>E-42<br>E-44<br>E-45<br>E-46<br>E-47<br>E-48<br>E-49<br>E-49                                                                                                    |
| Help.         Contents         Information         Using the PC Card Viewer Function         Features         Inserting and Ejecting a PC Card         Installing the PC Card Viewer Software         Starting Up the PC Card Viewer Software on your PC         (PC Card Viewer Utility 10)         Operating the PC Card Viewer Function from the Projector         (playback)         Capturing Images Displayed on the Projector         Viewing Digital Images         Uninstalling the PC Card Viewer Software         Terminology         4. MAINTENANCE         Replacing the Lamp         Cleaning or Replacing the Filters         5. TROUBLESHOOTING         Power / Status Light Messages         Common Problems & Solutions         6. SPECIFICATIONS         Optical/Electrical/Mechanical                                                                                                    | E-39<br>E-39<br>E-39<br>E-39<br>E-40<br>E-40<br>E-40<br>E-41<br>E-41<br>E-41<br>E-41<br>E-41<br>E-41<br>E-42<br>E-44<br>E-44<br>E-45<br>E-46<br>E-47<br>E-48<br>E-49<br>E-49<br>E-51                                                                                                    |

D-Sub Pin Assignments ..... E-54 Timing Chart ..... E-55 PC Control Codes ..... E-56 Cable Connection ..... E-56

# **1. INTRODUCTION**

#### Introduction to the MultiSync MT1055/MT1050/ MT850 Projector

This section introduces you to your new MultiSync MT1055 and MT1050 (XGA)/ MT850 (SVGA) Projector and describes the features and controls.

### Congratulations on Your Purchase of The MultiSync MT1055/MT1050/MT850 Projector

The MultiSync MT1055/MT1050/MT850 is one of the very best projectors available today. The MultiSync MT1055/MT1050/MT850 enables you to project precise images up to 300 inches across (measured diagonally) from your PC or Macintosh computer (desktop or notebook), VCR, DVD player, document camera, a laser disc player or PC Card Viewer.

You can use the projector on a tabletop or cart, you can use the projector to project images from behind the screen, and the projector can be permanently mounted on a ceiling\*<sup>1</sup>. The remote control can be used wirelessly.

#### Features you'll enjoy:

- Simple set up and operation.
- Hot air blown from the vents does not bother the audience during your presentation since the vents are located at the front of the projector.
- A high-performance 200 watt NSH lamp.
- The supplied wireless remote control that operates the projector from any angle.
- The image can be projected between 30 and 300 inches (measured diagonally).
- Keystone correction allows you to correct trapezoidal distortion so that the image is square.
- You can choose between video modes depending on your source: "normal" for a typical picture, "natural" for true color reproduction.
- The built-in PC Card Viewer allows you to start your presentation even when a PC is not available at the site.
- The "Capture" enables you to capture the current projected image.
- An image can be projected from in front or behind a screen, and the projector can even be installed on the ceiling.
- NEC Technologies' exclusive Advanced AccuBlend intelligent pixel blending technology - an extremely accurate image compression technology - offers a crisp image with UXGA (1600×1200) resolution\*<sup>3</sup>.
- Supports most IBM VGA, SVGA, XGA\*<sup>2</sup>, SXGA/UXGA(with Advanced AccuBlend)\*<sup>3</sup>, Macintosh, component signal (YCbCr/YPbPr) or any other RGB signals within a horizontal frequency range of 15 to 100 kHz and a vertical frequency range of 50 to 120 Hz. This includes NTSC, PAL, PAL60, SECAM and NTSC4.43 standard video signals.

**NOTE:** Composite video standards are as follows: NTSC: U.S. TV standard for video in U.S. and Canada. PAL: TV standard used in Western Europe. PAL60: TV standard used for NTSC playback on PAL TVs. SECAM: TV standard used in France and Eastern Europe. NTSC4.43: TV standard used in Middle East countries.

- The supplied remote control can be used without a cable, and you can even use the remote control and mouse adapter to operate your PC or Macintosh mouse wirelessly from across the room with the built-in remote mouse receiver.
- You can control the projector with a PC using the PC Control port\*4.
- USB terminal allows USB mouse operation \*5.
- The contemporary cabinet design is light, compact, easy to carry, and complements any office, boardroom or auditorium.
- · Eight pointers are available for your presentation.

- \*1 Do not attempt to mount the projector on a ceiling yourself. The projector must be installed by qualified technicians in order to ensure proper operation and reduce the risk of bodily injury. In addition, the ceiling must be strong enough to support the projector and the installation must be in accordance with any local building codes. Please consult your dealer for more information.
- $^{*2}$  An XGA image (1024 $\times$ 768) is converted into an 800 $\times$ 600 crisp image with NEC technology's Advanced AccuBlend on MT850.
- \*3 A UXGA (1600×1200) and SXGA image (1280×1024) are displayed with NEC technology's Advanced AccuBlend on MT1055/MT1050.
- \*4 The PC Control Utility 1.0 is required. This program is included on the supplied CD-ROM.
- \*5 The USB terminal meets the USB1.1 specification and accepts a USB mouse only.

#### **Getting Started**

The fastest way to get started is to take your time and do everything right the first time. Take a few minutes now to review the user's manual. This may save you time later on. At the beginning of each section of the manual you'll find an overview. If the section doesn't apply, you can skip it.

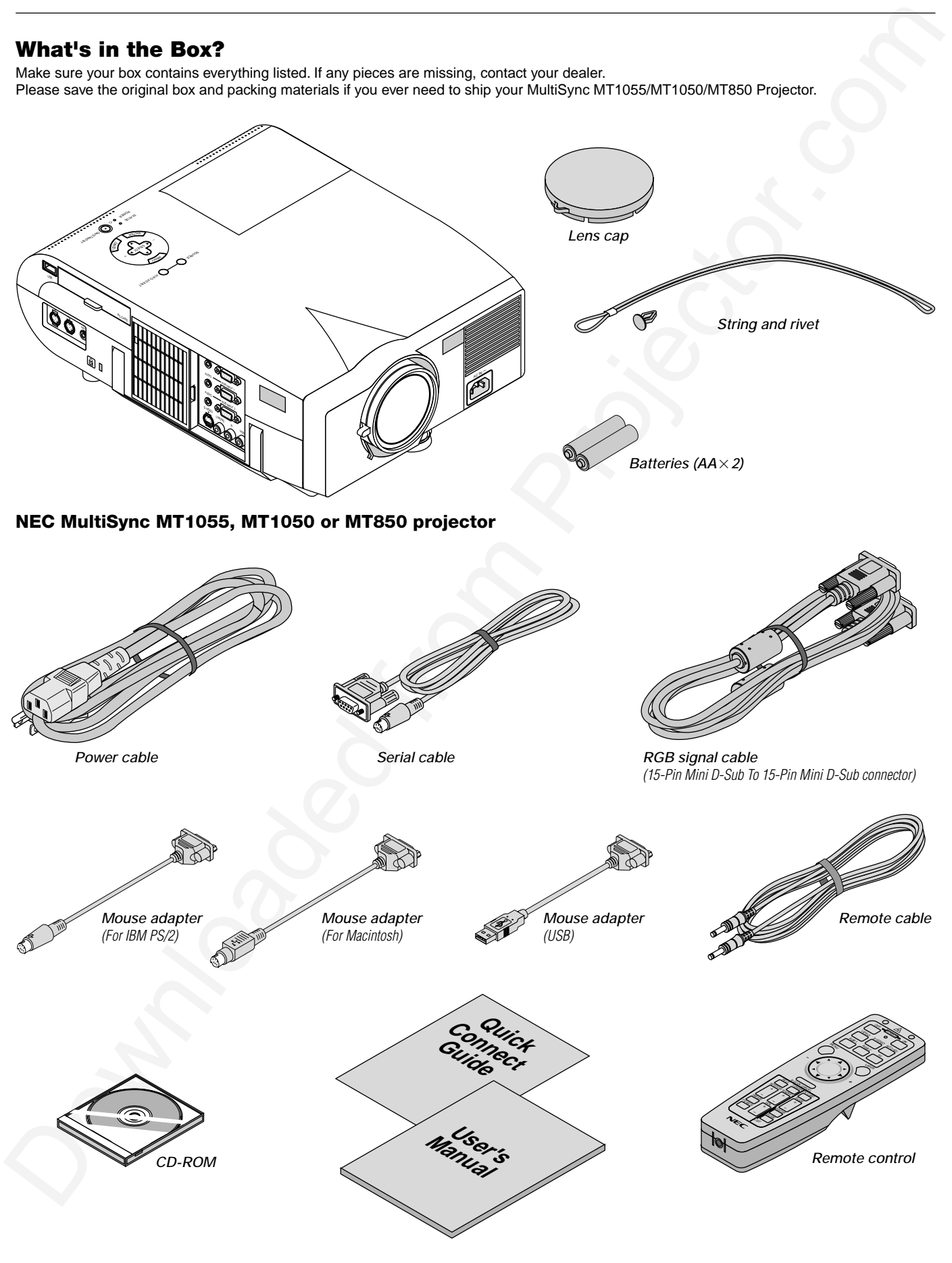

```
E – 6
```

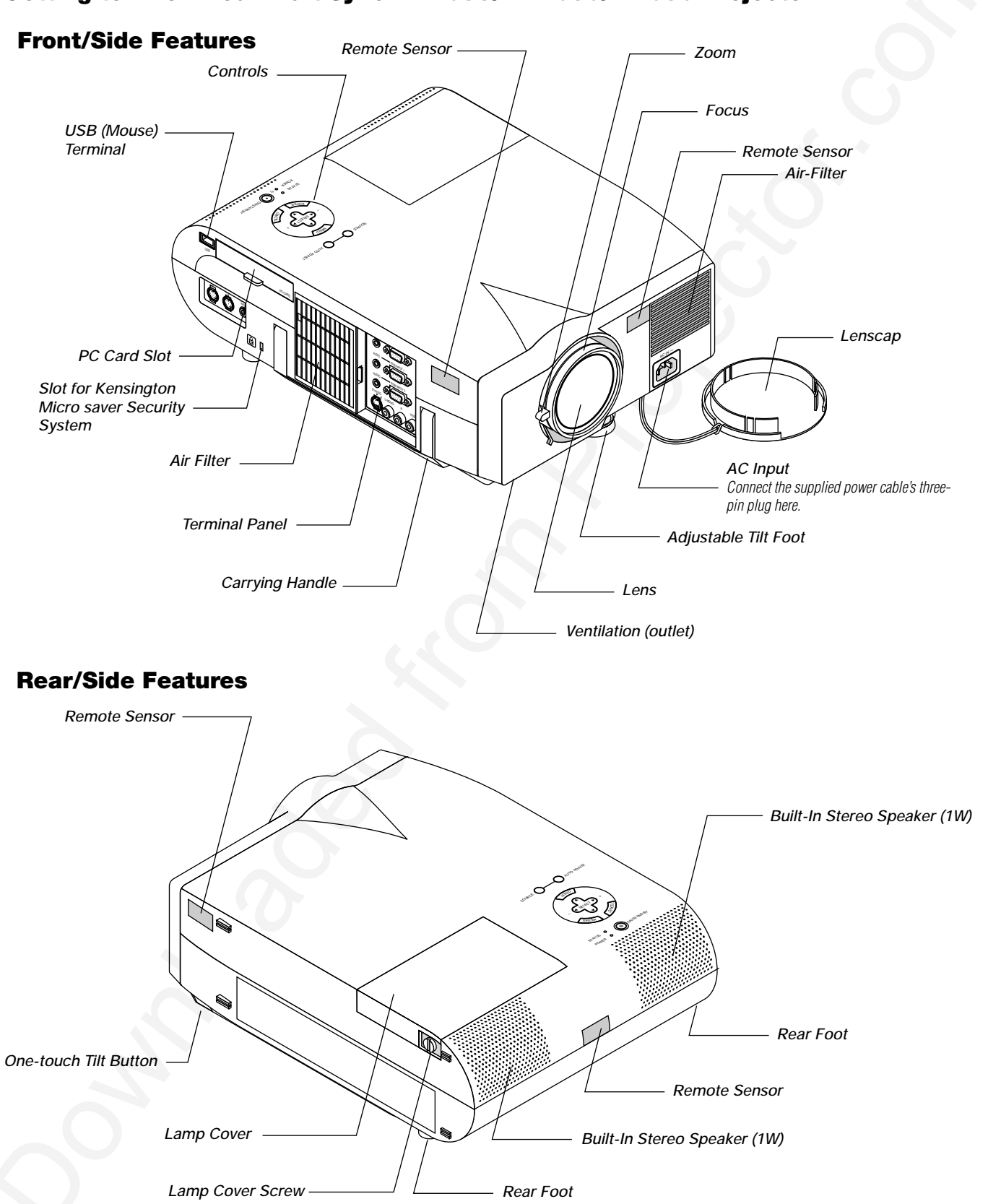

#### Getting to Know Your MultiSync MT1055/MT1050/MT850 Projector

#### **Top Features**

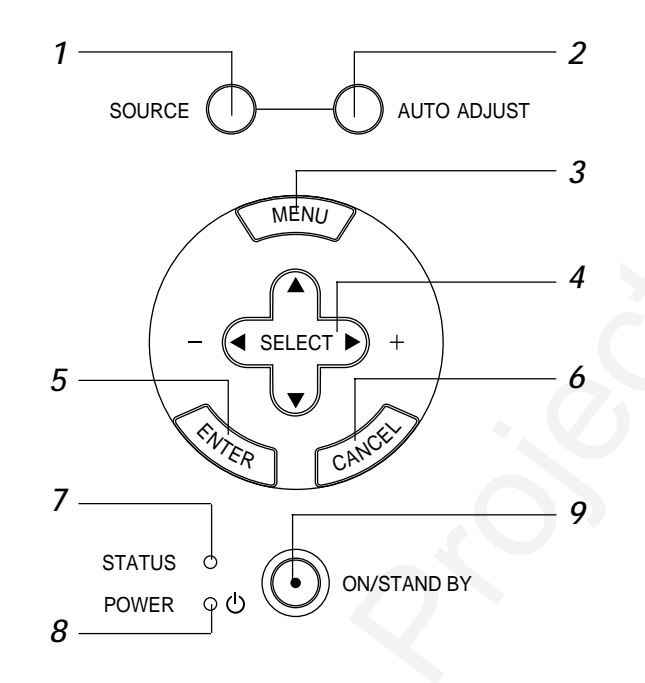

#### 1. Source Button

Use this button to select a video source such as a PC, VCR, DVD player or PC Card Viewer (PC card).

Each time this button is pressed, the input source will change as follows:

 $_{\vdash} \mathsf{RGB1} \rightarrow \mathsf{RGB2} \rightarrow \mathsf{Video} \rightarrow \mathsf{S}\text{-}\mathsf{Video} \rightarrow \mathsf{PC} \mathsf{ Card } \mathsf{Viewer} \longrightarrow$ 

If no input signal is present, the input will be skipped.

#### 2. Auto Adjust Button (RGB only)

Use this button to adjust Position-H/V and Pixel Clock/Phase for an optimal picture. Some signals may not be displayed correctly or take time to switch between sources.

#### 3. Menu Button

Displays the menu.

#### 4. Select ▲▼ ◀ ► / Volume (+) (-) Buttons

▲▼: Use these buttons to select the menu of the item you wish to adjust.

When no menus appear, these buttons work as a volume control.

 Use these buttons to change the level of a selected menu item. A press of the button executes the selection.
 When the menus or the Viewer tool bar is not displayed, these buttons can be used to select a slide, or to move the cursor in

Folder List or Slide List. When the pointer is displayed, these  $A \checkmark \downarrow \triangleright$  buttons move

the pointer.

#### 5. Enter Button

Executes your menu selection and activates items selected from the menu.

#### 6. Cancel Button

Press this button to exit "Menus". Press this button to return the adjustments to the last condition while you are in the adjustment or setting menu.

#### 7. Status Indicator

When this is lit red (orange in Eco mode) continually, it's warning you that the projection lamp has exceeded 1500 hours (2500 hours in Eco mode) of service. After this light appears, it is advisable to replace the projection lamp as soon as possible. (See page E-47). In addition the message "The lamp has reached the end of its usable life. Please replace the lamp." appears continually until the lamp is replaced.

If this light blinks red rapidly, it indicates that the lamp cover is not attached properly or the projector is overheated.

See the Power / Status Light Messages on page E-49 for more details.

#### 8. Power Indicator ( 🕁 )

When this indicator is green, the projector is on; when the indicator is orange, it is in standby mode.

#### 9. Power Button (ON / STAND BY)

Use this button to turn the power on and off when the power is supplied and the projector is in standby mode.

**NOTE:** To turn off the projector, press and hold this button for a minimum of two seconds.

#### **Terminal Panel Features**

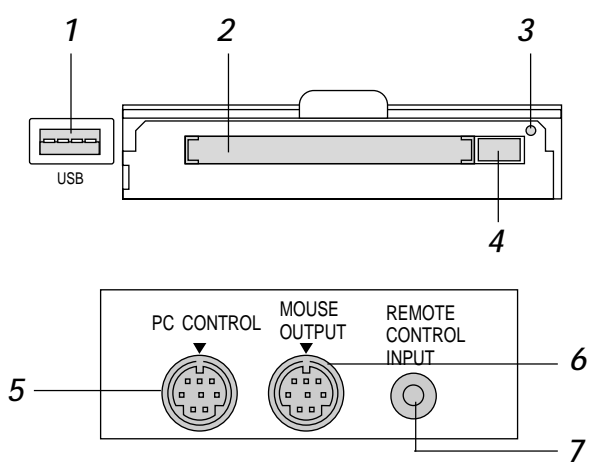

#### 1. USB Terminal

Connect a commercially available mouse that supports USB. You can operate the menu or PC Card Viewer with the USB mouse via this terminal.

Note that this terminal is not used with a computer and that there may be some brands of USB mouse that the projector does not support.

#### 2 PC Card Slot

Insert a PC card here.

#### 3. PC Card Access Indicator

Lights while accessing a PC card.

#### 4. PC Card Eject Button

Press to eject a PC card.

#### 5. PC Control Port (Mini DIN 8 Pin)

Use this port to connect your PC to control your projector via a serial cable. This enables you to use your PC and serial communication protocol to control the projector. The NEC optional serial cable is required to use this port. Also PC Control Utility 1.0 included in the supplied CD-ROM must be installed on your PC.

If you are writing your own program, typical PC control codes are on page E-56.

A cap is put on the port at the factory. Remove the cap when using the port.

#### 6. Mouse Output Port (Mini DIN 8 Pin)

Use this port to operate your computer's mouse functions from the remote control.

#### 7. Remote Control Input Jack

Connect your remote control cable here for wired operation.

#### 8. Audio Monitor Output Mini Jack

Connect additional external speakers here to listen to audio coming from your computer, Video or S- Video input.

RGB Monitor Output Connector (Mini D-Sub 15 pin)

You can use this connector to loop your computer image to an external monitor from the RGB input source.

#### 9. RGB Audio Input 1 Connector

This is where you connect RGB audio output from a computer or another RGB source.

#### RGB Input 1 Connector (Mini D-Sub 15 pin)

Connect your PC or other RGB equipment. Use the signal cable that's supplied to connect to a PC.

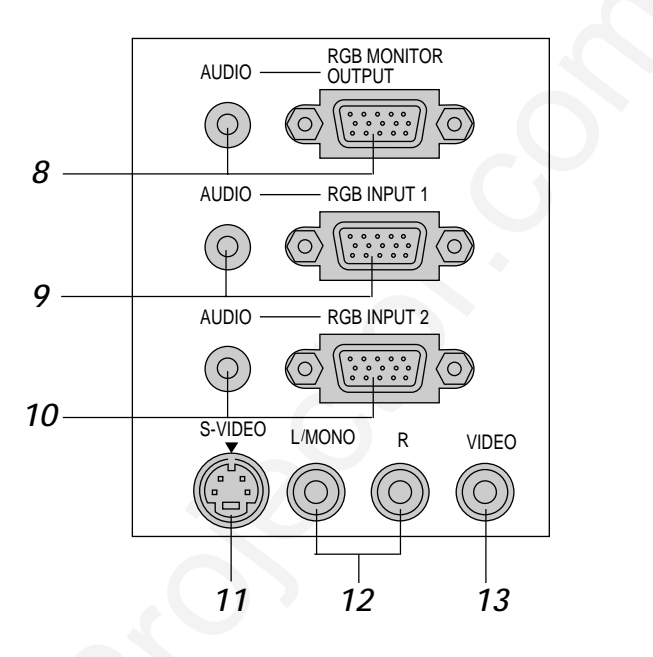

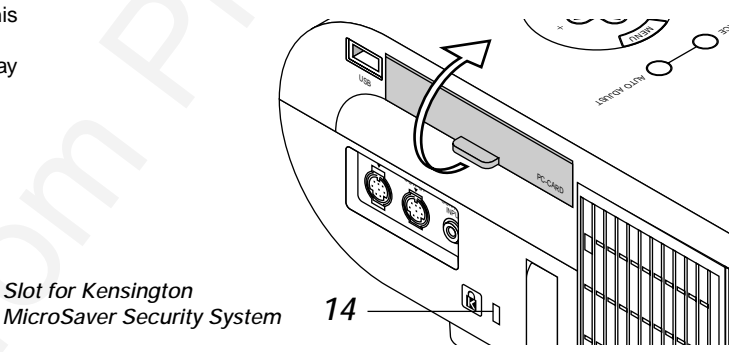

#### 10. RGB Audio Input 2 Connector

This is where you connect RGB audio output from a computer or another RGB source.

#### RGB Input 2 Connector (Mini D-Sub 15 pin)

Connect your PC or other RGB equipment. Use the signal cable that's supplied to connect to a PC.

#### 11. S-Video Input Port

Slot for Kensington

Here is where you connect the S-Video input from an external source like a VCR.

#### 12. Left Channel/Mono Audio Input Jack (RCA)

This is the left channel audio input for stereo sound coming from video equipment or audio system. This also serves as your monaural audio input. (Video and S-video only)

#### **Right Channel Audio Input Jack (RCA)**

This is the right channel audio input for stereo sound. (Video and Svideo onlv)

**NOTE:** When using two Video sources simultaneously, the Left Channel Audio Input jack is available for the S-Video source only and the Right Channel Audio Input jack is available for the composite video source only.

#### 13. Video Input

Connect a VCR, DVD player, laser disc player, or document camera here to project video.

#### 14. Built-in Security Slot ( 🕅 )

This security slot supports the MicroSaver® Security System. MicroSaver® is a registered trademark of Kensington Microware Inc. The logo is trademarked and owned by Kensington Microware Inc.

#### **Remote Control Features**

**NOTE:** If you are using a Macintosh computer, you can click either the rightclick or left-click button to activate the mouse.

**NOTE:** If any one of the buttons is pressed and held for 60 seconds or more, the button operations will cease to operate. This is not a malfunction, rather it is a feature used to prolong battery power. To cancel this feature, press any one of the buttons other than the Mouse button.

#### 1. Infrared Transmitter

Direct the remote control toward the remote sensor on the projector cabinet.

#### 2. Laser Pointer

Beams a laser light when "Laser" button is pressed.

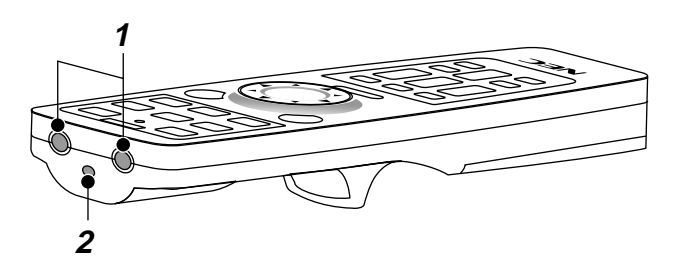

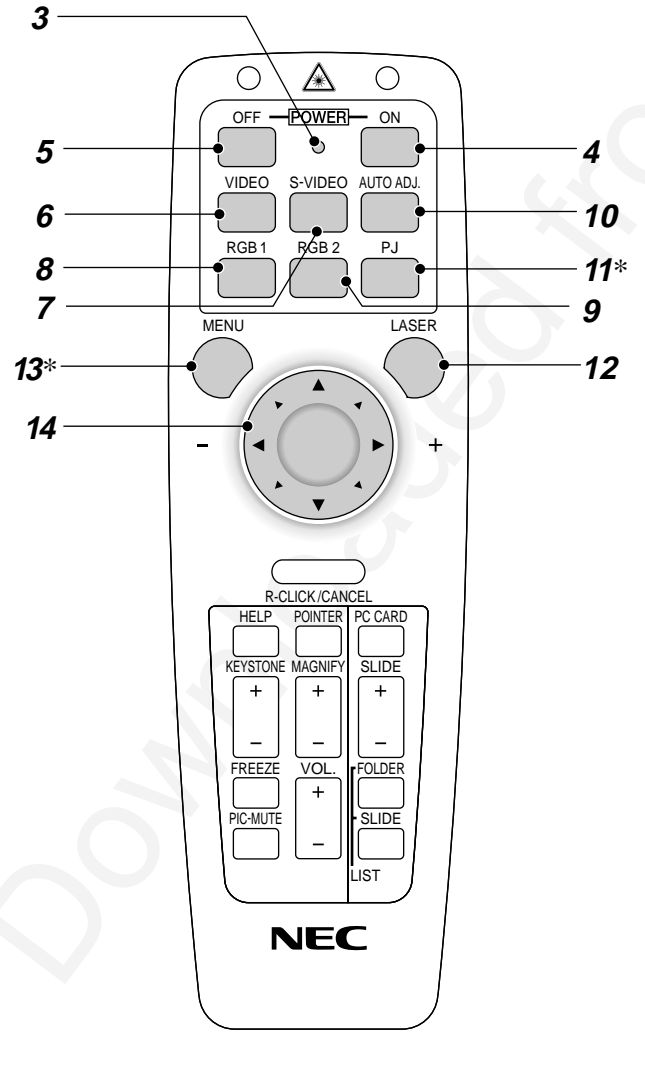

#### 3. LED

Flashes when any button is pressed.

#### 4. Power On Button

If the main power is applied, you can use this button to turn your projector on.

#### 5. Power Off Button

If the main power is applied, you can use this button to turn your projector off.

**NOTE:** To turn off the projector, press and hold the POWER OFF button for a minimum of two seconds.

#### 6. Video Button

Press this button to select an NTSC, PAL, SECAM or NTSC4.43 compatible video source from a VCR, DVD player, laser disc player or document camera.

#### 7. S-Video Button

Press this button to select an S-Video source from a VCR.

#### 8. RGB 1 Button

Press this button to select a video source from computer or component equipment connected to your RGB 1 port.

#### 9. RGB 2 Button

Press this button to select a video source from computer or component equipment connected to your RGB 2 port.

#### 10. Auto Adjust Button (RGB only)

Press this button to automatically adjust the vertical/horizontal position, clock frequency/phase and resolution if the projected picture is not centered, if there are vertical stripes on the picture or if the picture is flickering.

#### 11. PJ Button

Press this button to switch the Mouse, Cancel/Right Click, and Enter/ Left Click buttons between the Projector mode (lit red) and the Computer mode. Press this button or any one of the Menu, Help, Pointer, PC Card, Folder List or Slide List buttons to switch to the Projector mode and the PJ button lights red. To switch back to the Computer mode, press the PJ button again.

#### 12. Laser Button

Press and hold this button to activate the laser pointer. When lit, you can use the laser to draw your audience's attention to a red dot that you can place on any object.

#### 13. Menu Button

Displays the menu for various settings and adjustments.

#### 14. Mouse (▲▼◀►) / (+) (-) Button

When you are in the Computer mode, these buttons work as a computer mouse.

When you are in the Projector mode, which is indicated by lighting the PJ button:

- ▲▼: Use these buttons to select the menu of the item you wish to adjust.
- ◄►: Use these buttons to change the level of a selected menu item. A press of the ► button executes the selection.

When the pointer is displayed, these ▲▼◀▶ buttons move the pointer.

#### 15. Enter / Left Click Button

When you are in the Computer mode, this button works as the mouse left button.

When you are in the Projector mode, which is indicated by lighting the PJ button:

Use this button to enter your menu selection. It works the same way as the "Enter" button on the cabinet.

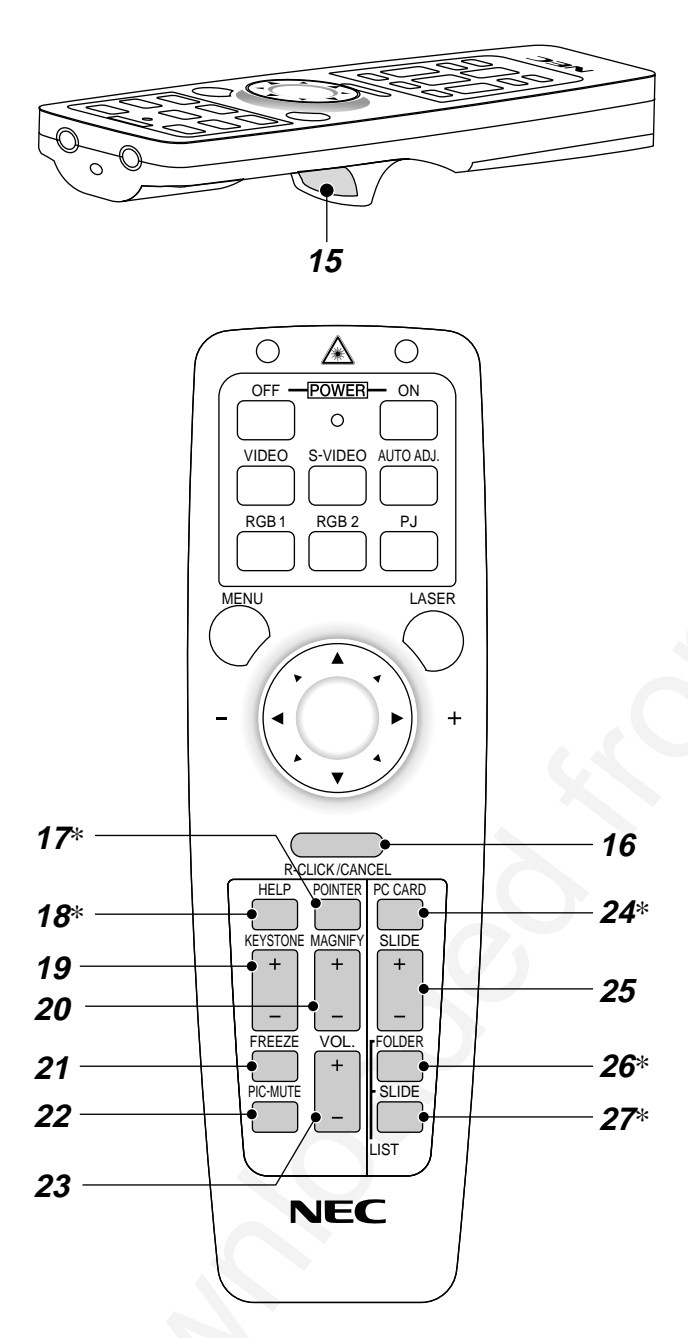

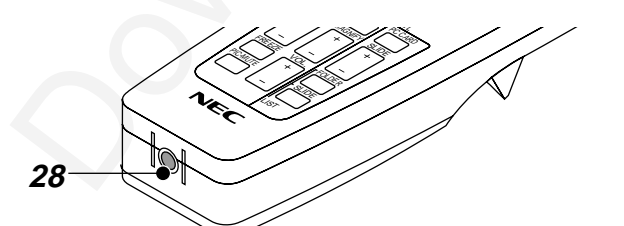

#### 16. Cancel/ Right Click Button

When you are in the Computer mode, this button works as the mouse right button.

When you are in the Projector mode, which is indicated by lighting the PJ button:

Press this button to exit "Menus". It works the same way as the "Cancel" button on the cabinet.

#### 17. Pointer Button

Press this button to display one of the eight pointers; press again to hide the pointer. You can move your pointer icon to the area you want on the screen using the Mouse button.

#### 18. Help Button

Provides information about operation and adjustment procedures or the set information for the current menu or adjustment during menu operation.

#### 19. Keystone (+) (-) Button

Press the (+) or (-) button to correct the keystone (trapezoidal) distortion, and make the image square.

#### 20. Magnify (+) (-) Button

Use this button to adjust the image size up to 400%.

When the pointer is displayed, the image is magnified about the center of the pointer. When the pointer is not displayed, the image is magnified about the center of the screen.

When the image is magnified, the pointer is changed to the magnifying icon.

#### 21. Freeze Button

This button will freeze a picture. Press again to resume motion.

#### 22. Picture Mute Button

This button turns off the image and sound for a short period of time. Press again to restore the image and sound. NOTE: When the menu is displayed, a press of this button mutes an image and sound without turning off the menu.

#### 23. Volume (+) (-) Button

Press (+) to increase the volume and (-) to decrease it.

#### 24. PC Card Button

Press this button to select the PC Card Viewer source.

#### 25. Slide (+) (-) Button

Press (+) to select the next folder or slide and (-) to select the previous folder or slide.

#### 26. Folder List Button

Press this button to select PC Card Viewer source to display a list of folders included in a PC card.

#### 27. Slide List Button

Press this button to select PC Card Viewer source to display a list of slides included in a PC card.

#### 28. Remote Jack

Connect your remote control cable here for wired operation.

\*NOTE: The default is the Computer mode, which allows you to use the Mouse, R-Click/Cancel, and L-Click/Enter buttons as your computer mouse. When the MENU, HELP, POINTER, PC CARD, FOLDER LIST, or SLIDE LIST button is pressed, the PJ button lights red to indicate that you are in the Projector mode. If no buttons are pressed within 10 seconds, the light goes out and the Projector mode is canceled.

#### **Remote Control Battery Installation**

1. Press firmly and slide the battery cover off.

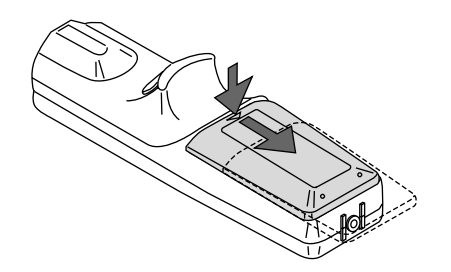

2. Remove both old batteries and install new ones (AA). Ensure that you have the batteries' polarity (+/-) aligned correctly.

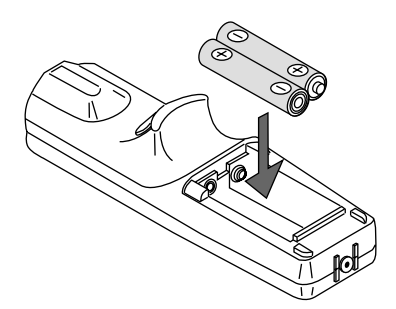

3. Slip the cover back over the batteries until it snaps into place.

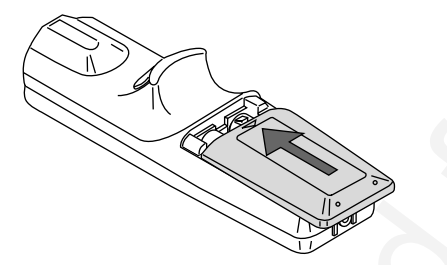

Do not mix different types of batteries or new and old batteries.

# Operating Range

#### **Remote Control Precautions**

- Handle the remote control carefully.
- · If the remote control gets wet, wipe it dry immediately.
- Avoid excessive heat and humidity.
- If you will not be using the remote control for a long time, remove the batteries.
- Do not place the batteries upside down.
- Do not look into the laser pointer while it is on.
- Do not point the laser beam at a person.

#### Switching operation mode between mouse and projector

The three shaded buttons shown on the drawing work as a computer mouse in the Computer mode. In the Computer mode the PJ button is not lit.

- When the MENU button is pressed, the PJ button lights red to indicate that you are in the Projector mode, which allows the projector menu operation using the three buttons.
- When the POINTER button is pressed, the PJ button lights red to indicate that you are in the Projector mode and that the MOUSE ▲▼◀▶ button works as a moving button for the POINTER or magnified image.
- If no buttons are pressed within 10 seconds, the PJ button's light goes out to indicate that you are in the Computer mode. To enable the projector menu operation again, press the PJ button to light red. To move the pointer or a magnified image again, turn off the pointer and then turn on the pointer (press the POINTER button two times).
- When the PJ button is lit, if you want to use the mouse function immediately, press the PJ button to return to the Computer mode (not lit).

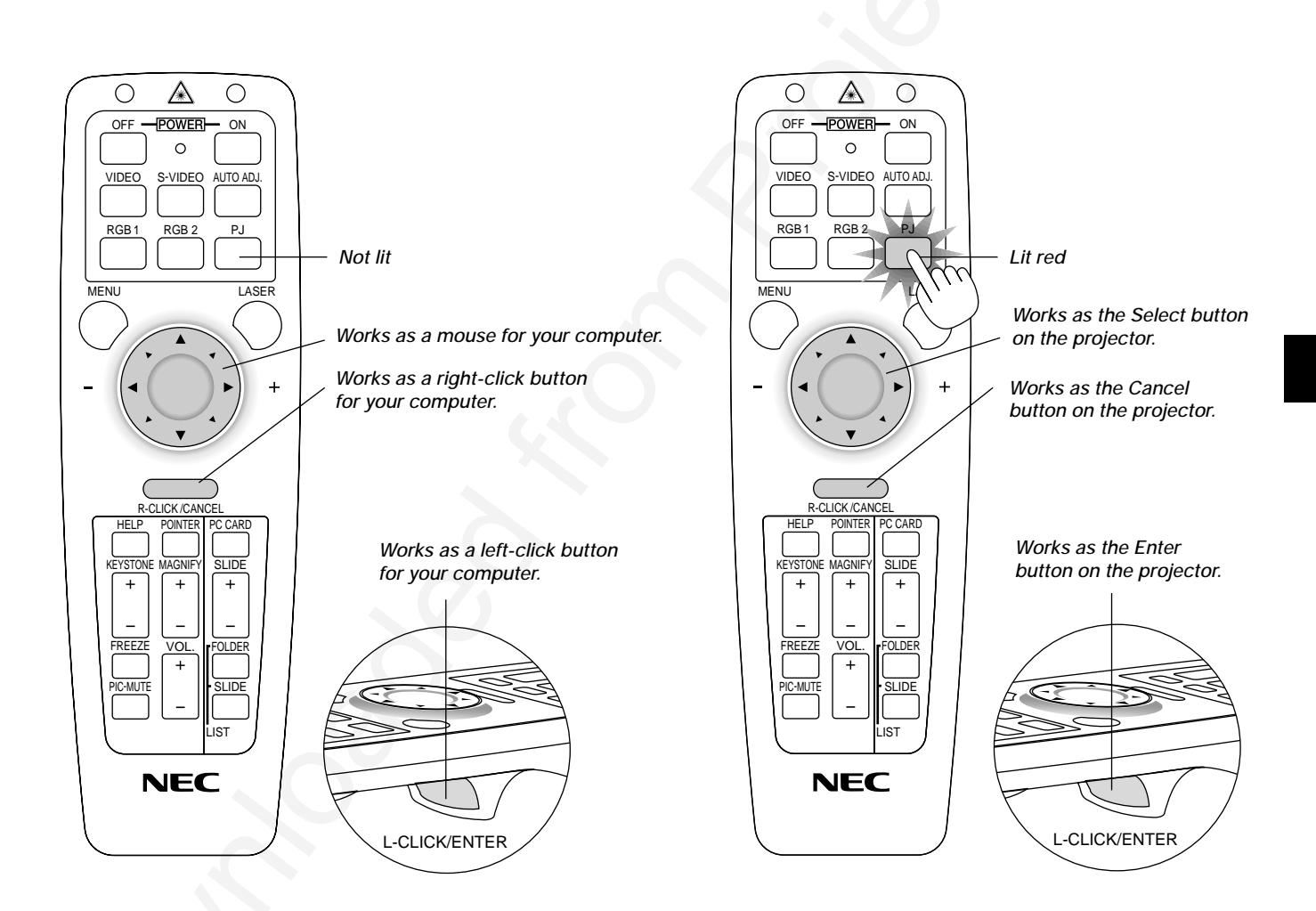

# **2. INSTALLATION**

This section describes how to set up your MultiSync MT1055/MT1050/ MT850 projector and how to connect video and audio sources.

#### **Setting up Your Projector**

Your MultiSync MT1055/MT1050/MT850 Projector is simple to set up and use. But before you get started, you must first:

- 1. Determine the image size.
- 2. Set up a screen or select a non-glossy white wall onto which you can project your image.

**Carrying the Projector:** Always carry your projector by the handle. Ensure that the power cable and any other cables connecting to video sources are disconnected before moving the projector.

When moving the projector or when it is not in use, cover the lens with the lens cap.

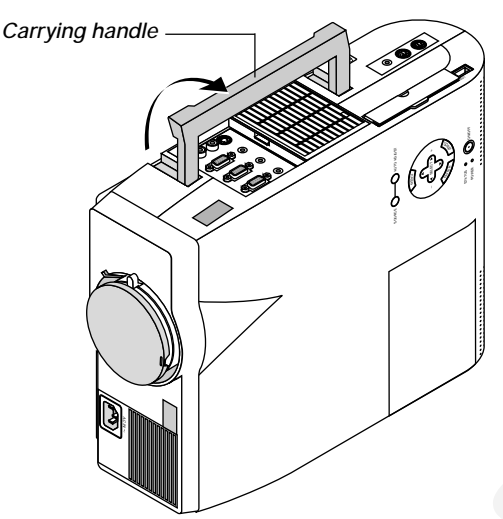

Attaching the lens cap to the lens hood with the supplied string and rivet.

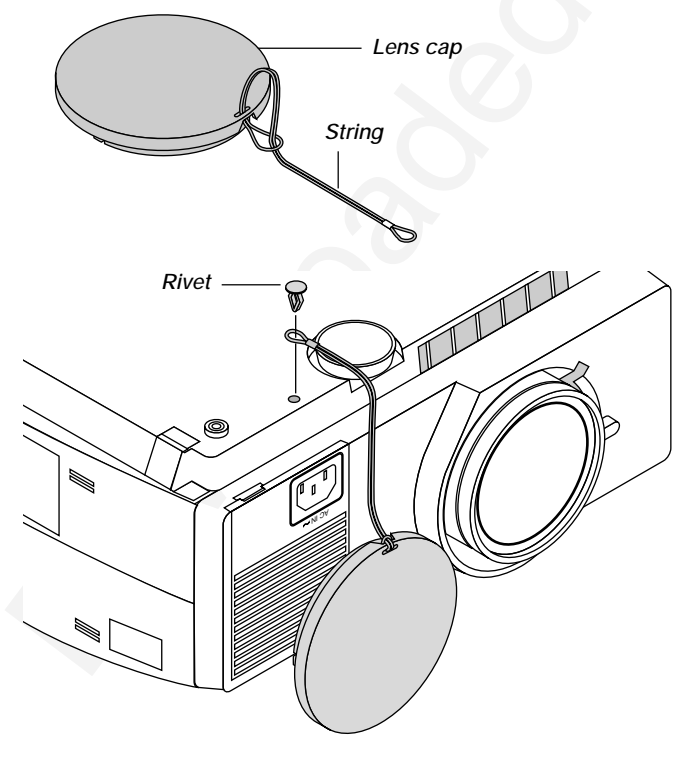

#### **Selecting a Location**

The further your projector is from the screen or wall, the larger the image. The minimum size the image can be is approximately 30" (0.76 m) measured diagonally when the projector is roughly 4 feet (1.3 m) from the wall or screen. The largest the image can be is 300" (7.6 m) when the projector is about 36.8 feet (11.2 m) from the wall or screen.

#### **Using a Tabletop or Cart**

- 1. Place your projector on a flat level surface at the optimal distance from the screen or wall so you realize the size image you want. (Avoid having bright room lighting or sun light directly on the screen or wall where you'll be projecting the image.)
- 2. Connect the power cable, remove the lens cap and turn the projector on. (If no input signal is available, the projector will display a background image.)
- 3. Ensure that the projector is square to the screen.

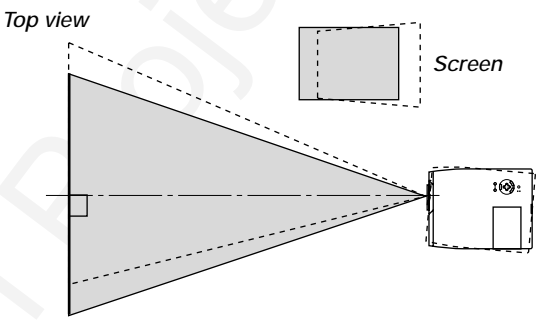

- 4. Move the projector left or right to center the image horizontally on the screen.
- 5. To center the image vertically, lift the front edge of the projector and press the One-Touch Tilt button on the front-left side of the projector to release the Front Adjustable foot.

Side view

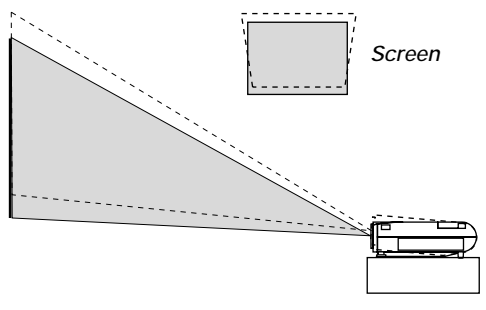

(There is approximately 5 degrees of up and down adjustment for the front of the projector.)

- 6. If the projected image does not appear square to the screen then use keystone correction for proper adjustment.
- 7. Adjust the size of the image using the Zoom ring on the lens.

Adjusting the Tilt Foot Press and hold the Tilt button on the left side of the projector.

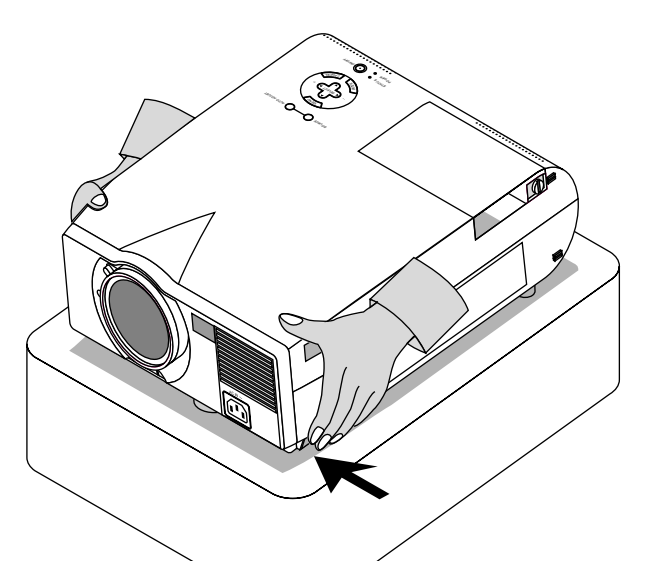

Lift the front edge of the projector to the height you want, and release the button to lock the Adjustable Tilt Foot.

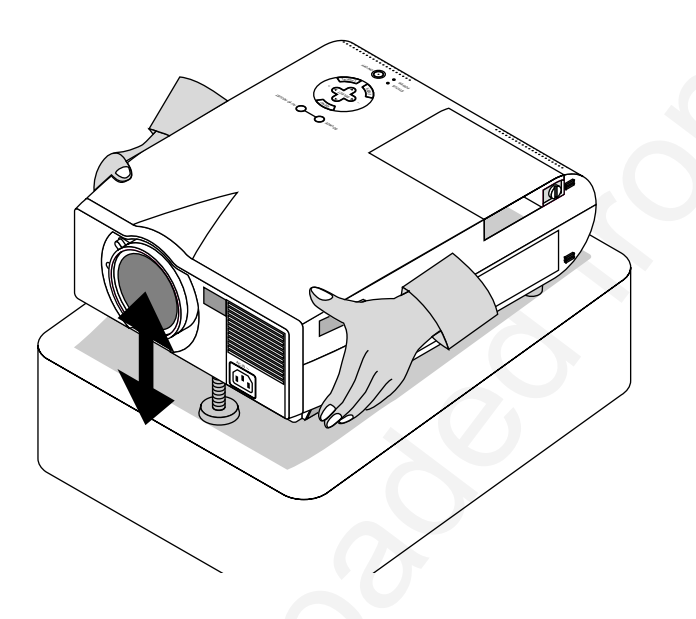

To fine-tune the image's position vertically on the screen, rotate the foot. Each of the rear feet height can be changed up to 0.6" (4mm).

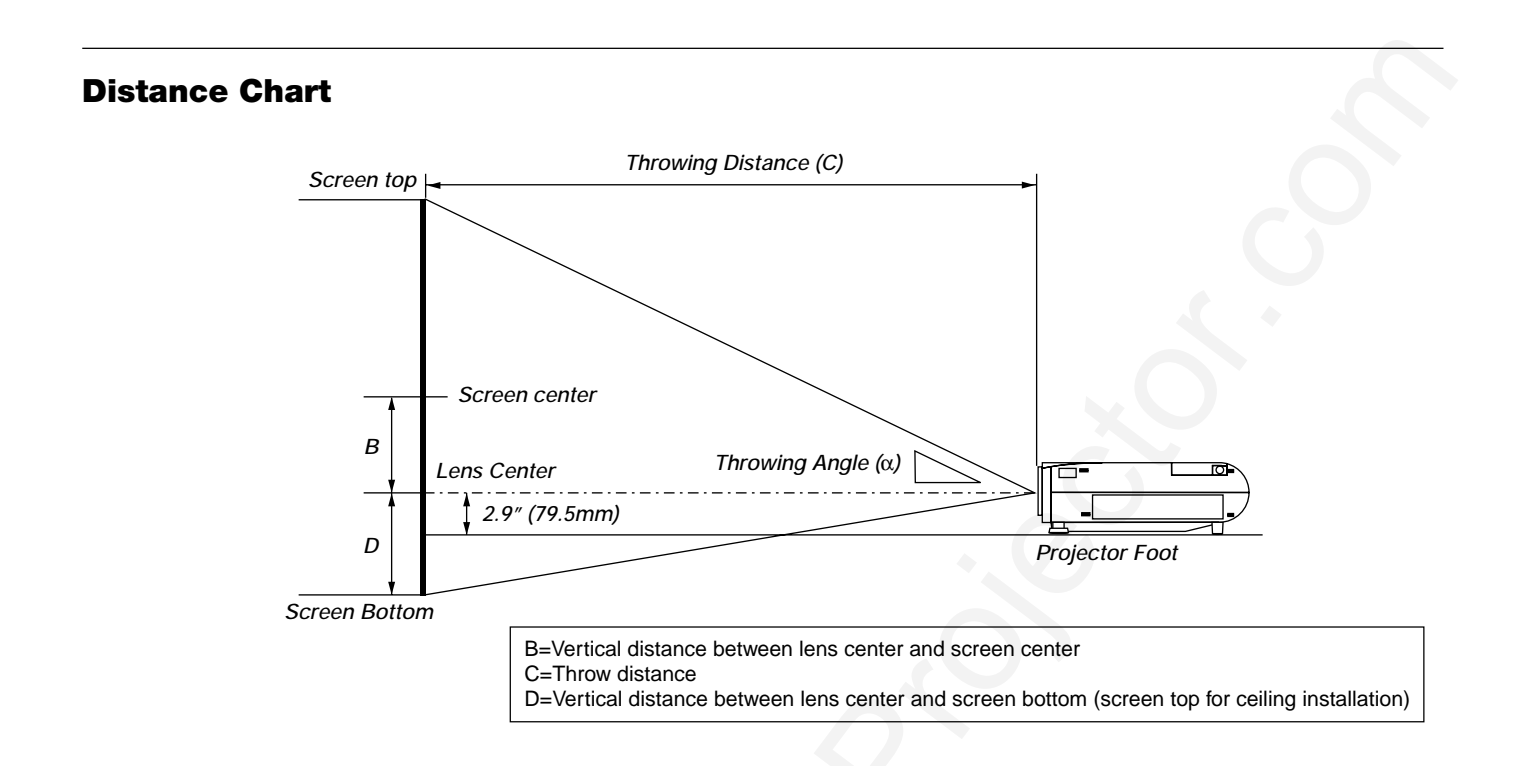

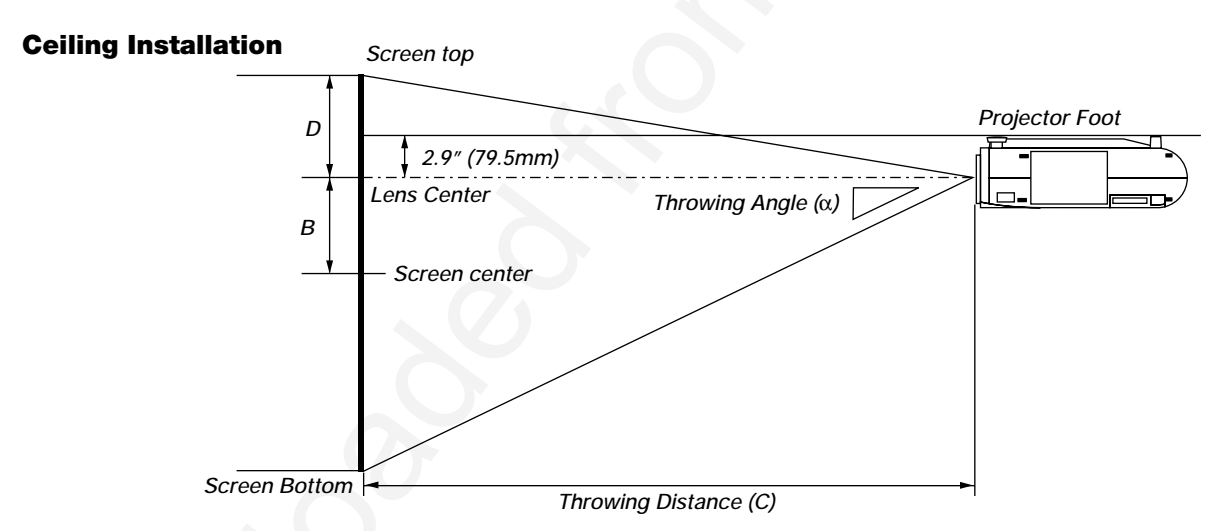

#### WARNING

- Installing your projector on the ceiling must be done by a qualified technician. Contact your NEC dealer for more information.
- \* Do not attempt to install the projector yourself.
- Only use your projector on a solid, level surface. If the projector falls to the ground, you can be injured and the projector severely damaged.
- Do not use the projector where temperatures vary greatly. The projector must be used at temperatures between 32°F (0°C) and 104°F (40°C).
- Do not expose the projector to moisture, dust, or smoke. This will harm the screen image.
- Ensure that you have adequate ventilation around your projector so heat can dissipate. Do not cover the vents on the side or the front of the projector.

If your projector is mounted on the ceiling and your image is upside down, use the "Menu" and "Select" buttons on your projector cabinet or ▲▼ button on your remote control to correct the orientation. (See page E-36.)

#### **Reflecting the Image**

Using a mirror to reflect your projector's image enables you to enjoy a much larger image. Contact your NEC dealer if you need a mirror. If you're using a mirror and your image is inverted, use the "Menu" and "Select" buttons on your projector cabinet or ▲▼ buttons on your remote control to correct the orientation. (See page E-36.)

| $ \begin{array}{ c c c c c c c c c c c c c c c c c c c$                                                                                                    | 1055                                                                                                    | Scroon Sin                                                                                                    | <u></u>                                                                                                    | P                                                                                                    | 1                                                                                                    | C                                                                                                    | 0                                                                                                    |                                                                                                    | ~                               |                                                                                                    |
|----------------------------------------------------------------------------------------------------|----------------------------------------------------------------------------------------------------|----------------------------------------------------------------------------------------------------|----------------------------------------------------------------------------------------------------|----------------------------------------------------------------------------------------------------|----------------------------------------------------------------------------------------------------|----------------------------------------------------------------------------------------------------|----------------------------------------------------------------------------------------------------|----------------------------------------------------------------------------------------------------|---------------------------------|----------------------------------------------------------------------------------------------------|
| $ \begin{array}{ c c c c c c c c c c c c c c c c c c c$                                                                                                    | Diagonal                                                                                                    | Width                                                                                                    | e<br>Heiaht                                                                                                    | В                                                                                                    | wide                                                                                                    | C<br>telenhoto                                                                                                    | D                                                                                                    | wide                                                                                                    | α                               | telenhoto                                                                                                    |
| $\begin{array}{ c c c c c c c c c c c c c c c c c c c$                                                                                                    | 40 inch                                                                                                    | 22 incl                                                                                                    | 24 inch                                                                                                    | 10.2 inch                                                                                                    | 56.3 inch                                                                                                    | 68.6 inch                                                                                                    | 1.9 inch                                                                                                    | 10.3 dogroo                                                                                                    |                                 | 8.5 dogroo                                                                                                    |
| inch         48         inch         36         inch         163         inch         8.1         inch         -         10.1         2017         inch         8.1         inch         2.1         inch         30.1         inch         30.1         inch         10.2         inch         10.1         degree         -         8.3         degree         -         8.3         degree         -         8.3         degree         -         8.3         degree                                                                                                    | 1016 mm                                                                                                    | 812.8 mm                                                                                                    | 609.6 mm                                                                                                    | 259.5 mm                                                                                                    | 1430.3 mm                                                                                                    | - 08.0 mm                                                                                                    | 45.3 mm                                                                                                    | 10.5 degree                                                                                                    | -                               | 8.5 degree                                                                                                    |
| $\begin{array}{cccccccccccccccccccccccccccccccccccc$                                                                                                    | 60 inch                                                                                                    | 48 inch                                                                                                    | 36 inch                                                                                                    | 15.3 inch                                                                                                    | 86.1 inch                                                                                                    | <ul> <li>104.3 inch</li> </ul>                                                                                                    | 2.7 inch                                                                                                    | 10.1 degree                                                                                                    | -                               | 8.4 degree                                                                                                    |
| $\begin{array}{ c c c c c c c c c c c c c c c c c c c$                                                                                                    | 1524 mm                                                                                                    | 1219.2 mm                                                                                                    | 914.4 mm                                                                                                    | 389.2 mm                                                                                                    | 2185.8 mm                                                                                                    | 2649.9 mm                                                                                                    | 68.0 mm                                                                                                    | 10.1 degree                                                                                                    |                                 | 0.2 desee                                                                                                    |
| $ \begin{array}{c} \mbox{rd} & 57.6 \mbox{ inch} & 43.2 \mbox{ inch} & 14.4 \mbox{ inch} & 125.7 \mbox{ inch} & 3.2 \mbox{ inch} & 3.2 \mbox{ inch} & 3.2 \mbox{ inch} & 3.2 \mbox{ inch} & 3.2 \mbox{ inch} & 3.7 \mbox{ inch} & 3.7 \mbox{ inch} & 4.0 \mbox{ inch} & 10.0 \mbox{ degree} & - \mbox{ 8.3 \mbox{ degree} & - \mbox{ 8.3 \mbox{ degree} & - \mbox{ 8.2 \mbox{ degree} & - \mbox{ 8.2 \mbox} & - \mb$ | 1701.8 mm                                                                                                    | 1361.44 mm                                                                                                    | 1021.08 mm                                                                                                    | 434.7 mm                                                                                                    | 2450.2 mm                                                                                                    | - 116.8 Inch<br>2967.1 mm                                                                                                    | 75.9 mm                                                                                                    | 10.1 degree                                                                                                    | -                               | 8.3 degree                                                                                                    |
| $\begin{array}{c c c c c c c c c c c c c c c c c c c $                                                                                                    | 72 inch                                                                                                    | 57.6 inch                                                                                                    | 43.2 inch                                                                                                    | 18.4 inch                                                                                                    | 103.9 inch                                                                                                    | <ul> <li>– 125.7 inch</li> </ul>                                                                                                    | 3.2 inch                                                                                                    | 10.0 degree                                                                                                    | -                               | 8.3 degree                                                                                                    |
| $ \begin{array}{ c c c c c c c c c c c c c c c c c c c$                                                                                                    | 1828.8 mm                                                                                                    | 1463.04 mm                                                                                                    | 1097.28 mm                                                                                                    | 467.1 mm                                                                                                    | 2639.0 mm                                                                                                    | 3193.7 mm                                                                                                    | 81.5 mm                                                                                                    | 10.0 dograa                                                                                                    |                                 | 0.2 destes                                                                                                    |
| $ \begin{array}{ c c c c c c c c c c c c c c c c c c c$                                                                                                    | 2133.6 mm                                                                                                    | 1706.88 mm                                                                                                    | 1280.16 mm                                                                                                    | 544.9 mm                                                                                                    | 3092.3 mm                                                                                                    | - 147.1 IICh<br>3737.4 mm                                                                                                    | 95.1 mm                                                                                                    | 10.0 degree                                                                                                    | -                               | 8.5 degree                                                                                                    |
| $\begin{array}{c c c c c c c c c c c c c c c c c c c $                                                                                                    | 90 inch                                                                                                    | 72 inch                                                                                                    | 54 inch                                                                                                    | 23.0 inch                                                                                                    | 130.7 inch                                                                                                    | <ul> <li>157.8 inch</li> </ul>                                                                                                    | 4.0 inch                                                                                                    | 10.0 degree                                                                                                    | -                               | 8.3 degree                                                                                                    |
| $ \begin{array}{ c c c c c c c c c c c c c c c c c c c$                                                                                                    | 2286 mm                                                                                                    | 1828.8 mm                                                                                                    | 1371.6 mm                                                                                                    | 583.9 mm                                                                                                    | 3318.9 mm                                                                                                    | 4009.3 mm                                                                                                    | 101.9 mm                                                                                                    | 10.0 de mes                                                                                                    |                                 | 0.0 destes                                                                                                    |
| inch         96         inch         72         inch         30.6         inch         175.3         inch         -         211.4         inch         5.4         inch         9.9         degree         -         8.3         degree         -         8.3         degree         -         8.3         degree         -         8.3         degree         -         8.3         degree         -         8.2         degree         -         8.2         degree         -                                                                                                    | 2540 mm                                                                                                    | 2032 mm                                                                                                    | 1524 mm                                                                                                    | 25.5 Inch<br>648.7 mm                                                                                                    | 3696.6 mm                                                                                                    | - 175.7 Inch<br>4462.4 mm                                                                                                    | 4.5 Inch<br>113.3 mm                                                                                                    | 10.0 degree                                                                                                    | -                               | 8.3 degree                                                                                                    |
| $\begin{array}{c c c c c c c c c c c c c c c c c c c $                                                                                                    | 120 inch                                                                                                    | 96 inch                                                                                                    | 72 inch                                                                                                    | 30.6 inch                                                                                                    | 175.3 inch                                                                                                    | <ul> <li>– 211.4 inch</li> </ul>                                                                                                    | 5.4 inch                                                                                                    | 9.9 degree                                                                                                    | - /                             | 8.3 degree                                                                                                    |
| $ \begin{array}{c} \mbox{inch} & 120 \mbox{inch} & 300 \mbox{inch} & 38.3 \mbox{inch} & 219 \mbox{inch} & 2249 \mbox{inch} & 6.7 \mbox{inch} & 6.7 \mbox{inch} & 6.7 \mbox{inch} & 169.9 \mbox{inch} & 169.9 \mbox{inch} $ | 3048 mm                                                                                                    | 2438.4 mm                                                                                                    | 1828.8 mm                                                                                                    | 778.5 mm                                                                                                    | 4452.1 mm                                                                                                    | 5368.7 mm                                                                                                    | 135.9 mm                                                                                                    |                                                                                                    |                                 |                                                                                                    |
| $ \begin{array}{c} \mbox{rd} & 144 \ \mbox{inch} & 108 \ \mbox{inch} & 460 \ \mbox{inch} & 2845 \ \mbox{inch} & - 318.4 \ \mbox{inch} & - 308.4 \ \mbox{inch} & 9.9 \ \mbox{degree} & - 8.2 \ \mbox{degree} & - 8.2 \ \mbox{degree} & - 8$ | 150 inch<br>3810 mm                                                                                                    | 120 incr<br>3048 mm                                                                                                    | 90 INCh 2286 mm                                                                                                    | 38.3 inch                                                                                                    | 219.9 inch                                                                                                    | <ul> <li>264.9 inch</li> <li>6728.0 mm</li> </ul>                                                                                                    | 6.7 INCh                                                                                                    | 9.9 degree                                                                                                    | 7                               | 8.2 degree                                                                                                    |
| mm         3657.6         rmm         2743.2         rmm         1167.7         rmm         671.8.4         rmm         2087.4         rmm         29.4         rmm         9.8         degree         -         8.2         degree         -         8.2 </td <td>180 inch</td> <td>144 inch</td> <td>108 inch</td> <td>46.0 inch</td> <td>264.5 inch</td> <td>- 318.4 inch</td> <td>8.0 inch</td> <td>9.9 degree</td> <td>-</td> <td>8.2 degree</td>                                                                                                    | 180 inch                                                                                                    | 144 inch                                                                                                    | 108 inch                                                                                                    | 46.0 inch                                                                                                    | 264.5 inch                                                                                                    | - 318.4 inch                                                                                                    | 8.0 inch                                                                                                    | 9.9 degree                                                                                                    | -                               | 8.2 degree                                                                                                    |
| $ \begin{array}{c c c c c c c c c c c c c c c c c c c $                                                                                                    | 4572 mm                                                                                                    | 3657.6 mm                                                                                                    | 2743.2 mm                                                                                                    | 1167.7 mm                                                                                                    | 6718.4 mm                                                                                                    | 8087.4 mm                                                                                                    | 203.9 mm                                                                                                    |                                                                                                    |                                 | -                                                                                                    |
| $\begin{array}{ c c c c c c c c c c c c c c c c c c c$                                                                                                    | 210 inch<br>5334 mm                                                                                                    | 168 inch<br>4267.2 mm                                                                                                    | 126 inch                                                                                                    | 53.6 inch                                                                                                    | 309.1 inch                                                                                                    | <ul> <li>3/1.9 inch</li> <li>9446.8 mm</li> </ul>                                                                                                    | 9.4 inch                                                                                                    | 9.8 degree                                                                                                    | -                               | 8.2 degree                                                                                                    |
| $\begin{array}{c c c c c c c c c c c c c c c c c c c $                                                                                                    | 240 inch                                                                                                    | 192 inch                                                                                                    | 144 inch                                                                                                    | 61.3 inch                                                                                                    | 353.7 inch                                                                                                    | - 425.4 inch                                                                                                    | 10.7 inch                                                                                                    | 9.8 degree                                                                                                    | -                               | 8.2 degree                                                                                                    |
| $ \begin{array}{ c c c c c c c c c c c c c c c c c c c$                                                                                                    | 6096 mm                                                                                                    | 4876.8 mm                                                                                                    | 3657.6 mm                                                                                                    | 1557.0 mm                                                                                                    | 8984.7 mm                                                                                                    | 10806.2 mm                                                                                                    | 271.8 mm                                                                                                    |                                                                                                    |                                 |                                                                                                    |
| $\begin{array}{ c c c c c c c c c c c c c c c c c c c$                                                                                                    | 270 inch                                                                                                    | 216 inch                                                                                                    | 162 inch                                                                                                    | 69.0 inch                                                                                                    | 398.3 inch                                                                                                    | <ul> <li>479.0 inch</li> <li>12165.5 mm</li> </ul>                                                                                                    | 12.0 inch                                                                                                    | 9.8 degree                                                                                                    | -                               | 8.2 degree                                                                                                    |
| $\begin{array}{c c c c c c c c c c c c c c c c c c c $                                                                                                    | 300 inch                                                                                                    | 240 inch                                                                                                    | 180 inch                                                                                                    | 76.6 inch                                                                                                    | 443.0 inch                                                                                                    | - 532.5 inch                                                                                                    | 13.4 inch                                                                                                    | 9.8 degree                                                                                                    | -                               | 8.2 dearee                                                                                                    |
| $ \begin{array}{ c c c c c c c c c c c c c c c c c c c$                                                                                                    | 7620 mm                                                                                                    | 6096 mm                                                                                                    | 4572 mm                                                                                                    | 1946.2 mm                                                                                                    | 11251.0 mm                                                                                                    | 13524.9 mm                                                                                                    | 339.8 mm                                                                                                    | , i i g                                                                                                    |                                 | 3                                                                                                    |
| $ \begin{array}{ c c c c c c c c c c c c c c c c c c c$                                                                                                    |                                                                                                    |                                                                                                    |                                                                                                    |                                                                                                    |                                                                                                    |                                                                                                    |                                                                                                    |                                                                                                    |                                 |                                                                                                    |
| $ \begin{array}{c c c c c c c c c c c c c c c c c c c $                                                                                                    | 050                                                                                                    | Screen Siz                                                                                                    | è                                                                                                    | В                                                                                                    |                                                                                                    | С                                                                                                    | D                                                                                                    |                                                                                                    | α                               |                                                                                                    |
| inch       32       inch       24       inch       10.2       inch       56.5       inch       -       68.2       inch       11.8       inch       10.3       degree       -       8.5       degree         mm       812.8       mm       609.6       mm       259.5       mm       1434.7       mm       1732.7       mm       45.3       mm       10.1       degree       -       8.4       degree         mm       1219.2       mm       914.4       mm       389.2       mm       2129.8       mm       2286.7       mm       68.0       mm       10.1       degree       -       8.4       degree         mm       1361.44       mm       1021.08       mm       434.7       mm       2240.5       mm       21245       inch       3.2       inch       10.1       degree       -       8.4       degree         mm       166.4       mm       073.8       mm       2369.7       mm       310.7       inch       10.1       degree       -       8.4       degree         mm       166.8       mm       121.0       inch       -       156.2       inch       3.7       inch       10.1 <td>Diagonal</td> <td>Width</td> <td>Height</td> <td></td> <td>wide</td> <td>telephoto</td> <td></td> <td>wide</td> <td></td> <td>telephoto</td>                                                                                                    | Diagonal                                                                                                    | Width                                                                                                    | Height                                                                                                    |                                                                                                    | wide                                                                                                    | telephoto                                                                                                    |                                                                                                    | wide                                                                                                    |                                 | telephoto                                                                                                    |
| $\begin{array}{ c c c c c c c c c c c c c c c c c c c$                                                                                                    | 40 inch                                                                                                    | 32 inch                                                                                                    | 24 inch                                                                                                    | 10.2 inch                                                                                                    | 56.5 inch                                                                                                    | <ul> <li>68.2 inch</li> </ul>                                                                                                    | 1.8 inch                                                                                                    | 10.3 degree                                                                                                    | -                               | 8.5 degree                                                                                                    |
| $\begin{array}{ c c c c c c c c c c c c c c c c c c c$                                                                                                    | 1016 mm<br>60 inch                                                                                                    | 812.8 mm                                                                                                    | 609.6 mm                                                                                                    | 259.5 mm<br>15.3 inch                                                                                                    | 1434.7 mm<br>85.8 inch                                                                                                    | – 103.4 inch                                                                                                    | 45.3 mm                                                                                                    | 10.1 degree                                                                                                    | _                               | 8.4 dearee                                                                                                    |
| $ \begin{array}{ c c c c c c c c c c c c c c c c c c c$                                                                                                    | 1524 mm                                                                                                    | 1219.2 mm                                                                                                    | 914.4 mm                                                                                                    | 389.2 mm                                                                                                    | 2179.8 mm                                                                                                    | 2626.7 mm                                                                                                    | 68.0 mm                                                                                                    | 10.1 degree                                                                                                    |                                 | 0.4 degree                                                                                                    |
| $\begin{array}{c c c c c c c c c c c c c c c c c c c $                                                                                                    | 67 inch                                                                                                    | 53.6 inch                                                                                                    | 40.2 inch                                                                                                    | 17.1 inch                                                                                                    | 96.1 inch                                                                                                    | <ul> <li>– 115.7 inch</li> </ul>                                                                                                    | 3.0 inch                                                                                                    | 10.1 degree                                                                                                    | -                               | 8.4 degree                                                                                                    |
| $\begin{array}{ c c c c c c c c c c c c c c c c c c c$                                                                                                    | <u>1701.8 mm</u><br>72 inch                                                                                                    | <u>1361.44 mm</u>                                                                                                    | 1021.08 mm                                                                                                    | 434.7 mm                                                                                                    | 2440.5 mm                                                                                                    | 2939.7 mm                                                                                                    | 75.9 mm                                                                                                    | 10.1 dogroo                                                                                                    |                                 | 8.4 dogroo                                                                                                    |
| $ \begin{array}{ c c c c c c c c c c c c c c c c c c c$                                                                                                    | 1828.8 mm                                                                                                    | 1463.04 mm                                                                                                    | 1097.28 mm                                                                                                    | 467.1 mm                                                                                                    | 2626.8 mm                                                                                                    | - 124.5 mm                                                                                                    | 81.5 mm                                                                                                    | 10.1 degree                                                                                                    | -                               | 6.4 degree                                                                                                    |
| $\begin{array}{c c c c c c c c c c c c c c c c c c c $                                                                                                    | 84 inch                                                                                                    | 67.2 inch                                                                                                    | 50.4 inch                                                                                                    | 21.5 inch                                                                                                    | 121.0 inch                                                                                                    | <ul> <li>145.7 inch</li> </ul>                                                                                                    | 3.7 inch                                                                                                    | 10.1 degree                                                                                                    | -                               | 8.4 degree                                                                                                    |
| inch       1/2       inch       54       inch       23.0       inch       12.9.8       inch       -       156.2       inch       4.0       inch       10.0       degree       -       8.4       degree         inch       80       inch       60       inch       25.5       inch       144.5       inch       -       173.8       inch       -       173.8       inch       441.8       mm       113.3       mm       10.0       degree       -       8.4       degree         mm       2032       mm       1524       mm       648.7       mm       3669.8       mm       141.8       mm       113.3       mm       10.0       degree       -       8.4       degree         mm       2032       mm       152.4       mm       6648.7       mm       3669.8       mm       135.9       mm       10.0       degree       -       8.3       degree         inch       720       inch       73.6       inch       -       261.8       inch       6.7       inch       10.0       degree       -       8.3       degree         inch       144       inch       108       inch       126.8                                                                                                    | 2133.6 mm                                                                                                    | 1706.88 mm                                                                                                    | 1280.16 mm                                                                                                    | 544.9 mm                                                                                                    | 3073.8 mm                                                                                                    | 3699.6 mm                                                                                                    | 95.1 mm                                                                                                    | 10.0 de mere                                                                                                    |                                 | 0.4                                                                                                    |
| $ \begin{array}{ c c c c c c c c c c c c c c c c c c c$                                                                                                    | 2286 mm                                                                                                    | 1828.8 mm                                                                                                    | 1371.6 mm                                                                                                    | 583.9 mm                                                                                                    | 3297.3 mm                                                                                                    | - 156.2 Inch<br>3967.8 mm                                                                                                    | 4.0 inch<br>101.9 mm                                                                                                    | 10.0 degree                                                                                                    | -                               | 8.4 degree                                                                                                    |
| $\begin{array}{c c c c c c c c c c c c c c c c c c c $                                                                                                    | 100 inch                                                                                                    | 80 inch                                                                                                    | 60 inch                                                                                                    | 25.5 inch                                                                                                    | 144.5 inch                                                                                                    | <ul> <li>173.8 inch</li> </ul>                                                                                                    | 4.5 inch                                                                                                    | 10.0 degree                                                                                                    | -                               | 8.4 degree                                                                                                    |
| $\begin{array}{ c c c c c c c c c c c c c c c c c c c$                                                                                                    |                                                                                                    |                                                                                                    |                                                                                                    | 0.40 7                                                                                                    | 3669.8 mm                                                                                                    | 4414.8 mm                                                                                                    | 1133 mm                                                                                                    |                                                                                                    |                                 | 0.0                                                                                                    |
| $\begin{array}{c c c c c c c c c c c c c c c c c c c $                                                                                                    | 2540 mm                                                                                                    | 2032 mm                                                                                                    | 1524 mm                                                                                                    | 648.7 mm                                                                                                    | 470.0 inch                                                                                                    | 000.0 is sh                                                                                                    | 110:0 mm                                                                                                    | 10.0 dames                                                                                                    |                                 |                                                                                                    |
| $\begin{array}{c ccccccccccccccccccccccccccccccccccc$                                                                                                    | 2540 mm<br>120 inch<br>3048 mm                                                                                                    | 2032 mm<br>96 inch<br>2438.4 mm                                                                                                    | 1524 mm<br>72 inch<br>1828.8 mm                                                                                                    | 648.7 mm<br>30.6 inch<br>778.5 mm                                                                                                    | 173.8 inch                                                                                                    | - 209.0 inch                                                                                                    | 5.4 inch                                                                                                    | 10.0 degree                                                                                                    | -                               | 8.3 degree                                                                                                    |
| $\begin{array}{c ccccccccccccccccccccccccccccccccccc$                                                                                                    | 2540 mm<br>120 inch<br>3048 mm<br>150 inch                                                                                                    | 2032 mm<br>96 inch<br>2438.4 mm<br>120 inch                                                                                                    | 1524 mm<br>72 inch<br>1828.8 mm<br>90 inch                                                                                                    | 648.7 mm<br>30.6 inch<br>778.5 mm<br>38.3 inch                                                                                                    | 173.8 inch<br>4414.9 mm<br>217.8 inch                                                                                                    | - 209.0 inch<br>5308.9 mm<br>- 261.8 inch                                                                                                    | 5.4 inch<br>135.9 mm<br>6.7 inch                                                                                                    | 10.0 degree<br>10.0 degree                                                                                                    | -                               | 8.3 degree<br>8.3 degree                                                                                                    |
| $\begin{array}{c c c c c c c c c c c c c c c c c c c $                                                                                                    | 2540 mm<br>120 inch<br>3048 mm<br>150 inch<br>3810 mm                                                                                                    | 2032 mm<br>96 inct<br>2438.4 mm<br>120 inct<br>3048 mm                                                                                                    | 1524 mm<br>72 inch<br>1828.8 mm<br>90 inch<br>2286 mm                                                                                                    | 648.7 mm<br>30.6 inch<br>778.5 mm<br>38.3 inch<br>973.1 mm                                                                                                    | 173.8 inch<br>4414.9 mm<br>217.8 inch<br>5532.4 mm                                                                                                    | <ul> <li>209.0 inch</li> <li>5308.9 mm</li> <li>261.8 inch</li> <li>6649.9 mm</li> </ul>                                                                                                    | 5.4 inch<br>135.9 mm<br>6.7 inch<br>169.9 mm                                                                                                    | 10.0 degree<br>10.0 degree                                                                                                    | -                               | 8.3 degree                                                                                                    |
| mm         4267.2         mm         3200.4         mm         1362.3         mm         7767.6         mm         9332.0         mm         237.9         mm         response           inch         192         inch         144         inch         61.3         inch         349.8         inch         -         420.2         inch         10.7         inch         9.9         degree         -         8.3         degree           inch         216         inch         162         inch         69.0         inch         393.8         inch         -         473.0         inch         12.0         inch         9.9         degree         -         8.3         degree           mm         5486.4         mm         4114.8         mm         10002.7         mm         12014.1         mm         305.8         mm           inch         240         inch         180         inch         437.8         inch         -         525.8         inch         13.4         inch         9.9         degree         -         8.3         degree           mm         6096         mm         4572         mm         1946.2         mm         13355.2         mm <td>2540 mm<br/>120 inch<br/>3048 mm<br/>150 inch<br/>3810 mm<br/>180 inch<br/>4572 mm</td> <td>2032 mm<br/>96 inct<br/>2438.4 mm<br/>120 inct<br/>3048 mm<br/>144 inct<br/>2657 6 mm</td> <td>1524 mm<br/>72 inch<br/>1828.8 mm<br/>90 inch<br/>2286 mm<br/>108 inch<br/>2743.2 mm</td> <td>648.7 mm<br/>30.6 inch<br/>778.5 mm<br/>38.3 inch<br/>973.1 mm<br/>46.0 inch<br/>1167.7 mm</td> <td>173.8 inch<br/>4414.9 mm<br/>217.8 inch<br/>5532.4 mm<br/>261.8 inch</td> <td><ul> <li>209.0 inch</li> <li>5308.9 mm</li> <li>261.8 inch</li> <li>6649.9 mm</li> <li>314.6 inch</li> <li>7091.0 mm</li> </ul></td> <td>5.4 inch<br/>135.9 mm<br/>6.7 inch<br/>169.9 mm<br/>8.0 inch<br/>203.9 mm</td> <td>10.0degree10.0degree10.0degree</td> <td>-</td> <td>8.3 degree<br/>8.3 degree<br/>8.3 degree</td>                                                                                                    | 2540 mm<br>120 inch<br>3048 mm<br>150 inch<br>3810 mm<br>180 inch<br>4572 mm                                                                                                    | 2032 mm<br>96 inct<br>2438.4 mm<br>120 inct<br>3048 mm<br>144 inct<br>2657 6 mm                                                                                                   | 1524 mm<br>72 inch<br>1828.8 mm<br>90 inch<br>2286 mm<br>108 inch<br>2743.2 mm                                                                                                    | 648.7 mm<br>30.6 inch<br>778.5 mm<br>38.3 inch<br>973.1 mm<br>46.0 inch<br>1167.7 mm                                                                                                    | 173.8 inch<br>4414.9 mm<br>217.8 inch<br>5532.4 mm<br>261.8 inch                                                                                                    | <ul> <li>209.0 inch</li> <li>5308.9 mm</li> <li>261.8 inch</li> <li>6649.9 mm</li> <li>314.6 inch</li> <li>7091.0 mm</li> </ul>                                                                                                    | 5.4 inch<br>135.9 mm<br>6.7 inch<br>169.9 mm<br>8.0 inch<br>203.9 mm                                                                                                    | 10.0degree10.0degree10.0degree                                                                                                    | -                               | 8.3 degree<br>8.3 degree<br>8.3 degree                                                                                                    |
| Inch     192     Inch     144     Inch     61.3     inch     349.8     inch     -     420.2     inch     10.7     inch     9.9     degree     -     8.3     degree       mm     4876.8     mm     3657.6     mm     1557.0     mm     8885.1     mm     10673.1     mm     271.8     mm     271.8     mm       inch     216     inch     162.0     inch     69.0     inch     393.8     inch     -     473.0     inch     12.0     inch     9.9     degree     -     8.3     degree       mm     5486.4     mm     4114.8     mm     1751.6     mm     1002.7     mm     12014.1     mm     305.8     mm       inch     240     inch     180     inch     76.6     inch     437.8     inch     -     525.8     inch     13.4     inch     9.9     degree     -     8.3     degree       mm     6096     mm     4572     mm     1146.2     mm     11120.3     mm     13355.2     mm     339.8     mm       Screen Size     B     C     D     ad     ad     wide     telephoto       vide                                                                                                    | 2540         mm           120         inch           3048         mm           150         inch           3810         mm           180         inch           4572         mm           210         inch                                                                                                    | 2032 mm<br>96 inct<br>2438.4 mm<br>120 inct<br>3048 mm<br>144 inct<br>3657.6 mm<br>168 inct                                                                                       | 1524         mm           72         inch           1828.8         mm           90         inch           2286         mm           108         inch           2743.2         mm           1266         inch                                                                                                    | 648.7 mm<br>30.6 inch<br>778.5 mm<br>38.3 inch<br>973.1 mm<br>46.0 inch<br>1167.7 mm<br>53.6 inch                                                                                                    | 173.8 inch<br>4414.9 mm<br>217.8 inch<br>5532.4 mm<br>261.8 inch<br>6650.0 mm<br>305.8 inch                                                                                                    | <ul> <li>209.0 inch<br/>5308.9 mm</li> <li>261.8 inch<br/>6649.9 mm</li> <li>314.6 inch<br/>7991.0 mm</li> <li>367.4 inch</li> </ul>                                                                                                    | 5.4         inch           135.9         mm           6.7         inch           169.9         mm           8.0         inch           203.9         mm           9.4         inch                                                                                                    | 10.0 degree<br>10.0 degree<br>10.0 degree<br>9.9 degree                                                                                                    |                                 | <ul> <li>8.3 degree</li> <li>8.3 degree</li> <li>8.3 degree</li> <li>8.3 degree</li> </ul>                                                                                                    |
| $\begin{array}{c c c c c c c c c c c c c c c c c c c $                                                                                                    | 2540 mm<br>120 inch<br>3048 mm<br>150 inch<br>3810 mm<br>180 inch<br>4572 mm<br>210 inch<br>5334 mm                                                                                                    | 2032 mm<br>96 inct<br>2438.4 mm<br>120 inct<br>3048 mm<br>144 inct<br>3657.6 mm<br>168 inct<br>4267.2 mm                                                                          | 1524         mm           72         inch           1828.8         mm           90         inch           2286         mm           108         inch           2743.2         mm           126         inch           3200.4         mm                                                                                                    | 648.7         mm           30.6         inch           778.5         mm           38.3         inch           973.1         mm           46.0         inch           1167.7         mm           53.6         inch           1362.3         mm                                                                                                    | 173.8         inch           4414.9         mm           217.8         inch           5532.4         mm           261.8         inch           6650.0         mm           305.8         inch           7767.6         mm                                                                                                    | <ul> <li>209.0 inch</li> <li>5308.9 mm</li> <li>261.8 inch</li> <li>6649.9 mm</li> <li>314.6 inch</li> <li>7991.0 mm</li> <li>367.4 inch</li> <li>9332.0 mm</li> </ul>                                                                                                    | 5.4         inch           135.9         mm           6.7         inch           169.9         mm           8.0         inch           203.9         mm           9.4         inch           237.9         mm                                                                                                    | 10.0 degree<br>10.0 degree<br>10.0 degree<br>9.9 degree                                                                                                    |                                 | 8.3 degree<br>8.3 degree<br>8.3 degree                                                                                                    |
| mm         5486.4         mm         4114.8         mm         1751.6         mm         10002.7         mm         12014.1         mm         305.8         mm         for degree         for degree          f                                                                                                    | 2540 mm<br>120 inch<br>3048 mm<br>150 inch<br>3810 mm<br>180 inch<br>4572 mm<br>210 inch<br>5334 mm<br>240 inch<br>6096 mm                                                                                                    | 2032 mm<br>96 incl<br>2438.4 mm<br>120 incl<br>3048 mm<br>144 incl<br>3657.6 mm<br>168 incl<br>4267.2 mm<br>192 incl                                                              | 1524         mm           72         inch           1828.8         mm           90         inch           2286         mm           108         inch           2743.2         mm           1266         inch           3200.4         mm           144         inch                                                                                                    | 648.7 mm<br>30.6 inch<br>778.5 mm<br>38.3 inch<br>973.1 mm<br>46.0 inch<br>1167.7 mm<br>53.6 inch<br>1362.3 mm<br>61.3 inch                                                                                                    | 173.8         inch           4414.9         mm           217.8         inch           5532.4         mm           261.8         inch           6650.0         mm           305.8         inch           7767.6         mm           349.8         inch           8885.1         mch                                                                                                    | <ul> <li>209.0 inch</li> <li>5308.9 mm</li> <li>261.8 inch</li> <li>6649.9 mm</li> <li>314.6 inch</li> <li>7991.0 mm</li> <li>367.4 inch</li> <li>9332.0 mm</li> <li>420.2 inch</li> <li>10673.1 mm</li> </ul>                                                                                                    | 5.4 inch<br>135.9 mm<br>6.7 inch<br>169.9 mm<br>8.0 inch<br>203.9 mm<br>9.4 inch<br>237.9 mm<br>10.7 inch<br>271.8 mm                                                                                                    | 10.0degree10.0degree10.0degree9.9degree9.9degree                                                                                                    | -<br>-<br>-<br>-                | <ul><li>8.3 degree</li><li>8.3 degree</li><li>8.3 degree</li><li>8.3 degree</li><li>8.3 degree</li><li>8.3 degree</li></ul>                                                                                        |
| inch 240 inch 180 inch 76.6 inch 437.8 inch - 525.8 inch 13.4 inch 9.9 degree - 8.3 degree<br>Marcon 6096 mm 4572 mm 1946.2 mm 11120.3 mm 13355.2 mm 339.8 mm 9.9 degree - 8.3 degree<br>Screen Size B C D α wide telephoto wide telephoto 9.0 wide telephoto 9.0 mide telephoto 9.0 mide 10.3 degree 9.5 degree 9.5             | 2540 mm<br>120 inch<br>3048 mm<br>150 inch<br>3810 mm<br>180 inch<br>4572 mm<br>210 inch<br>5334 mm<br>240 inch<br>6096 mm<br>270 inch                                                                                                    | 2032 mm<br>96 incl<br>2438.4 mm<br>120 incl<br>3048 mm<br>144 incl<br>3657.6 mm<br>168 incl<br>4267.2 mm<br>192 incl<br>4876.8 mm<br>216 incl                                     | 1524         mm           72         inch           1828.8         mm           90         inch           2286         mm           108         inch           2743.2         mm           126         inch           3200.4         mm           144         inch           3657.6         mm           162         inch                                                                                                    | 648.7 mm<br>30.6 inch<br>778.5 mm<br>38.3 inch<br>973.1 mm<br>46.0 inch<br>1167.7 mm<br>53.6 inch<br>1362.3 mm<br>61.3 inch<br>157.0 mm<br>69.0 inch                                                                                                    | 00003         minch           173.8         inch           4414.9         mm           217.8         inch           5532.4         mm           261.8         inch           6650.0         mm           305.8         inch           7767.6         mm           349.8         inch           8885.1         mm           393.8         inch                                                                                          | <ul> <li>209.0 inch</li> <li>5308.9 mm</li> <li>261.8 inch</li> <li>6649.9 mm</li> <li>314.6 inch</li> <li>7991.0 mm</li> <li>367.4 inch</li> <li>9332.0 mm</li> <li>420.2 inch</li> <li>10673.1 mm</li> <li>473.0 inch</li> </ul>                                                                                                    | 5.4 inch<br>135.9 mm<br>6.7 inch<br>169.9 mm<br>8.0 inch<br>203.9 mm<br>9.4 inch<br>237.9 mm<br>10.7 inch<br>271.8 mm<br>12.0 inch                                                                                                    | 10.0         degree           10.0         degree           10.0         degree           9.9         degree           9.9         degree           9.9         degree                                                                                        | -<br>-<br>-<br>-                | <ul> <li>8.3 degree</li> <li>8.3 degree</li> <li>8.3 degree</li> <li>8.3 degree</li> <li>8.3 degree</li> <li>8.3 degree</li> </ul>                                                                                 |
| $\begin{array}{c ccccccccccccccccccccccccccccccccccc$                                                                                                    | 2540 mm<br>120 inch<br>3048 mm<br>150 inch<br>3810 mm<br>180 inch<br>4572 mm<br>210 inch<br>5334 mm<br>240 inch<br>6096 mm<br>270 inch<br>6858 mm                                                                                                    | 2032 mm<br>96 inct<br>2438.4 mm<br>120 inct<br>3048 mm<br>144 inct<br>3657.6 mm<br>168 inct<br>4267.2 mm<br>192 inct<br>4267.8 mm<br>216 inct<br>5486.4 mm                        | 1524         mm           72         inch           1828.8         mm           90         inch           2286         mm           108         inch           2743.2         mm           1264         inch           3200.4         mm           144         inch           3657.6         mm           162         inch           4114.8         mm                                                                                | 648.7 mm<br>30.6 inch<br>778.5 mm<br>38.3 inch<br>973.1 mm<br>46.0 inch<br>1167.7 mm<br>53.6 inch<br>1362.3 mm<br>61.3 inch<br>1557.0 mm<br>69.0 inch<br>1751.6 mm                                                                                                    | 00003         minch           173.8         inch           4414.9         mm           217.8         inch           5532.4         mm           261.8         inch           6650.0         mm           305.8         inch           7767.6         mm           349.8         inch           383.8         inch           10002.7         mm                                                                                         | -         209.0         inch           5308.9         mm           -         261.8         inch           6649.9         mm           -         314.6         inch           7991.0         mm           -         367.4         inch           9332.0         mm           -         420.2         inch           10673.1         mm           -         473.0         inch           12014.1         mm                                                                     | 5.4         inch           135.9         mm           6.7         inch           169.9         mm           8.0         inch           203.9         mm           9.4         inch           237.9         mm           10.7         inch           271.8         mm           12.0         inch           305.8         mm                                                                                    | 10.0         degree           10.0         degree           10.0         degree           9.9         degree           9.9         degree           9.9         degree           9.9         degree                                                           | -<br>-<br>-<br>-<br>-           | <ul> <li>8.3 degree</li> <li>8.3 degree</li> <li>8.3 degree</li> <li>8.3 degree</li> <li>8.3 degree</li> <li>8.3 degree</li> </ul>                                                                                 |
| Screen Size         B         C         D         α           onal         Width         Height         wide         telephoto         wide         telephoto           inch         32         inch         10.3         inch         57.0         inch         =         68.8         inch         11.7         inch         10.2         domain         8.5         domain                                                                                                    | 2540 mm<br>120 inch<br>3048 mm<br>150 inch<br>3810 mm<br>180 inch<br>4572 mm<br>210 inch<br>6036 mm<br>240 inch<br>6096 mm<br>270 inch<br>6036 mm<br>260 mm<br>270 inch<br>300 inch<br>270 inch<br>280 inch<br>280 i | 2032 mm<br>96 inct<br>2438.4 mm<br>120 inct<br>3048 mm<br>144 inct<br>3657.6 mm<br>168 inct<br>4267.2 mm<br>192 inct<br>4876.8 mm<br>216 inct<br>5486.4 mm<br>240 inct<br>6006 mm | 1524         mm           72         inch           1828.8         mm           90         inch           2286         mm           108         inch           2743.2         mm           126         inch           3200.4         mm           144         inch           3657.6         mm           162         inch           114.8         mm           180         inch           457         mm                              | 648.7 mm<br>30.6 inch<br>778.5 mm<br>38.3 inch<br>973.1 mm<br>46.0 inch<br>1167.7 mm<br>53.6 inch<br>1362.3 mm<br>61.3 inch<br>1557.0 mm<br>69.0 inch<br>1751.6 mm<br>76.6 inch                                                                                                    | 00003         minch           173.8         inch           4414.9         mm           217.8         inch           5532.4         mm           261.8         inch           5532.4         mm           305.8         inch           305.8         inch           7767.6         mm           349.8         inch           3085.1         mm           393.8         inch           10002.7         mm           437.8         inch   | -         209.0         inch           5308.9         mm           -         261.8         inch           6649.9         mm           -         314.6         inch           7991.0         mm           -         367.4         inch           9332.0         mm           -         420.2         inch           10673.1         mm           -         473.0         inch           12014.1         mm           -         525.8         inch           12014.1         mm | 5.4         inch           135.9         mm           6.7         inch           169.9         mm           8.0         inch           203.9         mm           9.4         inch           237.9         mm           10.7         inch           271.8         mm           12.0         inch           305.8         mm           13.4         inch                                                        | 10.0         degree           10.0         degree           10.0         degree           9.9         degree           9.9         degree           9.9         degree           9.9         degree           9.9         degree           9.9         degree | -<br>-<br>-<br>-<br>-           | <ul> <li>8.3 degree</li> <li>8.3 degree</li> <li>8.3 degree</li> <li>8.3 degree</li> <li>8.3 degree</li> <li>8.3 degree</li> <li>8.3 degree</li> <li>8.3 degree</li> </ul>                                         |
| onal Width Height wide telephoto wide telephoto                                                                                                    | 2540         mm           120         inch           3048         mm           150         inch           3810         mm           180         inch           4572         mm           210         inch           5334         mm           240         inch           6096         mm           270         inch           6858         mm           300         inch           7620         mm                                                                                                    | 2032 mm<br>96 inct<br>2438.4 mm<br>120 inct<br>3048 mm<br>144 inct<br>3657.6 mm<br>168 inct<br>4267.2 mm<br>216 inct<br>5486.4 mm<br>240 inct<br>6096 mm                          | 1524         mm           72         inch           1828.8         mm           90         inch           2286         mm           108         inch           2743.2         mm           126         inch           3200.4         mm           144         inch           3657.6         mm           162         inch           4114.8         mm           180         inch           4572         mm                            | 648.7 mm<br>30.6 inch<br>778.5 mm<br>38.3 inch<br>973.1 mm<br>46.0 inch<br>1167.7 mm<br>53.6 inch<br>1362.3 mm<br>61.3 inch<br>1557.0 mm<br>69.0 inch<br>1751.6 mm<br>76.6 inch<br>1946.2 mm                                                                                                    | 00003         mm           173.8         inch           4414.9         mm           217.8         inch           5532.4         mm           261.8         inch           5532.4         mm           305.8         inch           305.8         inch           7767.6         mm           349.8         inch           393.8         inch           10002.7         mm           437.8         inch           11120.3         mm     | <ul> <li>209.0 inch</li> <li>5308.9 mm</li> <li>261.8 inch</li> <li>6649.9 mm</li> <li>314.6 inch</li> <li>7991.0 mm</li> <li>367.4 inch</li> <li>9332.0 mm</li> <li>420.2 inch</li> <li>10673.1 mm</li> <li>477.0 inch</li> <li>12014.1 mm</li> <li>525.8 inch</li> <li>13355.2 mm</li> </ul>                                                                                                    | 10.5         inch           5.4         inch           135.9         mm           6.7         inch           169.9         mm           8.0         inch           203.9         mm           9.4         inch           237.9         mm           10.7         inch           217.8         mm           12.0         inch           305.8         mm           13.4         inch           339.8         mm | 10.0degree10.0degree10.0degree9.9degree9.9degree9.9degree9.9degree                                                                                                    | -<br>-<br>-<br>-<br>-           | <ul> <li>8.3 degree</li> <li>8.3 degree</li> <li>8.3 degree</li> <li>8.3 degree</li> <li>8.3 degree</li> <li>8.3 degree</li> <li>8.3 degree</li> <li>8.3 degree</li> <li>8.3 degree</li> </ul>                     |
| inch 32 inch 24 inch 103 inch 570 inch - 688 inch 17 inch 102 dogree 95 dogree                                                                                                    | 2540 mm<br>120 inch<br>3048 mm<br>150 inch<br>3810 mm<br>180 inch<br>4572 mm<br>210 inch<br>6334 mm<br>240 inch<br>6096 mm<br>270 inch<br>6858 mm<br>300 inch<br>7620 mm                                                                                                    | 2032 mm<br>96 inct<br>2438.4 mm<br>120 inct<br>3048 mm<br>144 inct<br>3657.6 mm<br>168 inct<br>4267.2 mm<br>216 inct<br>5486.4 mm<br>240 inct<br>6096 mm<br>Screen Siz            | 1524         mm           72         inch           1828.8         mm           90         inch           2286         mm           108         inch           2743.2         mm           126         inch           3200.4         mm           144         inch           3557.6         mm           162         inch           4114.8         mm           4572         mm                                                       | 648.7         mm           30.6         inch           778.5         mm           38.3         inch           973.1         mm           46.0         inch           1167.7         mm           53.6         inch           1362.3         mm           61.3         inch           1557.0         mm           69.0         inch           1751.6         mm           76.6         inch           1946.2         mm           B         B | 00003         minch           173.8         inch           4414.9         mm           217.8         inch           5532.4         mm           261.8         inch           5532.4         mm           305.8         inch           305.8         inch           3767.6         mm           349.8         inch           3038.6         inch           10002.7         mm           437.8         inch           11120.3         mm | - 209.0 inch<br>5308.9 mm<br>- 261.8 inch<br>6649.9 mm<br>- 314.6 inch<br>7991.0 mm<br>- 367.4 inch<br>9332.0 mm<br>- 420.2 inch<br>10673.1 mm<br>- 473.0 inch<br>12014.1 mm<br>- 525.8 inch<br>13355.2 mm                                                                                                    | 10.5         inch           5.4         inch           135.9         mm           6.7         inch           169.9         mm           8.0         inch           203.9         mm           9.4         inch           237.9         mm           10.7         inch           217.8         mm           12.0         inch           305.8         mm           13.4         inch           339.8         mm | 10.0degree10.0degree10.0degree9.9degree9.9degree9.9degree9.9degree                                                                                                    | -<br>-<br>-<br>-<br>-           | <ul> <li>8.3 degree</li> <li>8.3 degree</li> <li>8.3 degree</li> <li>8.3 degree</li> <li>8.3 degree</li> <li>8.3 degree</li> <li>8.3 degree</li> <li>8.3 degree</li> <li>8.3 degree</li> </ul>                     |
| 10.0 	 0.0 	 0.0 	 0.0 	 0.0 	 0.0 	 0.0 	 0.0 	 0.0 	 0.0 	 0.0 	 0.0 	 0.0 	 0.0 	 0.0 	 0.0 	 0.0 	 0.0 	 0.0 	 0.0 	 0.0 	 0.0 	 0.0 	 0.0 	 0.0 	 0.0 	 0.0 	 0.0 	 0.0 	 0.0 	 0.0 	 0.0 	 0.0 	 0.0 	 0.0 	 0.0 	 0.0 	 0.0 	 0.0 	 0.0 	 0.0 	 0.0 	 0.0 	 0.0 	 0.0 	 0.0 	 0.0 	 0.0 	 0.0 	 0.0 	 0.0 	 0.0 	 0.0 	 0.0 	 0.0 	 0.0 	 0.0 	 0.0 	 0.0 	 0.0 	 0.0 	 0.0 	 0.0 	 0.0 	 0.0 	 0.0 	 0.0 	 0.0 	 0.0 	 0.0 	 0.0 	 0.0 	 0.0 	 0.0 	 0.0 	 0.0 	 0.0 	 0.0 	 0.0 	 0.0 	 0.0 	 0.0 	 0.0 	 0.0 	 0.0 	 0.0 	 0.0 	 0.0 	 0.0 	 0.0 	 0.0 	 0.0 	 0.0 	 0.0 	 0.0 	 0.0 	 0.0 	 0.0 	 0.0 	 0.0 	 0.0 	 0.0 	 0.0 	 0.0 	 0.0 	 0.0 	 0.0 	 0.0 	 0.0 	 0.0 	 0.0 	 0.0 	 0.0 	 0.0 	 0.0 	 0.0 	 0.0 	 0.0 	 0.0 	 0.0 	 0.0 	 0.0 	 0.0 	 0.0 	 0.0 	 0.0 	 0.0 	 0.0 	 0.0 	 0.0 	 0.0 	 0.0 	 0.0 	 0.0 	 0.0 	 0.0 	 0.0 	 0.0 	 0.0 	 0.0 	 0.0 	 0.0 	 0.0 	 0.0 	 0.0 	 0.0 	 0.0 	 0.0 	 0.0 	 0.0 	 0.0 	 0.0 	 0.0 	 0.0 	 0.0 	 0.0 	 0.0 	 0.0 	 0.0 	 0.0 	 0.0 	 0.0 	 0.0 	 0.0 	 0.0 	 0.0 	 0.0 	 0.0 	 0.0 	 0.0 	 0.0 	 0.0 	 0.0 	 0.0 	 0.0 	 0.0 	 0.0 	 0.0 	 0.0 	 0.0 	 0.0 	 0.0 	 0.0 	 0.0 	 0.0 	 0.0 	 0.0 	 0.0 	 0.0 	 0.0 	 0.0 	 0.0 	 0.0 	 0.0 	 0.0 	 0.0 	 0.0 	 0.0 	 0.0 	 0.0 	 0.0 	 0.0 	 0.0 	 0.0 	 0.0 	 0.0 	 0.0 	 0.0 	 0.0 	 0.0 	 0.0 	 0.0 	 0.0 	 0.0 	 0.0 	 0.0 	 0.0 	 0.0 	 0.0 	 0.0 	 0.0 	 0.0 	 0.0 	 0.0 	 0.0 	 0.0 	 0.0 	 0.0 	 0.0 	 0.0 	 0.0 	 0.0 	 0.0 	 0.0 	 0.0 	 0.0 	 0.0 	 0.0 	 0.0 	 0.0 	 0.0 	 0.0 	 0.0 	 0.0 	 0.0 	 0.0 	 0.0 	 0.0 	 0.0 	 0.0 	 0.0 	 0.0 	 0.0 	 0.0 	 0.0 	 0.0 	 0.0 	 0.0 	 0.0 	 0.0 	 0.0 	 0.0 	 0.0 	 0.0 	 0.0 	 0.0 	 0.0 	 0.0 	 0.0 	 0.0 	 0.0 	 0.0 	 0.0 	 0.0 	 0.0 	 0.0 	 0.0 	 0.0 	 0.0 	 0.0 	 0.0 	 0.0 	 0.0 	 0.0 	 0.0 	 0.0 	 0.0 	 0.0 	 0.0 	 0.0 	 0.0 	 0.0 	 0.0 	 0.0 	 0.0 	 0.0 	 0.0 	 0.0 	 0.0 	 0.0 	 0.0 	 0.0 	 0.0 	 0.0 	 0.0 	 0.0 	 0.0 	 0.0 	 0.0 	 0.0 	 0.0 	 0.0 	 0.0 	 0.0 	 0.0 	 0.0 	 0.0 	 0.0 	 0.0 	 0.0 	 0.0 	 0.0 	 0.0 	 0.0 	 0.0 	 0.0 	 0.0 	 0.0 	 0.0 	 0.0 	 0.0 	 0.0 	 0.0 	 0.0 	 0.0 	 0.0 	 0.0 	 0.0 	 0.0 	 0.0 	 0.0               | 2540 mm<br>120 inch<br>3048 mm<br>150 inch<br>3810 mm<br>180 inch<br>4572 mm<br>210 inch<br>5334 mm<br>240 inch<br>6096 mm<br>270 inch<br>6858 mm<br>300 inch<br>7620 mm<br>250<br>Diagonal                                                                                                    | 2032 mm<br>96 inct<br>2438.4 mm<br>120 inct<br>3048 mm<br>144 inct<br>3657.6 mm<br>168 inct<br>4267.2 mm<br>216 inct<br>5486.4 mm<br>240 inct<br>6096 mm<br>Screen Siz<br>Width   | 1524         mm           72         inch           1828.8         mm           90         inch           2286         mm           108         inch           2743.2         mm           126         inch           3200.4         mm           144         inch           3557.6         mm           162         inch           4114.8         mm           180         inch           4572         mm           2         Height | 648.7         mm           30.6         inch           778.5         mm           38.3         inch           973.1         mm           46.0         inch           1167.7         mm           53.6         inch           1362.3         mm           61.3         inch           1557.0         mm           69.0         inch           1751.6         mm           76.6         inch           1946.2         mm                       | 00003         mm           173.8         inch           4414.9         mm           217.8         inch           5532.4         mm           261.8         inch           5532.4         mm           305.8         inch           305.8         inch           3767.6         mm           349.8         inch           30002.7         mm           437.8         inch           11120.3         mm                                  | - 209.0 inch<br>5308.9 mm<br>- 261.8 inch<br>6649.9 mm<br>- 314.6 inch<br>7991.0 mm<br>- 367.4 inch<br>9332.0 mm<br>- 420.2 inch<br>10673.1 mm<br>- 473.0 inch<br>12014.1 mm<br>- 525.8 inch<br>13355.2 mm<br>C<br>telephoto                                                                                                    | 10.5         inch           5.4         inch           135.9         mm           6.7         inch           169.9         mm           8.0         inch           203.9         mm           9.4         inch           237.9         mm           10.7         inch           217.8         mm           12.0         inch           305.8         mm           13.4         inch           339.8         mm | 10.0         degree           10.0         degree           10.0         degree           9.9         degree           9.9         degree           9.9         degree           9.9         degree           9.9         degree           wide         wide  | -<br>-<br>-<br>-<br>-<br>-<br>α | <ul> <li>8.3 degree</li> <li>8.3 degree</li> <li>8.3 degree</li> <li>8.3 degree</li> <li>8.3 degree</li> <li>8.3 degree</li> <li>8.3 degree</li> <li>8.3 degree</li> <li>100 degree</li> <li>100 degree</li> </ul> |

|   | Diag   | onal | Wie     | dth  | Hei     | ight |        |      | wid     | e    |   | telep   | ohoto |       |      | wic  | le     |   | telep | ohoto  |
|---|--------|------|---------|------|---------|------|--------|------|---------|------|---|---------|-------|-------|------|------|--------|---|-------|--------|
| Γ | 40     | inch | 32      | inch | 24      | inch | 10.3   | inch | 57.0    | inch | - | 68.8    | inch  | 1.7   | inch | 10.2 | degree | - | 8.5   | degree |
|   | 1016   | mm   | 812.8   | mm   | 609.6   | mm   | 261.6  | mm   | 1446.5  | mm   |   | 1746.9  | mm    | 43.2  | mm   |      |        |   |       |        |
| Γ | 60     | inch | 48      | inch | 36      | inch | 15.4   | inch | 86.5    | inch | - | 104.3   | inch  | 2.6   | inch | 10.1 | degree | - | 8.4   | degree |
|   | 1524   | mm   | 1219.2  | mm   | 914.4   | mm   | 392.3  | mm   | 2197.5  | mm   |   | 2648.0  | mm    | 64.9  | mm   |      | -      |   |       | -      |
| Γ | 67     | inch | 53.6    | inch | 40.2    | inch | 17.2   | inch | 96.9    | inch | - | 116.7   | inch  | 2.9   | inch | 10.1 | degree | - | 8.4   | degree |
|   | 1701.8 | mm   | 1361.44 | mm   | 1021.08 | mm   | 438.1  | mm   | 2460.3  | mm   |   | 2963.4  | mm    | 72.4  | mm   |      |        |   |       |        |
|   | 72     | inch | 57.6    | inch | 43.2    | inch | 18.5   | inch | 104.3   | inch | - | 125.5   | inch  | 3.1   | inch | 10.1 | degree | - | 8.4   | degree |
|   | 1828.8 | mm   | 1463.04 | mm   | 1097.28 | mm   | 470.8  | mm   | 2648.1  | mm   |   | 3188.7  | mm    | 77.8  | mm   |      |        |   |       |        |
|   | 84     | inch | 67.2    | inch | 50.4    | inch | 21.6   | inch | 122.0   | inch | - | 146.8   | inch  | 3.6   | inch | 10.1 | degree | - | 8.4   | degree |
|   | 2133.6 | mm   | 1706.88 | mm   | 1280.16 | mm   | 549.3  | mm   | 3098.6  | mm   |   | 3729.4  | mm    | 90.8  | mm   |      |        |   |       |        |
|   | 90     | inch | 72      | inch | 54      | inch | 23.2   | inch | 130.9   | inch | - | 157.5   | inch  | 3.8   | inch | 10.0 | degree | - | 8.4   | degree |
| L | 2286   | mm   | 1828.8  | mm   | 1371.6  | mm   | 588.5  | mm   | 3323.9  | mm   |   | 3999.7  | mm    | 97.3  | mm   |      |        |   |       |        |
|   | 100    | inch | 80      | inch | 60      | inch | 25.7   | inch | 145.6   | inch | - | 175.2   | inch  | 4.3   | inch | 10.0 | degree | - | 8.4   | degree |
| L | 2540   | mm   | 2032    | mm   | 1524    | mm   | 653.9  | mm   | 3699.4  | mm   |   | 4450.3  | mm    | 108.1 | mm   |      |        |   |       |        |
|   | 120    | inch | 96      | inch | 72      | inch | 30.9   | inch | 175.2   | inch | - | 210.7   | inch  | 5.1   | inch | 10.0 | degree | - | 8.3   | degree |
| L | 3048   | mm   | 2438.4  | mm   | 1828.8  | mm   | 784.7  | mm   | 4450.4  | mm   |   | 5351.4  | mm    | 129.7 | mm   |      |        |   |       |        |
|   | 150    | inch | 120     | inch | 90      | inch | 38.6   | inch | 219.6   | inch | - | 263.9   | inch  | 6.4   | inch | 10.0 | degree | - | 8.3   | degree |
|   | 3810   | mm   | 3048    | mm   | 2286    | mm   | 980.8  | mm   | 5576.8  | mm   |   | 6703.1  | mm    | 162.2 | mm   |      |        |   |       |        |
|   | 180    | inch | 144     | inch | 108     | inch | 46.3   | inch | 263.9   | inch | - | 317.1   | inch  | 7.7   | inch | 10.0 | degree | - | 8.3   | degree |
|   | 4572   | mm   | 3657.6  | mm   | 2743.2  | mm   | 1177.0 | mm   | 6703.2  | mm   |   | 8054.8  | mm    | 194.6 | mm   |      |        |   |       |        |
|   | 210    | inch | 168     | inch | 126     | inch | 54.1   | inch | 308.3   | inch | - | 370.3   | inch  | 8.9   | inch | 9.9  | degree | - | 8.3   | degree |
|   | 5334   | mm   | 4267.2  | mm   | 3200.4  | mm   | 1373.2 | mm   | 7829.6  | mm   |   | 9406.5  | mm    | 227.0 | mm   |      |        |   |       |        |
|   | 240    | inch | 192     | inch | 144     | inch | 61.8   | inch | 352.6   | inch | - | 423.6   | inch  | 10.2  | inch | 9.9  | degree | - | 8.3   | degree |
|   | 6096   | mm   | 4876.8  | mm   | 3657.6  | mm   | 1569.3 | mm   | 8956.1  | mm   |   | 10758.2 | mm    | 259.5 | mm   |      |        |   |       |        |
|   | 270    | inch | 216     | inch | 162     | inch | 69.5   | inch | 396.9   | inch | - | 476.8   | inch  | 11.5  | inch | 9.9  | degree | - | 8.3   | degree |
|   | 6858   | mm   | 5486.4  | mm   | 4114.8  | mm   | 1765.5 | mm   | 10082.5 | mm   |   | 12109.9 | mm    | 291.9 | mm   |      |        |   |       |        |
|   | 300    | inch | 240     | inch | 180     | inch | 77.2   | inch | 441.3   | inch | - | 530.0   | inch  | 12.8  | inch | 9.9  | degree | - | 8.3   | degree |
|   | 7620   | mm   | 6096    | mm   | 4572    | mm   | 1961.7 | mm   | 11208.9 | mm   |   | 13461.6 | mm    | 324.3 | mm   |      |        |   |       |        |

**NOTE:** Distances may vary +/-5%.

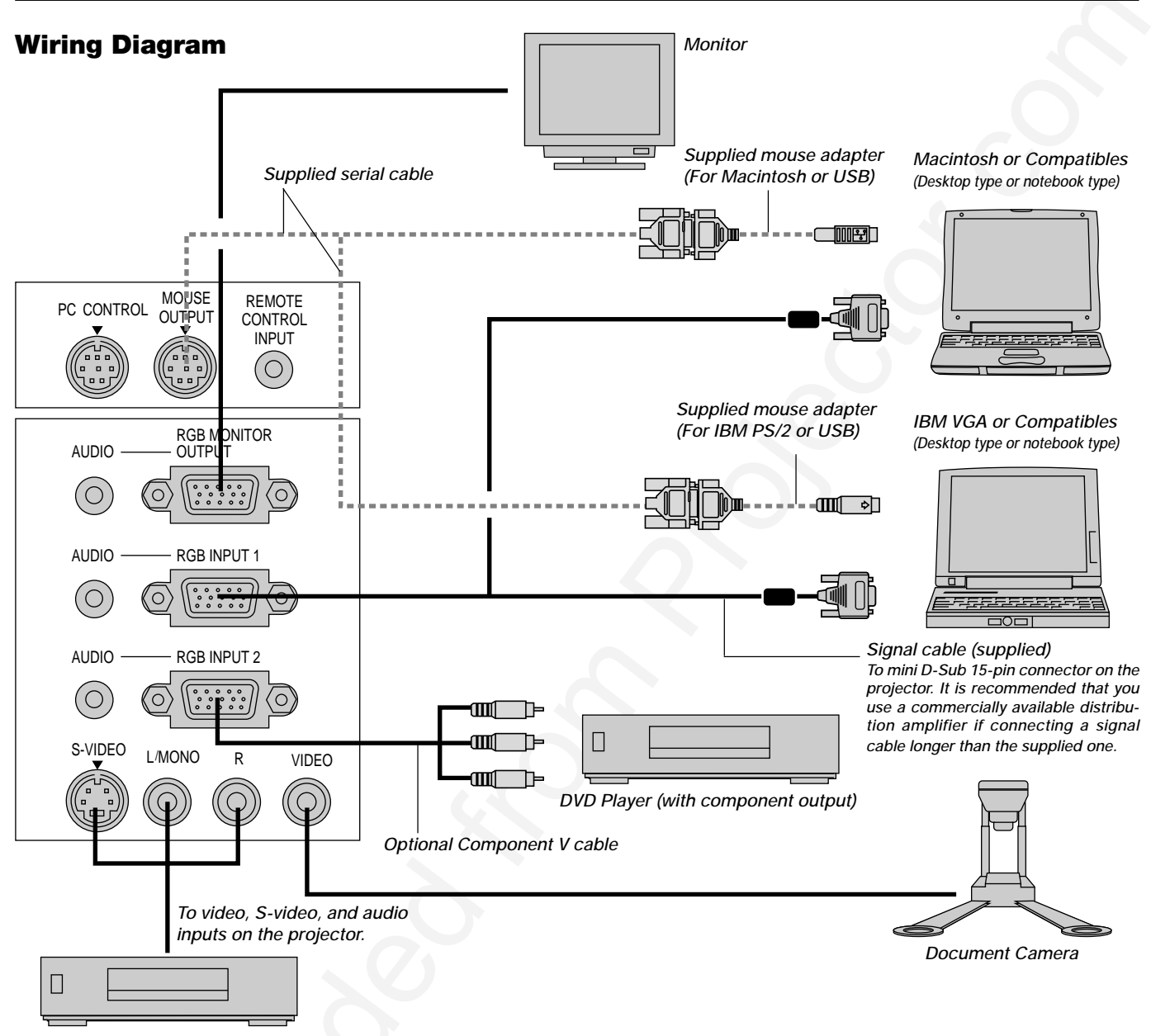

VCR, DVD Player or LaserDisc Player

**NOTE:** When using with a notebook PC, be sure to connect between the projector and the notebook PC before turning on the power to the notebook PC. In most cases signal cannot be output from RGB output unless the notebook PC is turned on after connecting with the projector.

**NOTE:** If using video, S-video, or audio cables, the cables should be 3 m (9.8 feet) or shorter.

#### **Remote Control Guideline for the Remote Control**

- 1. Plug the supplied serial cable with the mouse output port of the projector into your computer's mouse port and restart your computer to gain remote mouse control.
- When using the remote control's built-in infrared mouse on a laptop computer, the laptop's mouse, trackball or trackpad will be disabled.
   Disconnect the serial cable from the mouse output port and restart your computer to regain trackball or trackpad mouse control.
- If the screen goes blank while using your remote control, it may be the result of the computer's screen-saver or power management software.
- 4. If you accidentally hit the OFF button on the remote control, wait one full minute and then press the ON button to resume.

#### **Connecting Your PC or Macintosh Computer**

Connecting your PC or Macintosh computer to your MultiSync MT1055 and MT1050 (XGA) / MT850 (SVGA) projector will enable you to project your computer's screen image for an impressive presentation.

- To connect to a PC or Macintosh, simply: 1. Turn off the power to your projector and computer.
- 2. Use the signal cable that's supplied to connect your PC or Macintosh computer to the projector.

**NOTE:**The new Macintosh computer such as G3 will have the 15 pin HD connector. The MT1055/MT1050/MT850's "Plug and Play" data will be downloaded to the Macintosh. Therefore, the Mac adapter will not be necessary.

- 3. Turn on the projector and the computer.
- If the projector goes blank after a period of inactivity, it may be caused by a screen saver installed on the computer you've connected to the projector.

#### **Connecting Your PC**

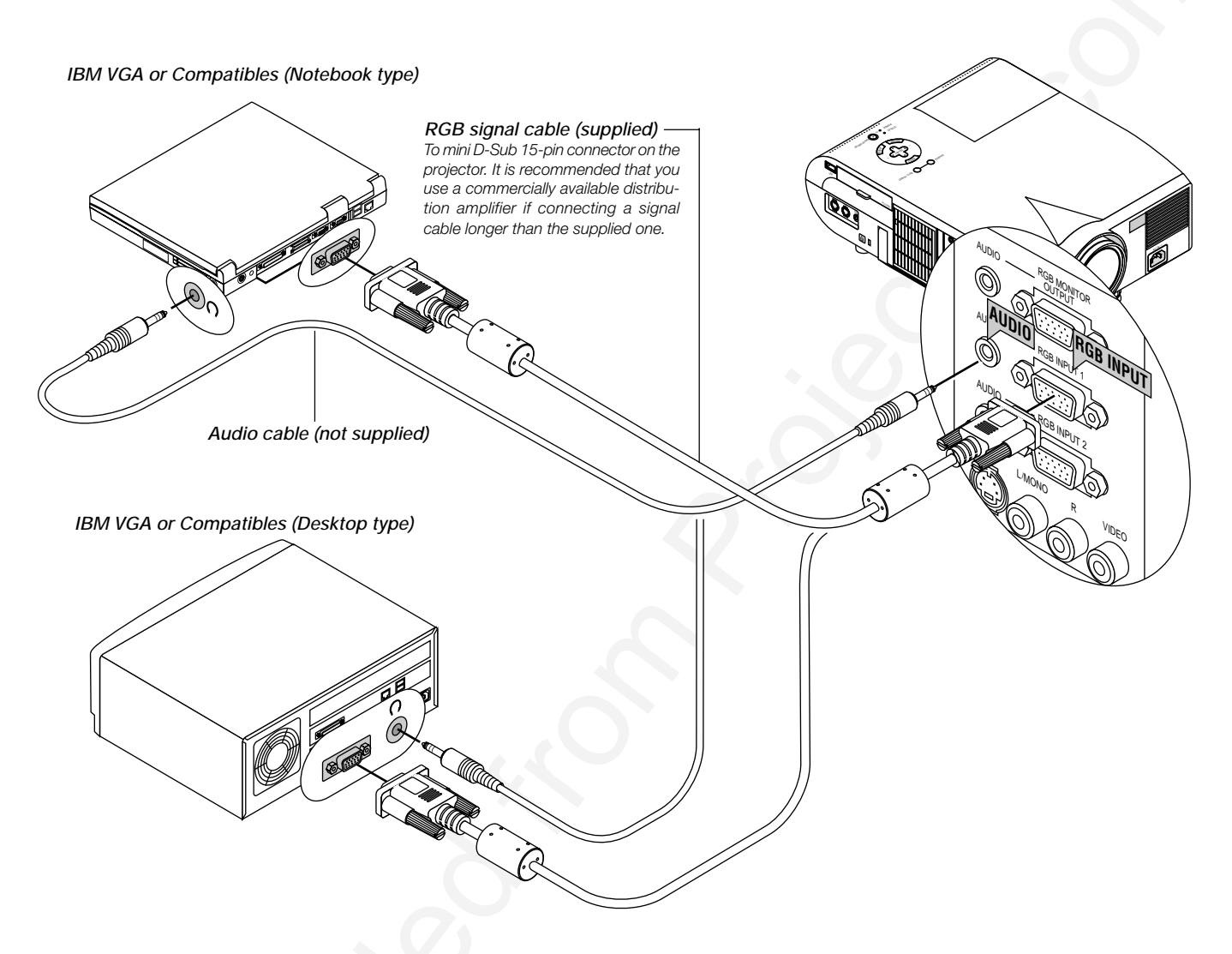

Connecting your PC to your MultiSync MT1055 and MT1050 (XGA)/ MT850 (SVGA) projector will enable you to project your computer's screen image for an impressive presentation.

#### To connect to a PC, simply:

- 1. Turn off the power to your projector and computer.
- 2. Use the supplied signal cable to connect your PC to the projector.
- 3. Turn on the projector and the computer.
- 4. If the projector goes blank after a period of inactivity, it may be caused by a screen saver installed on the computer you've connected to the projector.

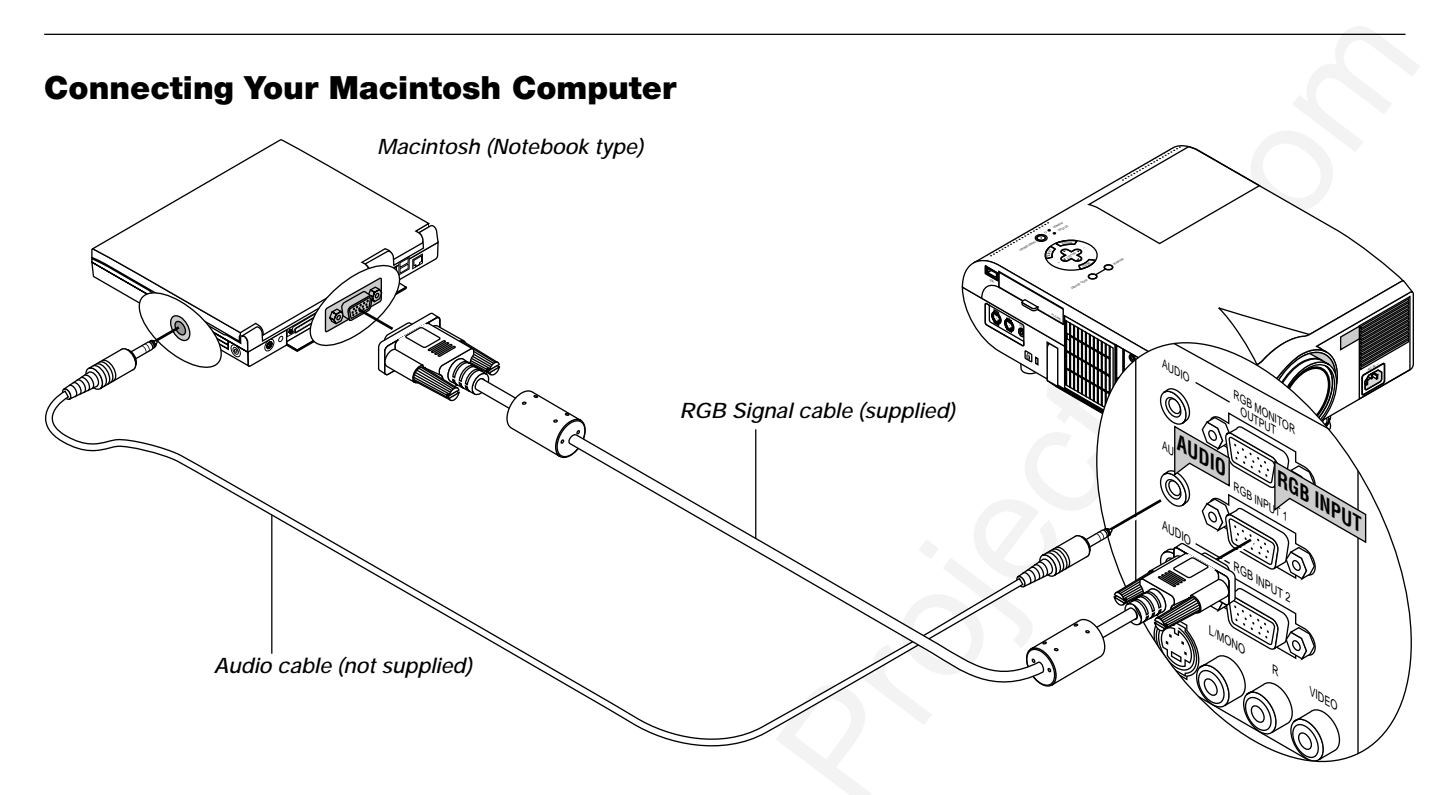

#### Macintosh (Desktop type)

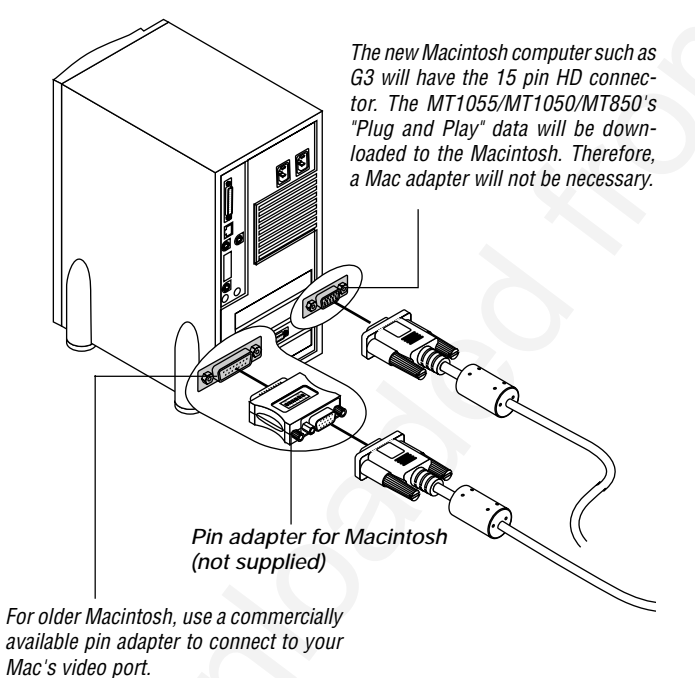

#### To connect to a Macintosh, simply:

- 1. Turn off the power to your projector and your Macintosh computer.
- 2. Use the supplied signal cable to connect your Macintosh computer to the projector.
- 3. Turn on the projector and the Macintosh computer.

#### **Connecting Your Computer to the Mouse Output Port**

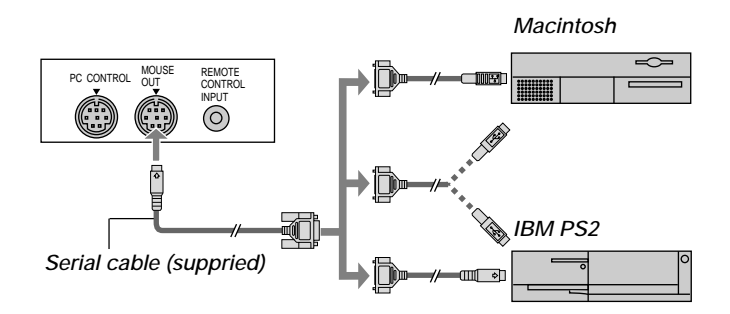

The built-in remote mouse receiver enables you to operate your computer's mouse functions from the remote control. It is a great convenience for clicking through your computer-generated presentations.

#### To connect the mouse output port:

- 1. Turn off your computer.
- 2. For PCs: Remove your current mouse and connect the supplied serial cable from the mouse output to your PC's mouse port. (Use the 6-pin adapter for connecting to a PS/2 computer or the supplied USB adapter.)

For Macintosh: Remove your current mouse from your computer, attach the Macintosh adapter or the supplied USB adapter to the mouse output port's serial cable, and connect the projector to your mouse port.

3. When the built-in remote mouse receiver is available, it will disable your regular mouse, disconnect the serial cable and restart your computer.

**NOTE:** The mouse adapter for USB is not compatible with the USB terminal on the projector.

#### **Connecting an External Monitor**

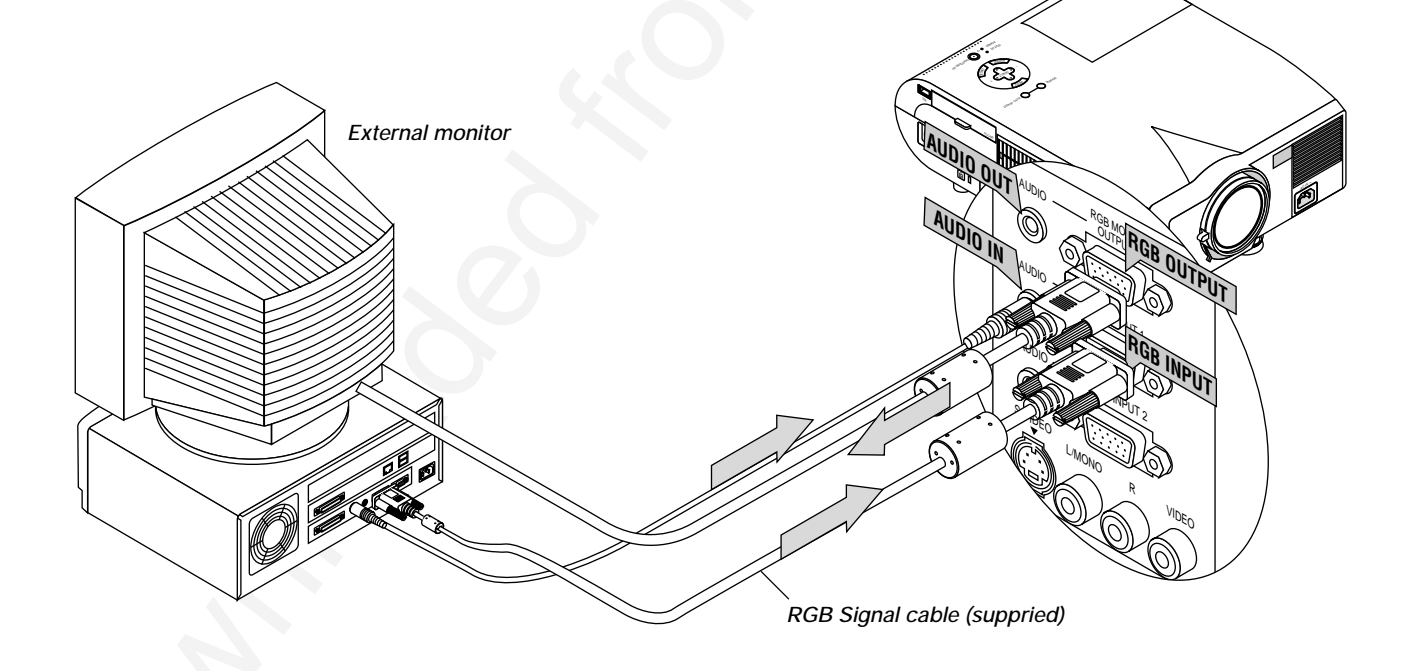

You can connect a separate, external monitor to your MT1055/MT1050/MT850 to simultaneously view on a monitor the image you're projecting. To do so:

1. Turn off the power to your projector, monitor and computer.

2. Use a 15-pin cable to connect your monitor to the RGB Monitor Output (Mini D-Sub 15 pin) connector on your projector.

3. Turn on the projector, monitor and the computer.

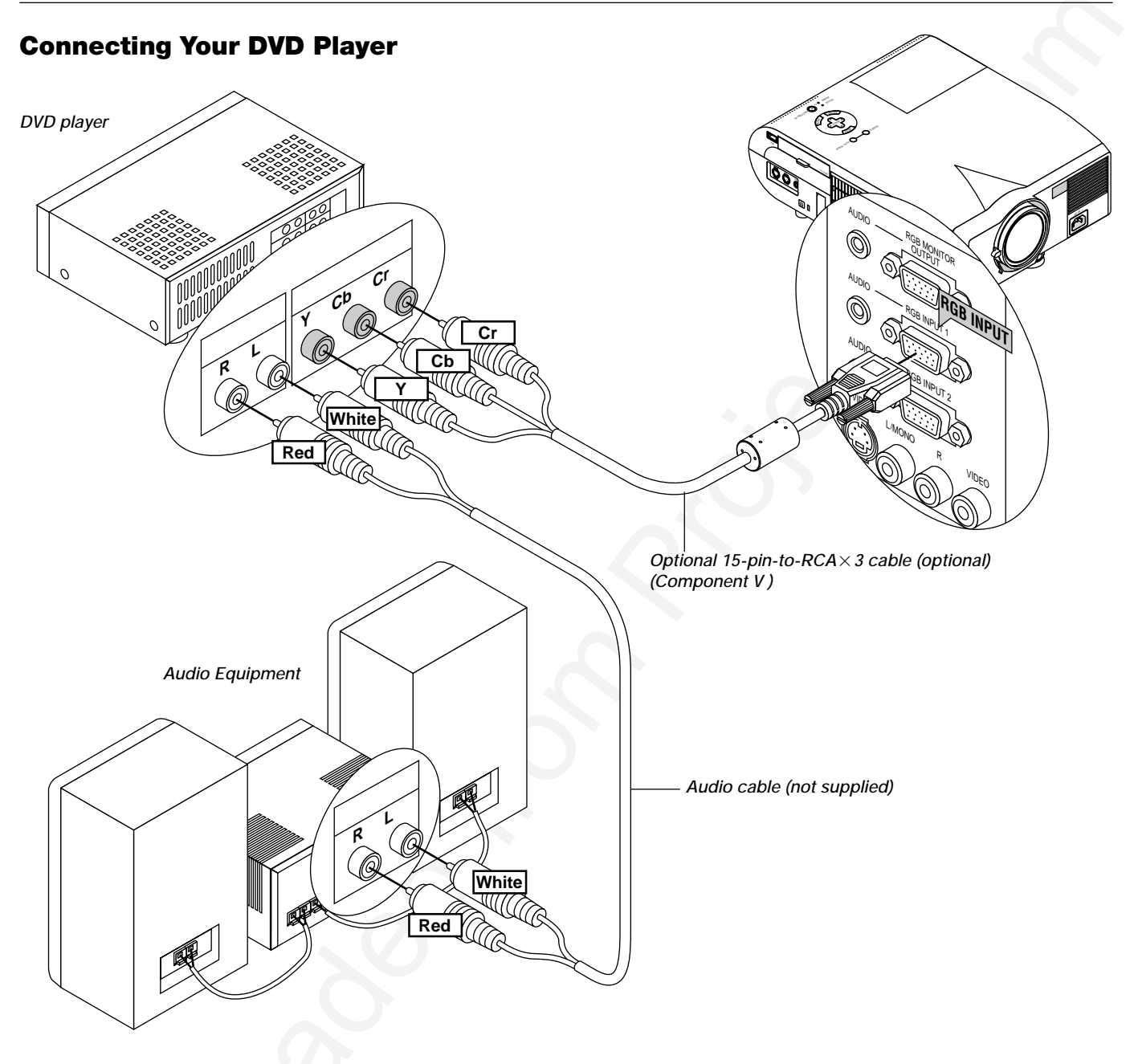

You can connect your projector to a DVD player with component outputs or Video output. To do so, simply:

- 1. Turn off the power to your projector and DVD player.
- 2. If your DVD player has the component video (Y,Cb,Cr) output, use the optional 15-pin-to-RCA×3 cable to connect your DVD player to the RGB INPUT connector on the projector. For a DVD player without component video (Y,Cb,Cr) outputs, use common RCA cables (not provided) to connect a composite VIDEO output of the DVD player to the Video Input of the projector.
- 3. Turn on the projector and DVD player.

**NOTE:** Refer to your DVD player's owner's manual for more information about your DVD player's video output requirements,

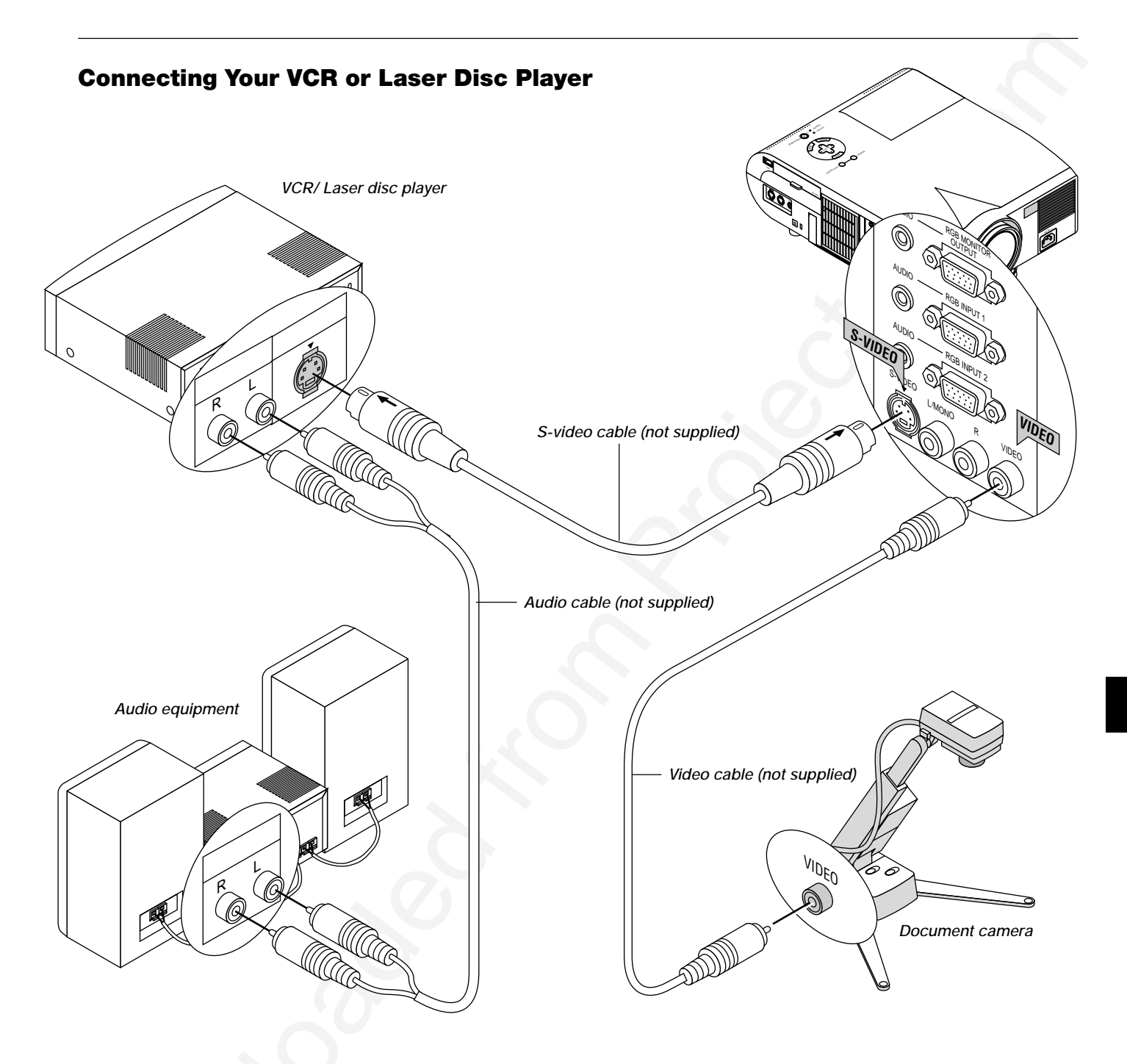

Use common RCA cables (not provided) to connect your VCR, laser disc player or document camera to your projector.

To make these connections, simply:

1. Turn off the power to the projector and VCR, laser disc player or document camera.

2. Connect one end of your RCA cable to the video output connector on the back of your VCR or laser disc player, connect the other end to the Video input on your projector. Use an audio cable (not supplied) to connect the audio from your VCR or laser disc player to your audio equipment (if your VCR or laser disc player has this capability). Be careful to keep your right and left channel connections correct for stereo sound.

3. Turn on the projector and the VCR or laser disc player.

NOTE: Refer to your VCR or laser disc player owner's manual for more information about your equipment's video output requirements.

#### About Startup screen (Menu Language Select screen)

When you first turn on the projector, you will get the Startup screen. This screen gives you the opportunity to select one of the seven menu languages: English, German, French, Itilan, Spanish, Swedish and Japanese.

#### To select a menu language, follow these steps:

1. Use the Select ▲ or ▼ button to select one of the seven languages for the menu.

| Help                                       | <u>?</u> ×      |
|--------------------------------------------|-----------------|
| Menu Language Select                       |                 |
| Please select a menu language.             | English         |
| Wählen Sie bitte die Menü Sprache aus.     | Deutsch         |
| S'il vous plaît choisir la langue de menu. | Français        |
| Per favore di scegliere la lingua di menu. | <u>Italiano</u> |
| Escoja por favor el idioma de menú.        | Español         |
| Välj menyn språken.                        | <u>Svenska</u>  |
| メニュー言語を選択してください。                           | 日本語             |
| Select "UP", "DOWN" & "EN                  | ITER"           |
| ∢Previous Fo                               |                 |

- 2. Press the Enter button to execute the selection.
- 3. The Basic/Custom menu will be displayed in the language you have selected.

| Basic/Custom Menu   |
|---------------------|
| Source Select 🔹 🕨   |
| Picture             |
| Volume              |
| Image Options 💿 🕨   |
| Projector Options 🕨 |
| Tools 🔹 🕨           |
| Help 🕨              |
| To Advanced Menu    |

To close the menu, press the Cancel button.

After this has been done, you can proceed to the advanced menu operation.

If you want, you can select the menu language later. See "Language" on page E-35.

# **3. OPERATION**

This section describes how to select a computer or video source, how to adjust the picture, and how to customize the menu or projector settings.

#### **General Controls**

Before you turn on your projector, ensure that the computer or video source is turned on and that your lens cap is removed.

1. Turn on the Projector

Plug the supplied power cable in the wall outlet. The projector will go into its standby mode and the power indicator will glow orange.

Only after you press the "On" button on the remote control ("ON/ STAND BY" button on the projector cabinet) will the power indicator turn to green and the projector become ready to use.

**NOTE:** To turn the projector on by plugging in the power cable, use the menu and enable the "Auto Start" feature. (See page E-37.)

2. Select the Computer, Video Source or PC Card Viewer

Press a source button on the remote control or the projector cabinet to select "Video" (VCR, document camera, or laser disc player), S-Video", "RGB 1 or 2" (computer or DVD with component output) or "PC Card Viewer" to display the image. Or press the "Menu" button on the remote control or the cabinet and use the menu to select your video source: "Video", "S-Video", "RGB1 or 2", or "PC Card Viewer".

Adjust the Image Size and the Focus
Use the Zoom ring to adjust the image size, then use the Focus
ring to obtain the best focus.
Use the "Magnify" button (+) or (-) on the remote control to make
the image larger up to 400%.

4. Turning off the Projector First press the "off" button on the remote control ("ON/STAND BY" button on the projector cabinet) for a minimum of two seconds. The power indicator will glow orange. Then, unplug the power cable. The power indicator will go out.

#### **IMPORTANT:**

- The projector should be unplugged if it will not to be used for an extended period.
- To turn off the image and sound briefly (five minutes or less), use the "Picture Mute" button instead of turning the projector off and on.
- The projector will display a black, blue image or logo if no input signal is present.
- Do not turn the projector off and then immediately back on. The projector needs to cool for a minute before it can be restarted.

After the projector turns off, the cooling fans keep operating for a full minute.

Do not disconnect the power cable during this time.

#### **Using the Menus**

**NOTE:** The on-screen menu may not be displayed correctly while interlaced motion video image is projected.

1. Press the "Menu" button on the remote control or projector cabinet to display the Main Menu.

**NOTE:** When using a USB mouse, click the mouse button to display the main menu. For other operations, do the same way as you use your PC mouse.

Press the ▲▼ buttons on the remote control or the projector cabinet to highlight the menu for the item you want to adjust or set.

- 3. Press the ▶ button or the "Enter" button on the projector cabinet or the "Left Click" button on the remote control to select a submenu or item.
- Adjust the level or turn the selected item on or off by using "Select" 

   buttons on the cabinet, or the "Mouse button" on the
   remote control. The on-screen slide bar will show you the amount
   of increase or decrease.
- Changes are stored until you adjust it again.
   ENTER ........ Stores the setting or adjustments.
   CANCEL ........ Return to the previous screen without storing settings or adjustments.

**NOTE:** You can close the main and sub menus simultaneously by pressing the PJ button to cancel the Projector mode.

6. Repeat steps 2-5 to adjust an additional item, or press "Cancel" on the projector cabinet or the remote control to quit the menu display.

#### Using a USB Mouse

Using a USB mouse gives you a smooth operation. A commercially available USB mouse is required.

**NOTE:** There may be some brands of USB mouse that the projector does not support.

#### Operate the Menus using the USB mouse:

Mouse Cursor:

- When connecting a USB mouse to the projector, you get a mouse cursor on the screen.
- Unless you use your USB mouse within 10 seconds, the mouse cursor disappears.

#### Menu Display:

Clicking with a mouse button displays the main menu.

Clicking i displays the pull-down menu.

To close the menu, click anywhere in the background.

#### Adjusting and Setting Display:

You can select a menu item and click with a mouse button to make adjustments and setting.

#### Examples:

Click (or press and hold) the mouse button  $\blacktriangleleft$  or  $\blacktriangleright$  to adjust the brightness.

Or click and drag the mouse button on the slide bar horizontally to adjust it.

To save the adjustments, click  $\blacksquare$ . The display is closed.

If you click anywhere in the background while displaying adjustment and setting menu or dialog box, you will get the main menu at the clicking point.

**NOTE:** The MOUSE OUTPUT port on the projector is not compatible with the USB mouse.

#### **Basic Operation**

Selecting the computer or video source:

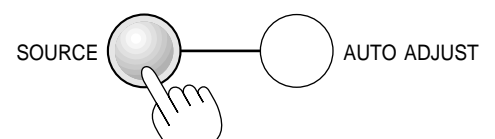

Each time the Source button is pressed, the input source will change as follows:

 $\rightarrow$  RGB1  $\rightarrow$  RGB2  $\rightarrow$  Video  $\rightarrow$  S-Video  $\rightarrow$  PC Card Viewer –

If no input signal is present, the input will be skipped.

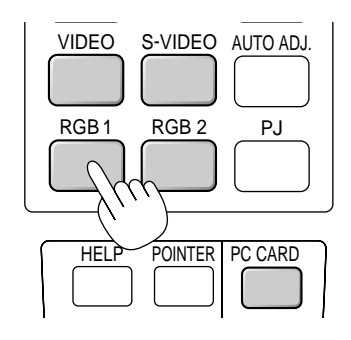

Source display

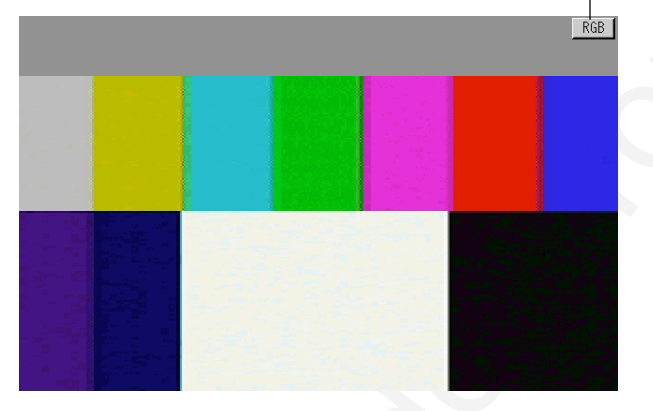

#### **Adjust the Image Using Auto Adjust**

The Auto Adjust function automatically optimizes the image in RGB mode.

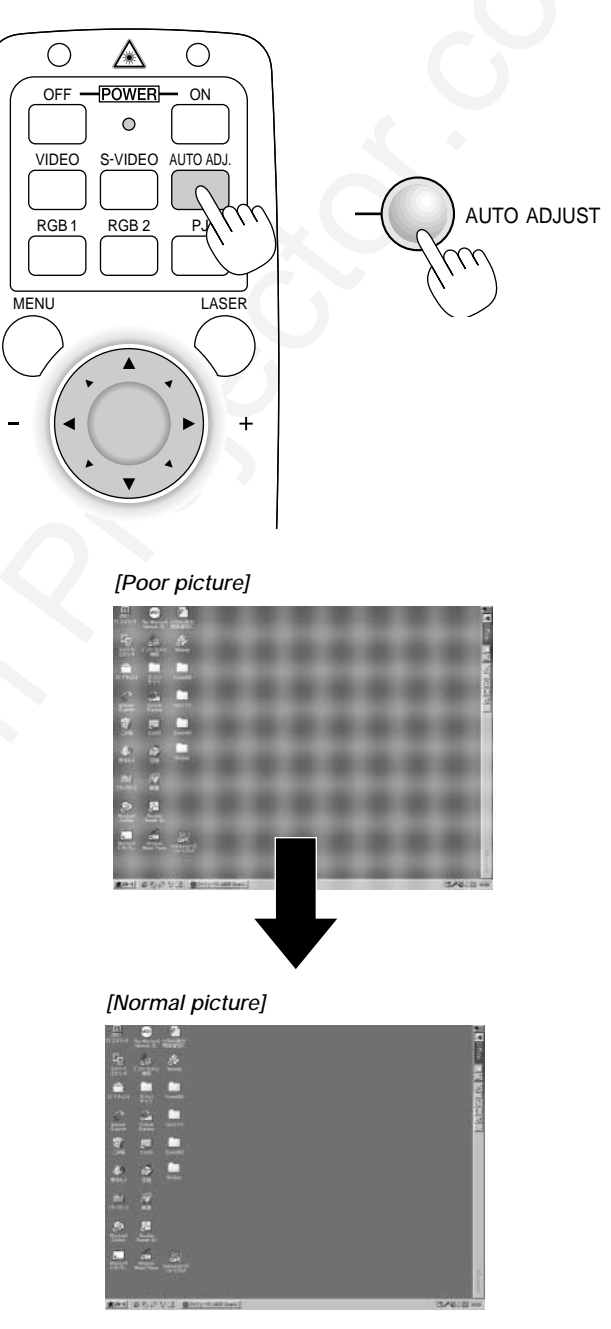

Press the Auto Adjust button to fine-tune the computer image or to remove any vertical banding that might appear and to reduce video noise, dot interference or cross talk (this is evident when part of your image appears to be shimmering). This function adjusts the clock frequencies that eliminate the horizontal banding in the image. This function also adjusts the clock phase to reduce video noise, dot interference or cross talk. (This is evident when part of your image appears to be shimmering.)

This adjustment may be necessary when you connect your computer for the first time.

NOTE: The Auto Adjust function does not work for component signal.

#### Volume control:

Sound level from the speaker on the projector can be adjusted.

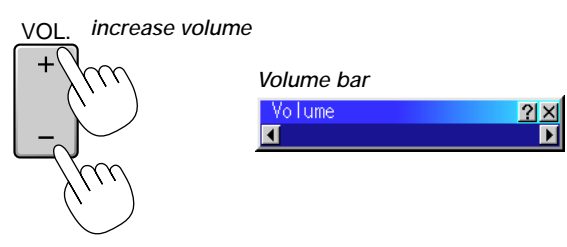

decrease volume

#### Turning off picture and sound:

Press the Picture Mute button to turn off the image and sound for a short period of time. Press again to restore the image and sound.

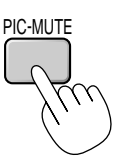

#### **Getting Help about how to operate the projector:** You get the contents about Help.

rou get the contents about Help.

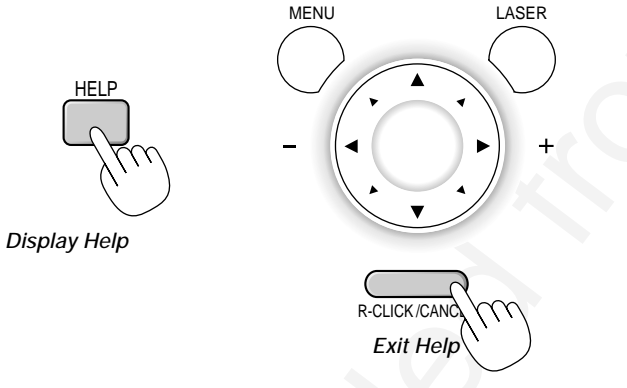

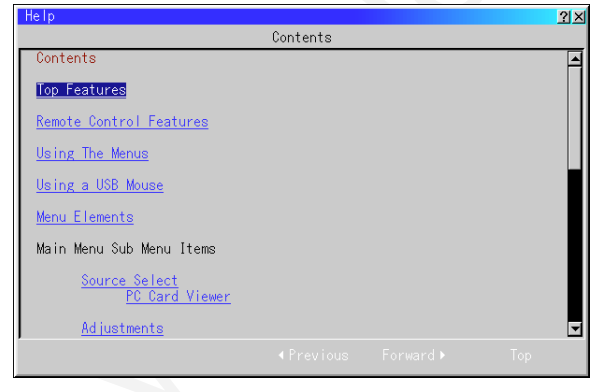

#### **Using Pointer**

You can use one of eight pointers to draw your audience's attention to the portion of a projected image you want.

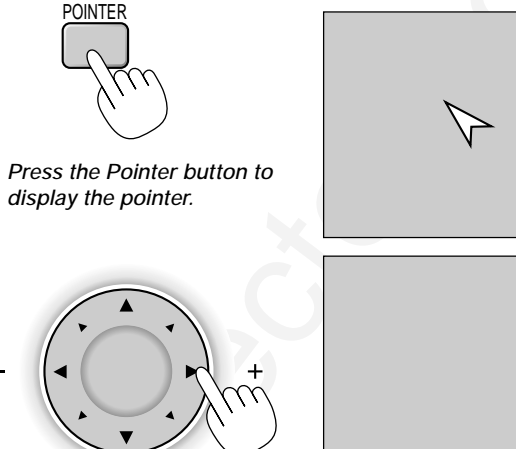

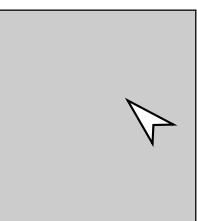

Use the Select button to move the pointer.

#### **Enlarging and Moving a Picture**

You can enlarge the area you want up to 400 percent.

#### To do so:

1. Press the Pointer button to display the pointer.

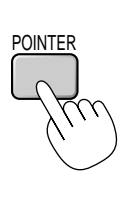

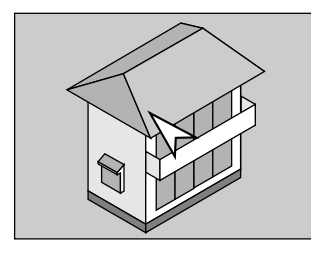

- 2. Move the pointer to the area you want to enlarge.
  - -

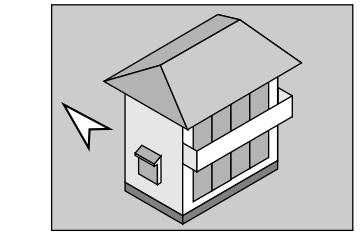

3. Enlarge the selected area. When the Magnify (+) button is pressed, the pointer is changed to a magnifying glass. To move the magnifying glass, use the Mouse button.

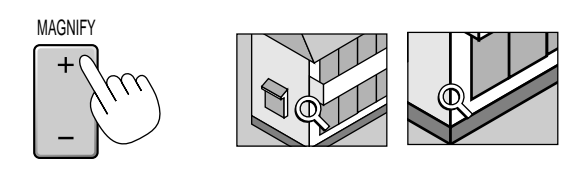

E - 27

#### 4. Return the image to the original size.

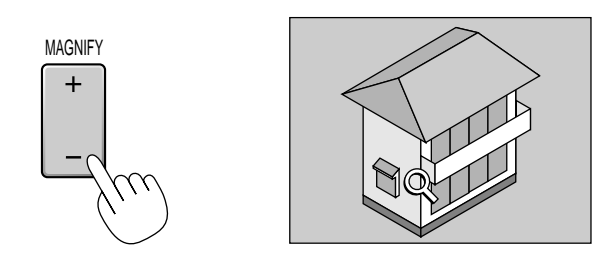

#### **Correcting Keystone distortion**

Press (+) or (-) to correct keystone (trapezoidal) distortion to make the top or bottom of the screen longer or shorter so that the projected image is rectangular.

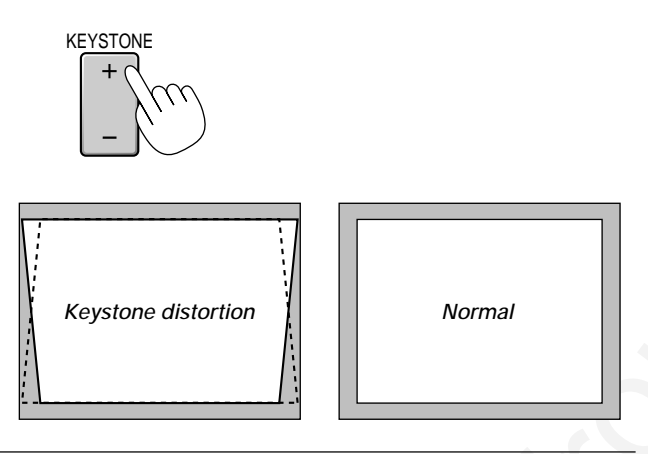

**NOTE:** The maximum keystone angle that can be corrected is 40 degrees upward and 20 degrees downward with the projector placed horizontally on the ground plane.

Depending on the type of graphics being used, the picture may get blurred or keystone correction may not be possible when excessive keystone correction is used.

The idea is, the closer you are to native resolution, the better image you will see.

#### **Freezing a picture**

Press the Freeze button to freeze a picture. Press again to resume motion.

# FREEZE

#### **Customizing Basic/Custom Menu**

The Basic/Custom menu can be customized to meet your requirements. Selecting a menu item from the "Basic/Custom Menu Edit" list, allows you to custom tailor the menu items to your needs.

1. Select "Basic/Custom Menu Edit" to display the "Basic/Custom Menu Edit" screen.

| Menu                                        |              |              | <u>?×</u> |
|---------------------------------------------|--------------|--------------|-----------|
| Menu Mode                                   | Advanced     | Menu         | Þ         |
| Bas                                         | sic/Custom   | Menu Ed      | it        |
| Language                                    | English      |              | ٥         |
| Projector Pointer                           | 🕞 Poin       | ter 1        | Þ         |
| Source Display                              | œ0n          | €Off         |           |
| Direct Button<br>Volume Bar<br>Keystone Bar | C On<br>C On | œ0ff<br>œ0ff |           |
| Menu Display Time                           | Manua I      |              | Þ         |
|                                             | OK           | Canc         | el        |

2. Use the  $\blacktriangle$  or  $\checkmark$  button to highlight your selection and press the Enter button to place a check mark next to an option. This action enables that feature.

Press the Enter button again to clear the check box.

| Basic/Custom Menu Edit                                                                                                    | X                     |
|----------------------------------------------------------------------------------------------------|-----------------------|
| ✓ Source Select ▶         ✓ RGB1         ✓ RGB2         ✓ Video         ✓ S-Video         ✓ PC Card Viewer         ✓ PC Card Viewer         ✓ Volume         Image Options ▶         Keystone         Color Temperature         Lamp Mode         ✓ Gamma Correction         Advanced Options ▶         ▲ Aspect Ratio | OK<br>Cancel<br>Reset |

If you select an item with a solid triangle  $\blacktriangleright$  and press the Enter button on the remote control or the projector cabinet, you can enable all the items within that submenu.

Also you can turn on an item within the submenu without placing a check mark on the main menu item.

**NOTE:** Up to 12 main menu items (within Basic/Custom Menu Edit, not including submenu items) can be selected.

In order for the changes to take effect, use the < or > button on the remote control or the projector cabinet to highlight "OK", then press the Enter button. To cancel the changes, use the ▲ or 
 v buttons to highlight "Cancel" and press the "Enter" button. To return to the factory default, select "Reset" then press the "Enter" button.

#### The default Basic/Custom Menu items are:

Source Select (RGB1/2, Video, S-Video and PC Card Viewer), Picture, Volume, Image Options (Keystone, Color Temperature and Lamp Mode), Projector Options (Menu and Setup), Tools (Capture, PC Card Files and ChalkBoard) and Help (Contents and Information)

**NOTE:** Once you have selected OK on the Basic/Custom Menu Edit screen, you cannot cancel the changes on the Menu screen. However, you can re-edit the menu items over again as described in the steps above.

**NOTE:** If the "Advanced Menu" item has been selected on the Menu mode, you get the "Confirmation Change Menu" upon completion of "Basic/Custom Menu" editing. In this case, selecting "Yes" then "Enter" will close all the menus and apply the changes from the Advanced menu to the Basic/Custom Menu. If you select "No" then "Enter" functions, then all menu items will return to the Advanced menu, but your changes will still be available within the "Basic/Custom Menu, select "Basic/Custom Menu" selection. To display the previously tailored Basic/Custom Menu, select "Basic/Custom Menu" from the "Menu Mode".

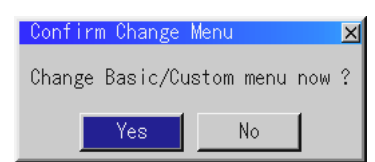

An item "To Advanced Menu" will be added to the bottom of the Basic/ Custom Menu.

Selecting this item and pressing the "Enter" button will display the "Advanced Menu" features.

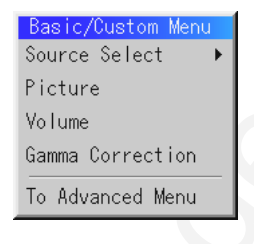

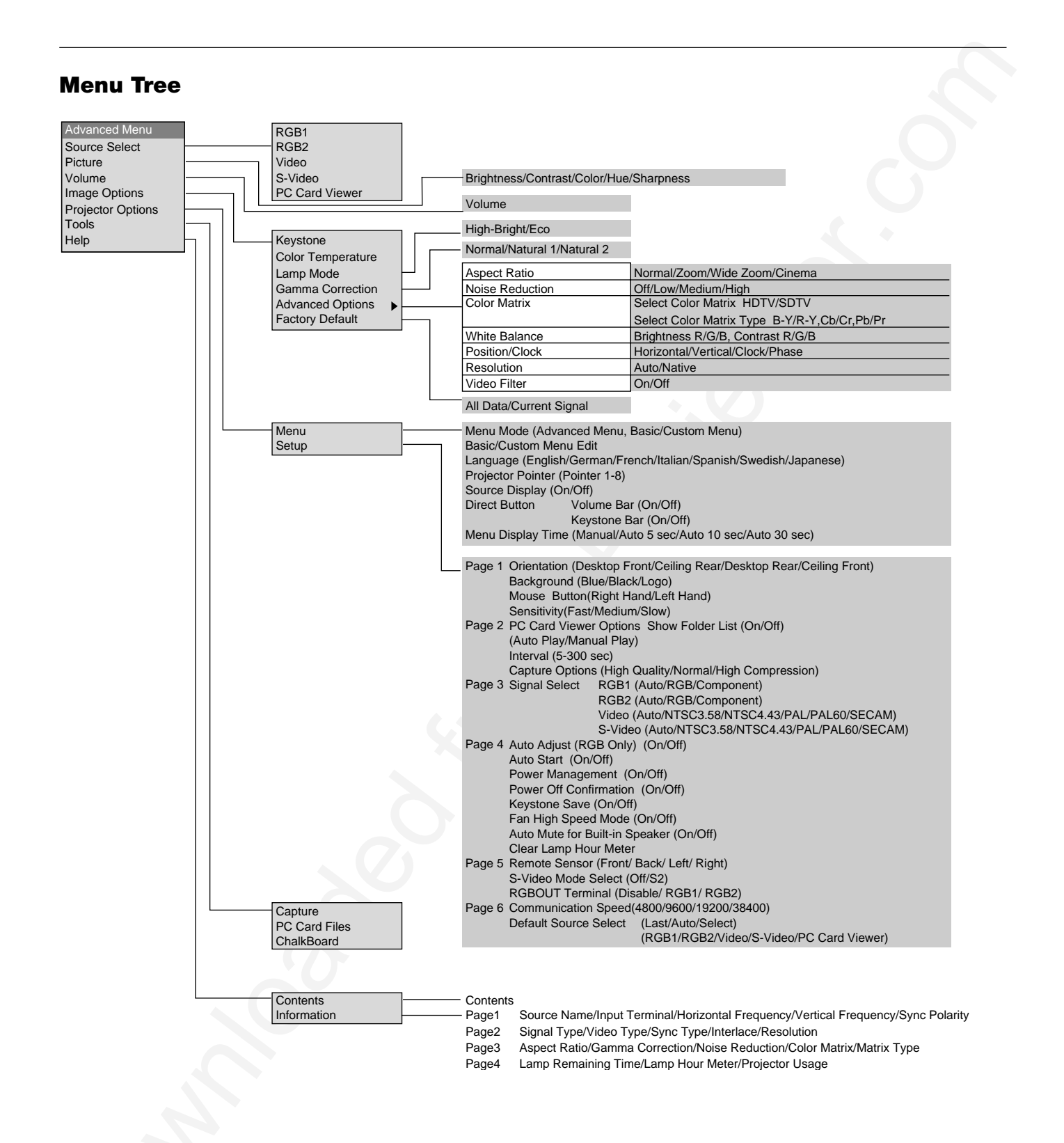

#### E – 30

![](_page_31_Figure_0.jpeg)

#### Menu windows or dialog boxes typically have the following elements:

| Title bar:      | Indicates the menu title.                                                                                                    |
|-----------------|----------------------------------------------------------------------------------------------------|
| Highlight:      | Indicates the selected menu or item.                                                                                               |
| Solid triangle: | Indicates further choices are available. A highlighted triangle indicates the item is active.                                      |
| Tab:            | Indicates a group of features in a dialog box. Selecting on any tab brings its page to the front.                                  |
| Radio button:   | Use this round button to select an option in a dialog box.                                                                         |
| Check box:      | Place a checkmark in the square box to turn the option On.                                                                         |
| Slide bar:      | Indicates settings or the direction of adjustment.                                                                                 |
| OK button:      | Press to confirm your setting. You will return to the previous menu.                                                               |
| Cancel button:  | Press to cancel your setting. You will return to the previous menu.                                                                |
| Close button:   | Click to close the window with saving changes. (USB mouse only)                                                                    |
| Help button:    | Indicates that help about that feature is available (USB mouse only). Press the Help button on the remote control to display help. |
| Toolbar:        | Contains several icons for specific tasks. It is also referred to as "launcher".                                                   |
| Drag:           | Point the mouse here, and click and drag to move a toolbar.                                                                        |
|                 |                                                                                                    |
|                 |                                                                                                    |

#### Menu Descriptions & Functions Source Select

![](_page_32_Figure_1.jpeg)

Enables you to select a video source such as a VCR, DVD player, laser disc player, computer or document camera depending on what is connected to your inputs.

Press the "Select" button on the projector cabinet or ▲▼ buttons on your remote control to highlight the menu for the item you want to adjust.

#### RGB1 / RGB2

Selects the computer connected to your RGB or component signal.

**NOTE:** An optional component cable (Component V cable) is needed for a component signal. Select "Component" from the Input Signal submenu to display the component signal.

#### Video

Selects what is connected to your Video input-VCR, laser disc player, DVD player or document camera.

#### S-Video

Selects what is connected to your S-Video input-VCR, DVD player, or laser disc player.

**NOTE:** A frame may freeze for a brief period of time when a video is played back in fast-forward or fast-rewind with a Video or S-Video source.

#### PC Card Viewer

This feature enables you to make presentations using a PC card that contains captured images and slides created with the exclusive PC Card Viewer Utility contained in the CD-ROM. See page E-41 for installing the PC Card Viewer Utility. The starting screen for the PC Card Viewer varies depending on the settings of the Setup's Page 2. See Setup on page E-36.

**NOTE:** Even if you switch the current PC Card Viewer source to another source, the current slide is retained. When you return back to the PC Card Viewer, you will get the slide that has been retained. A launcher will appear when you press the MENU button.

![](_page_32_Figure_15.jpeg)

A press of the MENU button displays the toolbar; a press of the MENU button again displays the Menu and hereafter each press of the MENU button switches displaying between the Menu and the toolbar.

The launcher is a tool bar including the following buttons:

Drag ...... Drags to move the tool bar. (for USB mouse operation only) Prev ...... Returns to the previous slide or folder. Next ..... Advances to the next slide or folder. Play ...... Plays back automatically or manually depending on the setting on PC Card Viewer Options of the menu. This allows you to move on to the next slide when "Manual Play" is selected. Stop ...... Stops Auto Play while you are playing back and to resume playing from the selected slide or folder when "Auto Play" is selected Jump ...... Displays a list of slides while you are playing back. Select ...... Displays a list of folders while you are playing back. Setup ...... Displays the PC Card Viewer Options dialog box on Page 2 of the Setup dialog box. Deletes a captured slide(s) or all the captured slides in the Delete ..... selected folder. View ..... Hides the tool bar while you are playing back. Clicking with the right button of a mouse shows it again.

#### Picture (not available for PC Card Viewer)

| Picture    | <u> ? ×</u> |
|------------|-------------|
| Brightness |             |
|            | Þ           |
| Contrast   |             |
| 4          | ۵           |
| Color      |             |
| 4          | Þ           |
| Hue        |             |
| 4          | Þ           |
| Sharpness  |             |
| 4          | ₽           |

Provides access to controls for your image. Use  $\blacktriangle \lor$  buttons on the projector cabinet or the remote control to highlight the menu for the item you want to adjust.

| Brightness | Adjusts the brightness level or the back raster intensity.                                                                                                    |
|------------|----------------------------------------------------------------------------------------------------|
| Contrast   | Adjusts the intensity of the image according to the incoming signal.                                                                                                    |
| Color      | Increases or decreases the color saturation level (not valid for RGB).                                                                                                  |
| Hue        | Varies the color level from +/- green to +/-blue. The red level is used as reference. This adjustment is only valid for Video and Component inputs (not valid for RGB). |
| Sharpness  | Controls the detail of the image for Video (Not valid for RGB and Component).                                                                                           |

#### Volume (not available for PC Card Viewer)

| Volume | <u> ? ×</u> |
|--------|-------------|
| •      | D           |

Adjusts the sound level of the projector.

**NOTE:** You can also display the volume bar without opening the menu. See "Volume Bar (Direct Button)"on page E-35 for more details.

![](_page_33_Figure_0.jpeg)

This feature corrects the keystone (trapezoidal) distortion to make the top of the screen longer or shorter to be the same as the bottom. Use the  $\blacktriangleleft$  or  $\triangleright$  buttons on the slide bar to correct the keystone (trapezoidal) distortion.

![](_page_33_Figure_2.jpeg)

**NOTE:** The maximum keystone angle that can be corrected is 40 degrees upward and 20 degrees downward with the projector placed horizontally on the ground plane.

Depending on the type of graphics being used, the picture may get blurred or keystone correction may not be possible when excessive keystone correction is used.

The idea is, the closer you are to native resolution, the better image you will see.

#### **Color Temperature**

![](_page_33_Picture_7.jpeg)

This feature adjusts the color temperature using the slide bar. Move the slide bar to the right to increase the color temperature for a bluish image; to the left to decrease it for a reddish image.

#### Lamp Mode

![](_page_33_Figure_10.jpeg)

This feature enables you to select two brightness mode of the lamp: High-Bright and Eco modes. The lamp life can be extended up to 2500 hours by using the Eco mode.

High-Bright Mode ...... This is the default setting. Eco Mode ...... Select this mode to increase the lamp life.

**NOTE:** If you have selected the Eco mode, the lamp lights in High-Bright mode for 3 minutes after the projector is turned on. After 3 minutes the lamp will change to Eco mode.

#### Gamma Correct Gamma Correct Normal CNatural 1 CNatural 2

Use the ◀ or ► button to choose "Normal" when in a lighted room and "Natural 1&2" when in a darkened room. "Natural 1" for better flesh tone; "Natural 2" for true reproduction of middle tones. Each mode is recommended for :

Normal ....... For the regular picture Natural 1 ...... For true color reproduction of natural tones Natural 2 ...... For dark portions of a picture

#### Aspect Ratio (not available for RGB and PC Card Viewer)

![](_page_33_Picture_18.jpeg)

Aspect Ratio allows you to select the best Aspect mode to display your source image.

When 4:3 is selected from the source (i.e. DVD player), the following selections will display:

![](_page_33_Figure_21.jpeg)

When 16:9 is selected from the source (i.e. DVD player), the following selections will display:

![](_page_33_Figure_23.jpeg)

#### Noise Reduction (not available for RGB and PC Card Viewer)

![](_page_34_Figure_1.jpeg)

You can select three levels video noise reduction.

**NOTE:** The lower the Noise Reduction level, the better the image quality by way of higher video bandwidth.

Color Matrix (available for component video signal only)

| Color Matrix  |             |         | <u> ? ×</u> |
|---------------|-------------|---------|-------------|
| _Select Color | Matrix      |         |             |
| ⊙HDTV         | C SDTV      |         |             |
| Select Color  | Matrix Type |         |             |
| © B−Y/R−Y     | C Cb/Cr     | ⊂ Pb/Pr |             |
|               |             |         |             |

First select an appropriate color matrix to fit your component signal for HDTV or SDTV. Then select an appropriate matrix type from B-Y/R-Y, Cb/Cr or Pb/Pr.

#### White Balance

![](_page_34_Picture_8.jpeg)

This allows you to adjust the white balance. Brightness for each color (RGB) is used to adjust the black level of the screen;

Contrast for each color (RGB)to adjust the white level of the screen. First use the  $\blacktriangle$  or  $\checkmark$  buttons to select R, G, or B for the brightness and the contrast. Next use the  $\blacktriangleleft$  or  $\triangleright$  buttons to adjust the level.

#### Position/ Clock (when Auto Adjust is off)

| Positio | n/Clock | <u> ? ×</u> |
|---------|---------|-------------|
| Horizo  | ntal    |             |
| ┫       |         | Þ           |
| Vertic  | al      |             |
| 4       |         | Þ           |
| Clock   |         |             |
| < 1     | 0       | Þ           |
| Phase   |         |             |
| 4       |         | Þ           |

This allows you to manually adjust the image horizontally and vertically, and adjust Clock and Phase.

| Horizontal/Ver | tical Position                                                                                 |  |  |
|----------------|------------------------------------------------------------------------------------------------|--|--|
|                | Adjusts the image location horizontally and vertically using                                   |  |  |
|                | the $\triangleleft$ and $\blacktriangleright$ buttons                                          |  |  |
|                | This adjustment is made automatically when the Auto Adjust                                     |  |  |
|                | This aujustment is made automatically when the Auto Aujust                                     |  |  |
|                | is turned on.                                                                                  |  |  |
| Clock          | Use this item to fine tune the computer image or to remove                                     |  |  |
|                | any vertical banding that might appear. This function adjusts                                  |  |  |
|                | the clock frequencies that eliminate the horizontal banding in                                 |  |  |
|                | the image                                                                                      |  |  |
|                | the image.                                                                                     |  |  |
|                | Press the $\blacktriangleleft$ and $\blacktriangleright$ buttons until the banding disappears. |  |  |
|                | This adjustment may be necessary when you connect your                                         |  |  |
|                | computer for the first time. This adjustment is made auto-                                     |  |  |
|                | matically when the Auto Adjust is turned on                                                    |  |  |
| Dhaaa          | Inalically when the Auto Aujust is furned on.                                                  |  |  |
| Phase          | Use this item to adjust the clock phase of to reduce video                                     |  |  |
|                | noise, dot interference or cross talk. (This is evident when                                   |  |  |
|                | part of your image appears to be shimmering.) Use the $\blacktriangleleft$                     |  |  |
|                | and buttons to adjust the image                                                                |  |  |
|                | and P battono to aujuot ino iniago.                                                            |  |  |

See "Auto Adjust (RGB Only) on page E-37 for turning on or off the Auto Adjust feature.

Use "Phase" only after the "Clock" is complete.

This adjustment is made automatically when the Auto Adjust is turned on.

#### Resolution (when Auto Adjust is off)

![](_page_34_Figure_19.jpeg)

This allows you to activate or deactivate the Advanced AccuBlend feature.

- Auto ..... Turns on the Advanced AccuBlend feature. The projector automatically reduces or enlarges the current image to fit the full screen.

See "Auto Adjust (RGB Only) on page E-37 for turning on or off the Auto Adjust feature.

**NOTE:** While you are displaying an image with higher resolution than the projector's native resolution, even when you are in the Native mode, the image is displayed full screen using the Advanced AccuBlend feature.

#### Video Filter (when Auto Adjust is off)

![](_page_34_Picture_26.jpeg)

This function reduces video noise.

On ..... The low-pass filter is applied. Off ..... The filter is removed.

Screen adjustments are possible even when the filter is On.

#### **Factory Default**

![](_page_35_Picture_1.jpeg)

Changes all adjustments and setting to the factory preset for each source individually except Lamp Hour Meter, Projector Usage, Language and Communication Speed. (To reset the lamp usage time, see "Clear Lamp Hour Meter" on page E-37.)

- All Data ...... Reset all the adjustments and settings for all the signals to the factory preset.
- Current Signal ..... Resets the adjustments for the current signal to the factory preset levels.

The items that can be reset for the currently projected image are: Picture (Brightness, Contrast, Color, Hue and Sharpness) and Image Options (Color Temperature, Gamma Correction, Advanced Options [Aspect Ratio, Noise Reduction, Color Matrix, White Balance, Position/Clock, Resolution and Video Filter]).

**NOTE:** The Volume, Keystone, Lamp Mode and all the items in the Projector Options can be reset only when "All Data" is selected.

#### **Projector Options**

| Advanced Menu      | 1     |
|--------------------|-------|
| Source Select 🔹 🕨  |       |
| Picture            |       |
| Volume             |       |
| Image Options 🔹 🕨  |       |
| Projector Options▶ | Menu  |
| Tools 🔸            | Setup |
| Help 🕨             |       |

#### Menu

![](_page_35_Picture_10.jpeg)

Allows you to set preferences for the on-screen menu. Press "OK" to save your changes for all the features.

#### Menu Mode:

This feature allows you to select two menu modes: Advanced Menu and Basic/Custom Menu.

| Advanced Menu | This is the menu that contains all the available menus |
|---------------|--------------------------------------------------------|
|               | and commands.                                          |

Basic/Custom Menu .... This is the menu that you can customize using the Basic/Custom Menu Edit to fit your needs.

The factory default Basic/Custom menu includes:

Source Select (RGB1/2, Video, S-Video and PC Card Viewer), Picture, Volume, Image Options (Keystone, Color Temperatureand and Lamp Mode), Projector Options (Menu and Setup), Tools (Capture, PC Card Files and ChalkBoad) and Help (Contents and Information). See page E-28 for instructions about how to customize the Basic/Custom Menu.

#### Language:

You can choose one of seven languages for on-screen instructions. The options are: English, German, French, Italian, Spanish, Swedish and Japanese.

#### Projector Pointer:

This enables you to select from eight different Pointer icons for the "Pointer" button on your remote control.

After moving your Pointer icon to the area you want on the screen, press the Magnify button on the remote control to enlarge the selected area on the screen. See page E-27 for more details.

![](_page_35_Picture_23.jpeg)

**NOTE:** There may be cases where the Pointer function is not available (ex. a non-interlace signal at 15kHz such as video game.)

#### Source Display:

You can turn on and off the information for input name such as VIDEO and RGB.

When this option is on, the current input will be displayed each time you switch sources or turn on the projector.

#### Direct Button:

**Volume Bar:** This option turns on or off the volume bar when you adjust the sound volume using VOL+/– button on the remote control.

- On ...... You can increase or decrease the sound volume with the volume bar on screen.
- Off ...... You can increase or decrease the sound volume without having to use the volume bar.

**Keystone Bar:** This option turns on or off the keystone bar when you adjust the keystone using KEYSTONE +/– button on the remote control.

- On ...... You can increase or decrease the level with the keystone bar on screen.
- Off ...... You can increase or decrease the level without having to use the keystone bar.

#### Menu Display Time :

This option allows you to select how long the projector waits after the last touch of a button to turn off the menu.

The preset choices are "Manual", "Auto 5 sec", "Auto 10 sec", and "Auto 30 sec". The "Auto 10 sec" is the factory preset.

- Manual ...... The menu can be turned off manually.
- Auto 5 sec .... The menu will automatically be turned off in 5 seconds if no buttons are pressed within 5 seconds.
- Auto 10 sec.. The menu will automatically be turned off in 10 seconds if no buttons are pressed within 10 seconds.
- Auto 30 sec .. The menu will automatically be turned off in 30 seconds if no buttons are pressed within 30 seconds.

**NOTE:** If no buttons on the remote control are pressed within 10 seconds, the PJ button's light goes out to indicate that you are in the Computer mode. To enable the projector menu operation again, press the PJ button again to light red.

#### Setup

#### Enables you to set operating options.

Press "OK" to save your changes for all the features of Page1, Page2, Page3, Page 4, Page5 and Page6.

#### [Page1]

![](_page_36_Picture_4.jpeg)

#### Orientation:

This reorients your image for your type of projection.

The options are: desktop front projection, ceiling rear projection, desktop rear projection, and ceiling front projection.

#### Background:

Use this feature to display a blue/ black screen or logo when no signal is available. The default background is blue. You can change the logo screen using the PC Card Files feature. See page E-39.

#### Mouse Settings:

This option lets you to change your USB mouse settings. The mouse settings feature is available for USB mouse only. Choose the settings you want:

Mouse Button ......"Right Hand" or "Left Hand" Mouse Sensitivity ......"Fast", "Medium" or "Slow"

#### [Page2] PC Card Viewer Options

| Setup ?[X                                                 |
|-----------------------------------------------------------|
| Page 1` <mark>Page 2</mark> ]Page 3]Page 4]Page 5]Page 6] |
| PC Card Viewer Options                                    |
| C Auto Play ⊂ Manual Play                                 |
| Interval <u>∢</u> ▶ 0 sec                                 |
| Capture Options High Quality 🔊                            |
| OK Cancel                                                 |

Show Folder List:

If this option is checked, when PC Card Viewer input is selected on the projector, the folder lists will be displayed and allows you to select the presentation from a PC card.

#### Auto Play:

If this option is checked, any given slide will start to play automatically.

#### Auto Play Interval:

You can specify interval time between 5 and 300 seconds. **NOTE:** The Auto Play Interval time set on the PC Card Viewer Utility overrides the one set here.

#### Manual Play:

Views a slide manually when PC Card Viewer input is selected. **NOTE:** The Auto Play and Manual Play options determine the behavior of the Play/Stop [ ] / ] icon on the Viewer toolbar.

**NOTE:** If you check "Auto Play" and select "PC Card Viewer" on the projector, the slides will automatically start to play back from any given slide.

#### Capture Options: (available for JPEG only)

These options are used for the Capture function that you can select from Tools. You have three options for JPEG compression quality: High quality, Normal and High Compression.

High Quality . Gives quality of JPEG a priority. Normal ....... Gives normal JPEG quality. High Compression Gives compression a priority.

#### [Page3] Signal Select

| Setup                     |                  | <u> ? ×</u> |
|---------------------------|------------------|-------------|
| Page 1 Page 2 Page 3 Page | 4)Page 5)Page 6) |             |
| Signal Select             | Duto             |             |
| RGB2                      | Auto             |             |
| Video                     | Auto             |             |
| S-Video                   | Auto             | ₫           |
|                           |                  |             |
|                           | OK               | Cancel      |

#### RGB1/2:

Allows you to choose "RGB" for an RGB source such as a computer, or "Component" for a component video source such as a DVD player. Normally select "Auto" and the projector automatically detects a component signal. However there may be some component signals that the projector is unable to detect. If this is the case, select "Component".

#### VIDEO and S-VIDEO:

This feature enables you to select composite video standards manually. Normally select "Auto".

Select the video standard from the pull-down menu.

This must be done for Video and S-Video separately.

[Page4]

![](_page_37_Picture_1.jpeg)

Auto Adjust (RGB Only):

When "Auto Adjust" is set to "On", the projector automatically determines the best resolution for the current RGB input signal to project an image using NEC's Advanced AccuBlend Intelligent Pixel Blending Technology.

The image can be automatically adjusted for position and stability; "Horizontal Position", "Vertical Position", "Clock", "Phase", and "Resolution."

On ...... Automatically adjusts image "Horizontal Position", "Vertical Position", "Clock", "Phase" and "Resolution".

Off ...... User can adjust the image display functions ("Horizontal Position", "Vertical Position", "Clock", "Phase" and "Resolution") manually.

#### Auto Start:

Turns the projector on automatically when the power cable is inserted into an active power outlet. This eliminates the need to always use the "Power" button on the remote control or projector cabinet.

#### Power Management:

When this option is on and there is no RGB input for five minutes or more, the projector will automatically turn itself off.

#### Power Off Confirmation:

This option determines whether a confirmation dialog for turning off the projector will appear or not.

**NOTE:** When the confirmation message is displayed, you must be in the Projector mode to operate your projector using the remote control. If not, press the PJ button on the remote control to change your projector to the Projector mode. The button lights to indicate that you are in the Projector mode.

#### Keystone Save:

This option enables you to save your current keystone settings. Saving your change once affects all sources. The changes are saved when you turn off the projector.

#### Fan High Speed Mode:

This option allows you to select two modes for fan speed: highspeed mode and normal speed mode.

When you wish to cool down the temperature inside the projector quickly, check this box. This is convenient especially when the projector is installed on the ceiling.

#### Auto Mute for Built-in Speaker:

This option allows you to mute the built-in speakers automatically when you connect an audio cable to the AUDIO OUT terminal.

#### Clear Lamp Hour Meter:

Resets the lamp clock back to zero. Pressing this button appears a confirmation dialog box. To reset the lamp usage hour, press "OK". **NOTE:** The projector will turn off and go into standby mode after 1600 hours (up to 2600 hours in Eco mode) of service. If this happens, press the "Help" button on the remote control for ten seconds to reset the lamp clock back to zero. Do this only after replacing the lamp.

#### [Page5]

| Setup                     | <u>?</u> ×                             |
|---------------------------|----------------------------------------|
| Page 1)Page 2)Page 3)Page | 4 <mark>Page 5</mark> Page 6           |
| Remote Sensor             | └ Front<br>└ Back<br>└ Left<br>└ Right |
| S-Video Mode Select       | Off D                                  |
| RGBOUT Terminal           | Disable 🔊                              |
|                           | OK Cancel                              |

#### Remote Sensor:

This option determines which remote sensors on the projector are enabled in wireless mode.

The options are: front, rear, right, or left. All checked boxes indicate that they can accept the infrared signal from the supplied remote control.

#### S-Video Mode Select:

This feature is used to select the S-Video signal detection mode. This allows identifying of the S-Video signals with different aspect ratio (Zoom signal 16:9, Wide Zoom signal 4:3).

S2 ..... Identifies Zoom or Wide Zoom signal. OFF ...... Does not identify any S-video signal.

#### RGBOUT Terminal:

This option allows you to determine which RGB source is output from the RGBOUT terminal when the Video, S-Video or Viewer source is selected.

Disable ....... Neither RGB 1 nor RGB 2 is output from the RGBOUT terminal.

RGB 1 ...... The signal from RGB 1 is output from the RGBOUT terminal. RGB 2 ...... The signal from RGB 2 is output from the RGBOUT terminal.

**NOTE:** The AUDIO OUT mini jack outputs sound for the source that the projector currently selects independently of setting "RGB OUT Terminal".

[Page6]

![](_page_38_Picture_1.jpeg)

#### Communication Speed:

This feature sets the baud rate of the PC Control port (Mini DIN 8 Pin).

It supports data rates from 4800 to 38400 bps.

The default is 38400 bps. Select the appropriate baud rate for your equipment to be connected.

#### Default Source Select:

You can set the projector to default to any one of its inputs each time the projector is turned on.

Last ...... Sets the projector to default to the previous or last active input each time the projector is turned on.

Auto ...... Searches for an active source in order of RGB1  $\rightarrow$  RGB2  $\rightarrow$  Video  $\rightarrow$  S-Video  $\rightarrow$  PC Card Viewer  $\rightarrow$  RGB1 and displays the first found source.

Select ...... Displays the selected source input every time the projector is started up. Select an input from the pull-down menu.

#### Tools

| Advanced Menu      |               |
|--------------------|---------------|
| Source Select 🔹 🕨  |               |
| Picture            |               |
| Volume             |               |
| Image Options 🔹 🕨  |               |
| Projector Options▶ |               |
| Tools 🕨 🕨          | Capture       |
| Help 🕨             | PC Card Files |
|                    | ChalkBoard    |

Provides tools for capturing images, displaying files in a PC Card and drawing.

**NOTE:** The "Capture" and "PC Card Files" features are required for a PC card.

#### Capture:

Allows you to capture an image from a source that is currently being displayed. The image is saved as JPEG in the PC card. When you select Capture from the menu, you will get a tool bar. You can capture an image directly using the tool bar when the menu is not displayed.

![](_page_38_Figure_17.jpeg)

#### The tool bar includes the following buttons:

Drag ....... Drags to move the tool bar. (for USB mouse operation only) Capture ....... Captures an image and save it as a JPEG file in a PC card. Freeze ........ Freezes and unfreezes images.

Exit ..... Exits the Capture function.

Unless a PC card is inserted into the PC Card slot of the projector, the Capture feature is not available.

The "Card Error" display means that the free space of the PC card is insufficient for saving images. Make more space available on the card by erasing unwanted images with your PC. The number of images that can be captured depends on the size of the PC card.

**NOTE:** Be sure not to turn off the power or remove the PC card while capturing an image. Doing so could cause a loss of the data in the PC card or damage to the card itself.

**NOTE:** Captured images with higher resolution than the projector's native resolution cannot be displayed correctly.

#### PC Card Files:

Displays a list of all the files stored in the PC card so that you can select a file you want to display. You can also sort files by file name or date, or display the file.

Although a list of all the files in the PC card is displayed, you can view files in idx, text, HTML, JPEG and BMP format only.

Selecting BMP and JPEG files automatically switches to the PC Card Viewer source.

**NOTE:** When an image with a resolution of XGA (1024×768) or higher is projected, the PC Card Files screen may not be correctly displayed.

|   | PC Card Files          |             |                  |   | <u>?</u> ×    |
|---|------------------------|-------------|------------------|---|---------------|
|   | File Name <del>▼</del> | Size        | Date             |   | Execute       |
| I | ■dII<br>■EILE          | <dir></dir> | 2000/04/19 17:04 |   | Exit          |
| I | Tools                  | <dir></dir> | 2000/06/30 17:45 |   |               |
| I |                        |             |                  |   | Logo          |
| I |                        |             |                  |   | Sort          |
| I |                        |             |                  |   | Name (abc) 🗾  |
| I |                        |             |                  |   | File Group    |
| I |                        |             |                  |   | ALL (*.*)     |
| I |                        |             |                  |   |               |
| I |                        |             |                  |   | Free Space    |
| I |                        |             |                  |   | 2,147,418,112 |
|   | Path /                 |             |                  |   |               |
|   | Info. 3 Files          |             |                  | _ |               |

Selecting "Execute" displays the file you selected. When you select a JPEG or BMP file and press the Enter button on the remote or the cabinet, or "Execute" on the above, you will get a toolbar. This toolbar is used to return to the PC Card Files screen.

![](_page_38_Figure_32.jpeg)

Drag ...... Drags to move the tool bar. (for USB mouse operation only) Return ....... Returns to the PC Card Files screen. Close ....... Close the toolbar.

#### Changing Background Logo:

The Logo button allows you to select a background logo from graphic files on a PC card and change to it as the background logo.

**NOTE:** File size must be 64KB or less. Other file formats than JPEG and BMP are not available.

 Use the ▲ or ▼ button to select a JPEG or BMP file for your background logo.

![](_page_39_Picture_4.jpeg)

2. Use the  $\blacktriangleright$  and then  $\checkmark$  button to select "Logo".

3. Press the Enter on the remote control or the cabinet. You will get the confirmation dialog box.

| Change | Logo Data ? |
|--------|-------------|
| OK     | Cancel      |

- 4. Select "OK" and press the Enter button. This completes changing a logo for the background.
- \* Once you have changed the background from the NEC logo to another, you cannot return the logo to background even by using Factory Default. To do so, repeat the above steps. The NEC logo file is included on the supplied CD-ROM (/logo/nec\_b\_x.jpg).
- ChalkBoard: (available only when using with USB mouse) Provides the tool bar for producing freehand drawings.

![](_page_39_Figure_11.jpeg)

- Drag ......Drags to move the tool bar. (for USB mouse operation only) Pen ..... Left-click and drag to draw. Left-click [▲] or right-click the pen icon to display the pen palette containing four lines of different thickness from which you can select a line you prefer by left-clicking.
- Eraser ...... Left-click and drag to erase part of a drawing. Left-click [▲] or right-click the eraser icon to display the eraser palette containing four eraser of different thickness from which you can select an eraser you prefer by left-clicking.
- Clear ..... Left-click to clear the drawing completely from the ChalkBoard screen.
- View ...... Hides the tool bar by left-clicking. Right-clicking anywhere on the screen displays the ChalkBoard tool bar again. Exit ...... Clears the complete drawing and exits the ChalkBoard.

#### NOTE:

- \* The ChalkBoard feature is available only when a USB mouse is used. Freehand drawings cannot be saved or captured.
- \* The menu is not available while you display the ChalkBoard screen.
- \* The Capture function is not available on ChalkBoard screen.
- \* Switching slides clears a drawing completely.

![](_page_39_Figure_22.jpeg)

#### Contents:

Provides an online help about how to use the menus. An underlined link means that you can move to an adjustment item directly. Selecting the underlined link and pressing ENTER moves to the corresponding adjustment item.

**NOTE:** The Help Menu may not be displayed correctly when a UXGA signal is displayed.

#### Information:

Displays the status of the current signal, and the lamp and the projector usage hours. This dialog box has four pages.

[Page 2]

The information included are as follows:

| [Page 1]             |
|----------------------|
| Source Name          |
| Input Terminal       |
| Horizontal Frequency |
| Vertical Frequency   |
| Sync Polarity        |
|                      |

[Page 3] Aspect Ratio Gamma Correction Noise Reduction Color Matrix Matrix Type Signal Type Video Type Sync Type Interlace Resolution

[Page 4] Lamp Remaining Time (%) Lamp Hour Meter (H) Projector Usage (H)

**NOTE:** The progress indicator shows the percentage of remaining bulb life. The value informs you of the amount of lamp and projector usage respectively.

#### **Using the PC Card Viewer function**

**NOTE:** When using the supplied software (CD-ROM)

The software is designed to use with a personal computer only. Do not play the software on CD player. Doing so could cause damage to speakers.

#### **Features**

The Viewer feature allows slides stored on a PC memory card (referred to as PC card in this manual) to be displayed on the projector. Even if no computer is available, presentations can be conducted simply with the projector. This feature is convenient for holding presentations at meetings and in offices, as well as for playing images taken on digital cameras.

#### Easy to use

- Presentations can be started immediately simply by inserting a PC card (not supplied)
- Easy slide switching
- Remote control operation
- Jumping to list of slides or any specific slide

#### High quality images

- High resolution up to 1024 × 768 dots(MT850: up to 800 × 600 dots)
- 24-bit full color playback
- Viewing of digital camera images

#### Simple utility software (for computer)

- PC Card Viewer Utility operable on Windows 95 / 98 / NT4.0 (SP3 or later) / 2000
- · Slides can be created by capturing the currently displayed image
- Control screen for displaying lists of slides and editing
- PC Card Viewer PPT Converter 1.0 [Add-In Version] converts files created with Microsoft PowerPoint 95/97/2000 (hereafter referred to as PowerPoint) into indexes playable with PC Card Viewer
- Microsoft, Windows and PowerPoint are registered trademarks of Microsoft Corporation.

#### **Inserting and Ejecting a PC Card**

A PC card is used to view presentation data prepared on the computer and to capture and play images projected with the projector.

#### **Inserting the PC Card**

- Hold the PC card horizontally and insert it slowly into the card slot with its top facing up.
- The eject button pops out once the PC card is fully inserted. Check that the PC card is fully inserted.

NOTE: Do not try to force the PC card into the slot.

![](_page_40_Figure_26.jpeg)

#### Ejecting the PC Card

Press the eject button. The PC card pops out a little. Grasp the edges of the PC card and pull it out. Do not eject the PC card while its data is being accessed.

![](_page_40_Figure_29.jpeg)

#### **Direction for Inserting the PC Card**

The PC card has a top and bottom and must be inserted into the PC card slot in a specific direction. It cannot be inserted backwards or upside-down. Attempting to force it into the slot in the wrong direction may break the internal pin and damage the card slot. Refer to the PC card's operating instructions for the proper direction of insertion.

#### **PC Card Type**

The PC Card slot accepts PCMCIA Type II only.

#### Installing the PC Card Viewer Software

#### **Before Installing**

Perform the following before installing the PC Card Viewer software:

 If Windows is already started, exit all applications. Installation may not be performed properly if any applications are running.

#### Installation

Install the viewer software as described below.

To quit installation before it is completed, press the "Cancel" button then follow the instructions in the dialog box.

- 1. Start up Windows.
- 2. Insert the CD-ROM into the CD-ROM drive. The auto CD play function automatically starts the CD-ROM's program and the contents screen appears.

![](_page_41_Picture_9.jpeg)

\* The auto CD play function operates if the "Auto insert notification" box in the computer's CD-ROM control panel is checked. (The box is checked by default.)

3. Click [Installing the PC Card Viewer Utility 1.0] The setup dialog appears.

![](_page_41_Picture_12.jpeg)

\* Follow the instructions in the setup dialog to complete the installation.

For instructions on uninstalling the PC Card Viewer software, see page E-45.

## Starting Up the PC Card Viewer Software on your PC

(PC Card Viewer Utility 1.0)

Use the PC Card Viewer Utility 1.0 for creating viewer slides. To start the PC Card Viewer software:

\* Select [Start]-[Programs]-[NEC Projector Tools]-[PC Card Viewer Utility 1.0].

|      | Windows Update |                                     |                                  |
|------|----------------|-------------------------------------|----------------------------------|
|      | Erograms •     | Accessories                         | •                                |
|      | Favorites      | Enternet Explorer                   | •                                |
|      | Documents •    | Hicrosoft Reference                 |                                  |
|      | 🔛 Settings 🕨   | StartUp                             |                                  |
|      | Eind 🕨         | Microsoft Access<br>Microsoft Excel |                                  |
|      | 🧼 Help         | Microsoft FrontPage                 |                                  |
| 80   | 2 Bun          | Microsoft PowerPoint                |                                  |
| dows | 🔔 Log Off      | MS-DOS Prompt                       | PC Card Viewer PPT Converter 1.0 |
| Win  | 🜒 Shut Down    | REC Projector Tools                 | PC Control Utility 1.0           |
|      | Start 🥫 🛃 💆 🤰  | 1                                   |                                  |

Refer to online help for instructions on using the PC Card Viewer software.

| <b>PC Card Viewer Utility</b>  | 1.0                                   | - 0 × |
|--------------------------------|---------------------------------------|-------|
| <u>File Edit Tools Options</u> | <u>G</u> o <u>H</u> elp               |       |
|                                | X 12 💼 🖬 명 및 및 13 🔐 18 18 14 14 💿 🔹 💡 |       |
|                                |                                       |       |
|                                |                                       | F     |
|                                |                                       |       |
|                                |                                       |       |
|                                |                                       |       |
|                                |                                       |       |
|                                |                                       |       |
|                                |                                       |       |
|                                |                                       |       |
|                                |                                       |       |
|                                |                                       |       |
|                                |                                       |       |
|                                |                                       |       |
|                                |                                       |       |
|                                |                                       |       |
|                                |                                       |       |
|                                |                                       |       |
| Ne                             | ew                                    |       |
| Ľ                              |                                       |       |

#### Contents of the English version PC Card Viewer software (PC Card Viewer Utility 1.0)

This is the software used for creating PC Card Viewer slides. In this manual it is referred to as the "PC Card Viewer software".

#### PC Card Viewer PPT Converter 1.0

This is an application that converts files created with Microsoft PowerPoint 95/97/2000 into indexes so that they can be played directly with the PC Card Viewer Utility 1.0.

PC Card Viewer PPT Converter is installed automatically when you install the PC Card Viewer Utility.

To start PC Card Viewer PPT Converter:

\* Select PC Card Viewer PPT Converter from NEC Projector Tools.

#### **Basic Operation of the PC Card Viewer Software**

PC Card Viewer Utility is an application for editing documents, converting them into slides and storing them on PC cards as playback data (indexes) for presentations using projectors.

#### **Operating the PC Card Viewer Function** from the **Projector (playback)**

This section describes the operation for showing slides of presentation documents created using the PC Card Viewer function with the projector.

It is also possible to make slides directly from the images projected with the projector.

#### **Projecting slides**

- 1. Insert a PC card into the card slot. Insert the PC card with the side with the insertion direction arrow on the top.
  - \* Press the eject button to eject the card.
- 2. Select the "PC Card Viewer" from the Source Select menu.

![](_page_42_Picture_7.jpeg)

3. Project slides.

Checking "Show Folder List", means that selecting PC Card Viewer input displays a list of the folders in the PC card and if "Auto Play" is checked the projector automatically starts to play slides at the first slide of the folder you have selected.

A tool bar will appear when you press the MENU button on the remote control or the projector cabinet or clicking with the right button of a mouse.

![](_page_42_Figure_11.jpeg)

The tool bar includes the following buttons:

- Drag ...... Drags to move the tool bar (for USB mouse operation only).
- Next ...... Advances to the next slide or folder. Or this lets you play slides back.
- Play ...... Plays back automatically or manually depending on the setting on PC Card Viewer Options of the menu. This allows you to move on to the next slide when "Manual Play" is selected.
- Stop .......... This allows you to stop Auto Play while you are playing back and to resume playing from the selected slide or folder when "Auto Play" is selected.
- Jump ...... Displays a list of slides while you are playing back.
- Select ...... Displays a list of folders while you are playing back.
- Setup ...... Displays the PC Card Viewer Options dialog box on Page 2 of the Setup dialog box.

- Delete ...... Deletes a captured slide(s) or all the captured slides in the Capture specific folder.
- View ........ Hides the tool bar while you are playing back. Pressing the MENU button or clicking with the right button of a mouse shows it again.

**NOTE:** If no PC card is inserted in the PC CARD slot, there is no signal, and a black, blue or logo background is displayed, depending on the setting.

Playback is stopped when SLIDE +/- on the remote control or  $\triangleleft$  /  $\blacktriangleright$  button on the cabinet is pressed in Auto Play mode.

**NOTE:** Up to 12 indexes can be displayed on the list of folders. The folder in the right bottom is always a folder exclusively for captured images, but is only displayed when images have been captured. To display the list of folders when there are 13 or more indexes stored on the PC card, select "Edit index" from the PC Card Viewer software's "File" menu and move the index you want to display to within 12 indexes from the top of the folder index. For details on indexes, refer to the PC Card Viewer software's help folder.

#### When the tool bar is not displayed:

Press the FOLDER LIST button on the remote control to display folders from a PC card in the projector's PC Card slot.

![](_page_43_Figure_2.jpeg)

Use the SLIDE +/- button to advance to the next folder or return to the previous folder.

![](_page_43_Picture_4.jpeg)

Slide(Table) cursor (green marks)

| KS) —   |        |       |         |
|---------|--------|-------|---------|
| Slide   | Slide  | Slide | Slide ► |
| Slide   | Slide  | Slide | Slide   |
|         |        |       |         |
|         |        |       |         |
| 02:0004 | / 0008 |       |         |

Use the SLIDE +/- button to advance to the next slide or return to the previous slide.

![](_page_43_Picture_8.jpeg)

**NOTE:** You can also use the  $\blacktriangleleft$  and  $\triangleright$  button on the remote control to select folders or slides.

If you use the  $\blacktriangleleft$  and  $\blacktriangleright$  button on the remote control for PC Card Viewer operation, press the PJ button to switch to the Projector mode and the PJ button lights red.

![](_page_43_Figure_11.jpeg)

#### **Auto Play Mode**

• If the "Auto Play" option is selected in "PC Card Viewer Options" of the menu, any given slide will start to play automatically. You can also specify Auto Play Interval between 5 and 300 seconds.

#### Switching to Slides Directly from Other Input Modes

With this function it is possible to switch directly to a slide when the picture of a VCR or computer is being projected.

#### Example:

When conducting presentations using a combination of slides and moving pictures from a VCR, etc., it is possible to switch from a PC Card Viewer slide to the video picture then back to the PC Card Viewer slide simply by using a source button and PC CARD button.

**NOTE:** Even if you switch the current PC Card Viewer source to another source, the current slide is retained. When you return back to the PC Card Viewer, you will get the slide that has been retained.

![](_page_43_Figure_19.jpeg)

**NOTE:** The PC card editing operation cannot be performed from the projector. Do so using the PC Card Viewer software.

#### **Capturing Images Displayed on the Projector**

#### Storing images displayed on the projector on the PC card

#### **Preparations:**

Insert the PC card into the card slot.

Insert the PC card with the side with the insertion direction arrow on the top.

- \* Press the eject button to eject the card.
- 1. Project the image you wish to store on the projector.
- 2. Select the "Capture" from the Tools menu.

![](_page_44_Figure_8.jpeg)

3. A tool bar will appear.

The tool bar includes the following buttons:

- Drag ..... Drags to move the tool bar (for USB mouse operation only).
- Capture ...... Captures an image and save it as a JPEG file in a PC card.

Freeze ...... Freezes and unfreezes images.

Exit ..... Exits the Capture function. Another option to exit the Capture function is to press MENU or CANCEL button on the remote control or projector cabinet.

**NOTE:** You can compress a captured file (JPEG) using the Capture Options in the Setup dialog. See page E-36.

**NOTE:** Captured images with higher resolution than the projector's native resolution cannot be displayed correctly.

#### NOTE:

- File size of the captured image varies depending on the resolution of an input signal.
- Since an image data is compressed with the JPEG format, the image is slightly degraded.

**NOTE:** An hourglass indicating that an image is being captured appears on the projector's display. Do not eject the PC card or turn off the projector's power while this icon is displayed. Doing so will damage the PC card data. If the PC card data is damaged, use a computer to repair the data.

**NOTE:** The folder in the right bottom is always a folder exclusively for captured images. To display the list of folders when there are 13 or more indexes stored on the PC card, select "Edit index" from the PC Card Viewer software's "File" menu and move the index you want to display to within 12 indexes from the top of the folder index. For details on indexes, refer to the PC Card Viewer software's help file.

#### **Deleting Captured Images**

![](_page_44_Figure_23.jpeg)

Using the Delete button on the tool bar for PC Card Viewer can delete captured images.

#### To delete captured images:

- 1. Select PC Card Viewer.
- 2. Use ► button to select the Capture folder in the right bottom of the screen.
- 3. Press the MENU button to display the tool bar.
- 4. Use the *d* or *b* button to select the Delete icon and press the *ENTER* button or click with a mouse button.

#### **Viewing Digital Images**

Digital images can be played with the PC Card Viewer if the following conditions are met:

- If the image can be stored on an MS-DOS format PC card
- If the image can be stored in a format supported by the PC Card Viewer.

With the PC Card Viewer, images on the card are searched for in directories and images in JPEG or BMP format are recognized as slides.

Searchable directories are directories within two steps from the root directory, and searchable images are images within the first 12 files in the directory. Only file and slide switching are possible.

**NOTE:** The maximum number of images recognized as slides within one directory is 128.

#### **Uninstalling the PC Card Viewer Software**

Even if you do now know the PC Card Viewer software's file names or where they are stored, the PC Card Viewer software files can be easily removed from the system using the "Install/Uninstall Applications" control panel in Windows. (Normally there is no need to perform this operation.)

#### Uninstalling the software

Use the procedure described below to uninstall the PC Card Viewer software files.

1. From the "Start" menu, select "Settings" then "Control Panels".

![](_page_45_Picture_5.jpeg)

2. In the "Control Panels" dialog box, double-click on "Add/Remove Programs".

![](_page_45_Picture_7.jpeg)

3. In the "Add/Remove Programs Properties" dialog box, click the "Setup/Remove" tab, then select "PC Card Viewer Utility 1.0" from the list of applications and click on "Add/Remove".

| Add/Remove                        | e Programs Properties                                                                                                    | ? ×      |  |  |
|-----------------------------------|----------------------------------------------------------------------------------------------------|----------|--|--|
| Install/Unins                     | Install/Uninstall   Windows Setup   Startup Disk                                                                                                    |          |  |  |
| <b>3</b>                          | To install a new program from a floppy disk or CD-ROI<br>drive, click Install.                                                                                               | м        |  |  |
|                                   | Install                                                                                                    | ]        |  |  |
| 3                                 | The following software can be automatically removed<br>windows. To remove a program or to modify its install<br>components, select it from the list and click<br>Add/Remove. | by<br>ed |  |  |
| Adobe Ac<br>Microsoft<br>NEC PC 0 | Adobe Acrobat 4.0<br>Microsoft Office 2000 Premium<br>NEC PC Card Viewer Utility 1.0                                                                                         |          |  |  |
| -                                 |                                                                                                    |          |  |  |
|                                   | Add/ <u>R</u> emove.                                                                                                    |          |  |  |
|                                   | OK Cancel App                                                                                                    | ly       |  |  |

4. In the "Confirm File Deletion" dialog box, click "Yes".

| Confirm F | File Deletion                                                                                  |
|-----------|------------------------------------------------------------------------------------------------|
| ?         | Are you sure you want to completely remove the selected application and all of its components? |
|           | Yes No                                                                                         |

5. Once the application is uninstalled, click on "OK" in the "Remove Program From Your Computer" dialog box.

#### Terminology

- PC card This is the name of a card currently being standardized by the Japan Electronic Industry Association (JEIDA) and PCMCIA (Personal Computer Memory Card Interface Association) of the United States.
- ATA card A type of PC card. ATA was originally a type of interface between computers and fixed disk devices. The ATA card is a standard card-type recording medium.
- **CompactFlash** CompactFlash card is a small removable card conforming to ATA specifications. It is one-fourth the volume of a PCMCIA card.
- TYPE (I, II and III) PCMCIA 2.1 PC cards are divided into three types according to their thickness: Type I (3.3 mm), Type II (5.0 mm) and Type III (10.5 mm).
- BMP A type of image format. The standard Windows Bit Map format used for MS-DOS/Windows-compatible computers.
- JPEG A type of image format. "JPEG" is the abbreviation of Joint Photographic Experts Group. JPEG compression offers efficient data storage. The data not required for displaying the image is identified and deleted. Since the data is deleted, JPEG algorithms are said to be irreversible. This means that once the image is compressed, the decompressed image it is not the same as the original image.

![](_page_47_Picture_0.jpeg)

#### **Cleaning or Replacing the Filters**

The air-filter sponge keeps the inside of the MultiSync MT1055/MT1050/ MT850 Projector free from dust or dirt and should be cleaned after every 100 hours of operation (more often in dusty conditions). If the filter is dirty or clogged, your projector may overheat.

#### CAUTION

- Turn off the power and unplug the projector before replacing the filter.
- Only clean the outside of the filter cover with a vacuum cleaner.
- Do not attempt to operate the projector without a filter cover.
- Your projector will not operate unless the filter cover is installed correctly.

#### To clean the air-filter:

Vacuum the filter-through the filter cover.

![](_page_48_Figure_9.jpeg)

#### To replace the air-filter:

1. Remove the filter cover by pushing up on the catch of the cover until you feel it detach.

![](_page_48_Figure_12.jpeg)

2. Reinstall the new filter cover.

**NOTE:** Do not detach the sponge from the filter cover. Do not wash the filter cover with soap and water. Soap and water will damage the the filter membrane. Before replacing the filter cover, remove dust and dirt from the projector cabinet. Keep out dust and during filter replacement.

# **5. TROUBLESHOOTING**

This section helps you resolve problems you may encounter while setting up or using the projector.

#### **Power/ Status Light Messages**

| Condition                                                  | Power Indicator | Status Indicator                                           | Note                                                                                                    |
|------------------------------------------------------------|-----------------|------------------------------------------------------------|----------------------------------------------------------------------------------------------------|
| Standby                                                    | Steady orange   | -                                                          | -                                                                                                    |
| Cooling down                                               | Blinking green  | -                                                          | Blinks green for 60 seconds                                                                                                    |
| Lamp in High-Bright mode                                   | Steady green    | -                                                          | -                                                                                                    |
| Lamp in Eco mode                                           | Steady green    | Steady green                                               | -                                                                                                    |
| 3 minutes after lamp is turned on in Eco mode              | Steady green    | Blinking green                                             | Fixed at High-Bright mode. Lamp mode can be changed on the menu                                                                                               |
| Lamp has reached its end of life<br>(1500 hours or over)   | Steady green    | Steady red (High-Bright mode)/<br>Steady orange (Eco mode) | Message appears on screen during 1500-<br>1600 hours of lamp usage. The projector<br>reaches its end of life. Please replace the<br>lamp as soon as possible. |
| Lamp life has reached its end of life (1600 hours or over) | Steady orange   | Steady red                                                 | The projector is in standby mode and can-<br>not be turned on.                                                                                                |
| Lamp or filter cover error (3 locations)                   | Steady orange   | Blinking red (1 sec interval)                              | The projector is in standby mode and can-<br>not be turned on.                                                                                                |
| Temperature error                                          | Steady orange   | Blinking red (4 sec interval)                              | The projector is in standby mode and can-<br>not be turned on.                                                                                                |
| Fan error                                                  | Steady orange   | Blinking red (8 sec interval)                              | The projector is in standby mode and can-<br>not be turned on.                                                                                                |
| Lamp error                                                 | Steady orange   | Blinking red (12 sec interval)                             | The projector is in standby mode and can-<br>not be turned on.                                                                                                |
|                                                            | 1               |                                                            |                                                                                                    |

#### **Common Problems & Solutions**

| Problem                                                | Check These Items                                                                                                    |
|--------------------------------------------------------|----------------------------------------------------------------------------------------------------|
| Does not turn on                                       | <ul> <li>Check that the power cable is plugged in and that the power button on the projector cabinet or the remote control is on.</li> <li>Ensure that the lamp cover is installed correctly. See page E-47.</li> <li>Check to see if the projector has overheated or the lamp usage exceeds 1600 hours (2600 hours in Eco mode). If there is insufficient ventilation around the projector or if the room where you're presenting is particularly warm, move the projector to a cooler location.</li> </ul> |
| No picture                                             | <ul> <li>Use the menu to select your source (Video, S-Video, RGB1, RGB2 or PC Card Viewer). See page E-32.</li> <li>Ensure your cables are connected properly.</li> <li>Use menus to adjust the brightness and contrast. See page E-32.</li> <li>Remove the lens cap.</li> <li>Reset the settings or adjustments to factory preset levels using the Factory Default on the Image Options Menu in Advanced menu. See page E-35.</li> </ul>                                                                    |
| Image isn't square to the screen                       | <ul> <li>Reposition the projector to improve its angle to the screen. See page E-14.</li> <li>Use the Keystone to correct the trapezoid distortion. See page E-28 or 33.</li> </ul>                                                                                                    |
| Picture is blurred                                     | <ul> <li>Adjust the focus. See page E-25.</li> <li>Reposition the projector to improve its angle to the screen. See page E-14.</li> <li>Ensure that the distance between the projector and screen is within the adjustment range of the lens. See page E-17.</li> </ul>                                                                                                    |
| Image is scrolling vertically,<br>horizontally or both | • Use menus or a source button on the remote control or the cabinet to select the source you want to input.                                                                                                    |
| Remote control does not work                           | <ul> <li>Install new batteries. See page E-12.</li> <li>Make sure there are no obstacles between you and the projector.</li> <li>Stand within 22 feet (7 m) of the projector. See page E-12.</li> <li>Make sure that you are in the Projector mode or the PJ button lights in red. If not, press the PJ button.</li> </ul>                                                                                                    |
| Status indicator is lit or blink-<br>ing               | See the Power/ Status Light messages above.                                                                                                    |
| Cross color in RGB mode                                | If Auto Adjust is off, turn it on. If Auto Adjust is on, turn it off and balance the image with the Position and Clock     Adjust on the Advanced Options Menu. See page E-34.                                                                                                    |

#### When using the PC Card Viewer function

| Condition                        | Status                                                                                                    |
|----------------------------------|----------------------------------------------------------------------------------------------------|
| No picture                       | <ul> <li>Is "PC Card Viewer" selected from the Source menu?</li> <li>Is the PC card seated in the PC CARD slot completely?</li> <li>Are slide data stored in the PC card?</li> <li>Have the contents of the PC card been destroyed?</li> </ul> |
| Part of a slide is not displayed | <ul> <li>While an image with over 1024×768 dots (MT850: 800×600 dots) is projected, several lines of information<br/>will be lost. Use the supplied software change the image to 1024×768 dots in size.</li> </ul>                             |
| Contents of PC Card are damaged  | Use a computer, etc., to repair the data.                                                                                                    |

For more information contact your dealer.

# **6. SPECIFICATIONS**

This section provides technical information about the MultiSync MT1055/MT1050/MT850 Projector's performance.

#### Model Number MT1055/MT1050/MT850

| Optical                      |                                                                                                    |
|------------------------------|----------------------------------------------------------------------------------------------------|
| LCD Panel                    | 1.3" p-Si TFT active-matrix, 800×600 dots (MT850) / 1024×768 dots (MT1055/MT1050)<br>1.3" p-Si TFT active-matrix with Micro Lens Array (MT1055)                                                                                                    |
| Lens                         | Manual zoom, manual focus                                                                                                    |
|                              | MT1050/MT850 : F2.3 – 2.7 f=48.6 – 58.4 mm                                                                                                    |
|                              | MT1055 : F1.8 – 2.2 f=49.3 – 59.3 mm                                                                                                    |
| Lamp                         | 200W NSH lamp (160W in Eco mode)                                                                                                    |
|                              | The lamp, under normal operating conditions, is warranted for 1500 hours of operation time within 6 months.                                                                                                    |
| Image Size                   | 30 – 300 inches (762 – 7620 mm) diagonal                                                                                                    |
| Projection Distance          | MT1050/MT850 : 4.3 – 36.7 ft (1.3 - 11.2 m)                                                                                                    |
|                              | MT1055 : 4.3 – 37.1 ft (1.3 - 11.3 m)                                                                                                    |
| Electrical                   |                                                                                                    |
| Inputs                       | Video (NTSC / PAL / PAL60 / SECAM / NTSC4.43)                                                                                                    |
|                              | Horizontal Frequency : 15 – 100 kHz (RGB : 24 kHz or over)                                                                                                    |
|                              | Vertical Frequency : 50 – 120 Hz                                                                                                    |
| Video Bandwidth              | RGB: 80 MHz                                                                                                    |
| Color                        | Reproduction Full color, 16.7 million colors simultaneously.                                                                                                    |
| Horizontal Resolution        | 550 TV lines : NTSC / PAL / NTSC4.43 / YCbCr                                                                                                    |
|                              | 350 TV lines : SECAM                                                                                                    |
|                              | RGB MT850: 800 dots horizontal, 600 dots vertical                                                                                                    |
|                              | MT1055/MT1050 : 1024 dots horizontal, 768 dots vertical                                                                                                    |
| Power Requirement            | 100 – 120 / 200 – 240 VAC, 50 / 60 Hz                                                                                                    |
| Input Current                | 3.5 A (100 – 120 VAC) / 1.7A (200 – 240 VAC)                                                                                                    |
|                              |                                                                                                    |
| Mechanical                   |                                                                                                    |
| Dimensions                   | MT1050/MT850 : 11.1" (W) $\times$ 4.8" (H) $\times$ 14.3" (D) / 281mm (W) $\times$ 121mm (H) $\times$ 364mm (D) (not including lens and feet)<br>MT1055 : 11.1" (W) $\times$ 4.8" (H) $\times$ 14.9" (D) / 281mm (W) $\times$ 121mm (H) $\times$ 376mm (D) (not including lens and feet) |
| Net Weight                   | MT1050/MT850 : 13.0  lbs / 5.9  kg                                                                                                    |
| i tot i voigitt              | MT1055 : 13 3 lbs / 6 0 kg                                                                                                    |
| Environmental Considerations | Operational Temperatures: $32^{\circ} - 104^{\circ}$ E (0° to 40°C), 20 – 80% humidity                                                                                                    |
|                              | Storage Temperatures: $14^\circ - 122^\circ \text{E} (-10^\circ \text{ to } 50^\circ \text{C}), 20 - 80\%$ humidity                                                                                                    |
| Regulations                  | UL Approved (UL 1950, CSA 950)                                                                                                    |
|                              | Meets DOC Canada Class B requirements                                                                                                    |
|                              | Meets FCC Class B requirements                                                                                                    |
|                              | Meets AS/NZS3548 Class B                                                                                                    |
|                              | Meets EMC Directive (EN55022, EN55024, EN61000-3-2, EN61000-3-3)                                                                                                    |
|                              | Meets Low Voltage Directive (EN60950, TUV GS Approved)                                                                                                    |
|                              | (F                                                                                                    |
|                              |                                                                                                    |

LCD panels are inherently susceptible to bad pixels.

The LCD panel may have pixel failures at the rate of 0.01% or less.

We provide information about our projectors through the World Wide Web at http://www.nec-pj.com/

The specifications are subject to change without notice.

#### **Cabinet Dimensions**

#### MT1055

![](_page_52_Figure_2.jpeg)

#### MT1050/MT850

![](_page_53_Figure_1.jpeg)

#### **D-Sub Pin Assignments** Mini D-Sub 15 Pin Connector

![](_page_54_Figure_1.jpeg)

Signal Level Video signal : 0.7Vp-p (Analog) Sync signal : TTL level \* RGB Input 1 only

| Pin No. | RGB Signal (Analog)               | YCbCr Signal |
|---------|-----------------------------------|--------------|
| 1       | Red                               | Cr           |
| 2       | Green or Sync on Green            | Y            |
| 3       | Blue                              | Cb           |
| 4       | Ground                            |              |
| 5       | Ground                            |              |
| 6       | Red Ground                        | Cr Ground    |
| 7       | Green Ground                      | Y Ground     |
| 8       | Blue Ground                       | Cb Ground    |
| 9       | No Connection                     |              |
| 10      | Sync Signal Ground                |              |
| 11      | Ground                            |              |
| 12      | Bi-directional DATA (SDA)*        |              |
| 13      | Horizontal Sync or Composite Sync |              |
| 14      | Vertical Sync                     |              |
| 15      | Data Clock*                       |              |

#### **Timing Chart**

| Y / N    | Signal              | Resolution         | Frequency H. | Refresh Rate      | Dot Clock |
|----------|---------------------|--------------------|--------------|-------------------|-----------|
|          |                     | (Dots)             | (kHz)        | ( Hz )            | (MHz)     |
| V        | NTSC                | 640 × 490          | 15 724       | 60                |           |
|          |                     |                    | 15.734       | 50                | -         |
|          | FAL                 | 700 × 570          | 15.025       | 50                | -         |
| <u> </u> | SECAIN              | 768 × 576          | 10.020       | 50                | -         |
| <u> </u> | VESA                | 640 × 480          | 31.47        | 59.94             | 25.175    |
| Y        | IBM                 | 640 × 480          | 31.47        | 60                | 25.175    |
| <u> </u> | MAC                 | 640 × 480          | 31.47        | 60                | 25.175    |
| <u> </u> | MAC                 | 640 × 480          | 34.97        | 66.67             | 31.334    |
| Y        | MAC                 | $640 \times 480$   | 35           | 66.67             | 30.24     |
| Y        | VESA                | 640 × 480          | 37.86        | 72.81             | 31.5      |
| Y        | VESA                | 640 × 480          | 37.5         | 75                | 31.5      |
| Y        | IBM                 | 640 × 480          | 39.375       | 75                | 31.49     |
| Y        | VESA                | 640 × 480          | 43.269       | 85.01             | 36        |
| Y        | IBM                 | 720 $	imes$ 350    | 31.469       | 70.09             | 28.322    |
| Y        | VESA                | $720 \times 400$   | 37.927       | 85.04             | 40        |
| Y        | IBM                 | 720 $	imes$ 350    | 39.44        | 87.85             | 35.5      |
| Y        | IBM                 | 720 × 400          | 39.44        | 87.85             | 35.5      |
| Y        | VESA                | $800 \times 600$   | 35.16        | 56.25             | 36        |
| Y        | VESA                | 800 × 600          | 37.879       | 60.32             | 40        |
| Y        | VESA                | 800 × 600          | 48.077       | 72.19             | 50        |
| Y        | VESA                | 800 × 600          | 46.88        | 75                | 49.5      |
| Y        | VESA                | 800 × 600          | 53.674       | 85.06             | 56.25     |
| #Y       | MAC                 | 832 × 624          | 49.725       | 74.55             | 57.283    |
| #Y       | VESA                | 1024 × 768         | 35.5         | 43 Interlaced     | 44.9      |
| #Y       | VESA                | 1024 × 768         | 48.363       | 60                | 65        |
| #Y       | VESA                | 1024 × 768         | 57.476       | 70.07             | 75        |
| #Y       | IBM                 | 1024 × 768         | 58.131       | 72.03             | 79        |
| #Y       | MAC                 | 1024 × 768         | 60.241       | 74.93             | 80        |
| #Y       | VESA                | 1024 × 768         | 60.023       | 75.03             | 78.75     |
| #Y       | VESA                | 1024 × 768         | 68.677       | 85                | 94.5      |
| ##Y      | VESA                | 1152 × 864         | 67.5         | 75                | 108       |
| ##Y      | MAC                 | 1152 × 870         | 68.681       | 75.6              | 100       |
| ##Y      | SUN                 | 1152 × 900         | 61.796       | 65.95             | 92.94     |
| ##Y      | SGI                 | 1152 × 900         | 71.736       | 76.05             | 105.6     |
| ##Y      | VESA                | 1280 × 960         | 60           | 60                | 108       |
| ##Y      | SGI                 | 1280 × 1024        | 63.9         | 60                | 107.35    |
| ##Y      | VESA                | 1280 × 1024        | 64.286       | 60.02             | 108       |
| ##Y      | MAC                 | 1280 × 1024        | 64.31        | 60.38             | 107       |
| ##Y      | MAC                 | 1280 × 1024        | 65.2         | 69.89             | 118.5     |
| ##Y      | HP                  | 1280 × 1024        | 78.125       | 72.01             | 135       |
| ##Y      | SUN                 | 1280 × 1024        | 81.13        | 76.11             | 135       |
| ##Y      | VESA                | 1280 × 1024        | 79.976       | 75.03             | 135       |
| ##Y      | VESA                | 1280 × 1024        | 91.146       | 85.02             | 157.5     |
| ##Y      | HDTV (1080i)(1125i) | 1920 × 1080        | 33.75        | 60 Interlace      | 74.25     |
| ##Y      | HDTV (720p)(750p)   | 1280 × 720         | 45           | 60 Progressive    | 74.25     |
| ##Y      | SDTV (480p)(525p)   | -                  | 31.47        | 59.94 Progressive | 27        |
| ##Y      | SDTV (480i)(525i)   | _                  | 15.73        | 59.9 Interlace    | -         |
| ##Y      | VESA                | 1600 × 1200        | 75.0         | 60                | 162       |
| ##Y      | VESA                | 1600 × 1200        | 81.3         | 65                | 175.5     |
| ##Y      | VESA                | 1600 × 1200        | 87.5         | 70                | 189       |
| ##Y      | VESA                | $1600 \times 1200$ | 93.75        | 75                | 202.5     |

#Y: Images in above flagged with # and Y are compressed with Advanced AccuBlend on MT850 only.

##Y: Images in above flagged with ## and Y are compressed with Advanced AccuBlend on MT1055/MT1050 and MT850.

**NOTE1:** Some composite sync signals may not be displayed correctly.

**NOTE2:** Signals other than those specified in the table above may not be displayed correctly. If this should happen, change the refresh rate or resolution on your PC. Refer to Display Properties help section of your PC for procedures.

**NOTE3:** UXGA can be supported for separate sync signal only.

#### **PC Control Codes**

| Function                    | Code Data |     |     |     |     |     |     |     |
|-----------------------------|-----------|-----|-----|-----|-----|-----|-----|-----|
| POWER ON                    | 02H       | 00H | 00H | 00H | 00H | 02H |     |     |
| POWER OFF                   | 02H       | 01H | 00H | 00H | 00H | 03H |     |     |
| INPUT SELECT RGB 1          | 02H       | 03H | 00H | 00H | 02H | 01H | 01H | 09H |
| INPUT SELECT RGB 2          | 02H       | 03H | 00H | 00H | 02H | 01H | 02H | 0AH |
| INPUT SELECT VIDEO          | 02H       | 03H | 00H | 00H | 02H | 01H | 06H | 0EH |
| INPUT SELECT S-VIDEO        | 02H       | 03H | 00H | 00H | 02H | 01H | 0BH | 13H |
| INPUT SELECT PC CARD VIEWER | 02H       | 03H | 00H | 00H | 02H | 01H | 1FH | 27H |
| PICTURE MUTE ON             | 02H       | 10H | 00H | 00H | 00H | 12H |     |     |
| PICTURE MUTE OFF            | 02H       | 11H | 00H | 00H | 00H | 13H |     |     |
| SOUND MUTE ON               | 02H       | 12H | 00H | 00H | 00H | 14H |     |     |
| SOUND MUTE OFF              | 02H       | 13H | 00H | 00H | 00H | 15H |     |     |
| ON SCREEN MUTE ON           | 02H       | 14H | 00H | 00H | 00H | 16H |     |     |
| ON SCREEN MUTE OFF          | 02H       | 15H | 00H | 00H | 00H | 17H |     |     |
|                             |           |     |     |     |     |     |     |     |

**NOTE:** Contact your local dealer for a full list of the PC Control Codes if needed.

#### **Cable Connection**

#### **Communication Protocol**

| Baud rate:     | 38400 bps   |  |  |  |
|----------------|-------------|--|--|--|
| Data length:   | 8 bits      |  |  |  |
| Parity:        | No parity   |  |  |  |
| Stop bit:      | One bit     |  |  |  |
| X on/off:      | None        |  |  |  |
| Communications | Full duplex |  |  |  |
| procedure:     |             |  |  |  |

![](_page_56_Figure_6.jpeg)

**NOTE:** Pins 2, 3, 5, 6 and 8 are used inside the projector.

#### PLEASE READ

This manual is provided as a free service by Projector.com.

We are in no way responsible for the contents of the manual. We do not guarantee its accuracy and we do not make any claim of copyright. The copyright remains the property of their respective owners.

#### ABOUT PROJECTOR.COM

Projector.com (<u>http://www.projector.com</u>) is your review and buying guide resource for DLP and LCD video projectors.

Visit the site to read the latest projector news and reviews, read and comment on projector specifications, download user manuals and much more.